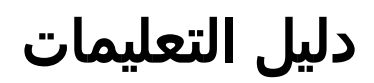

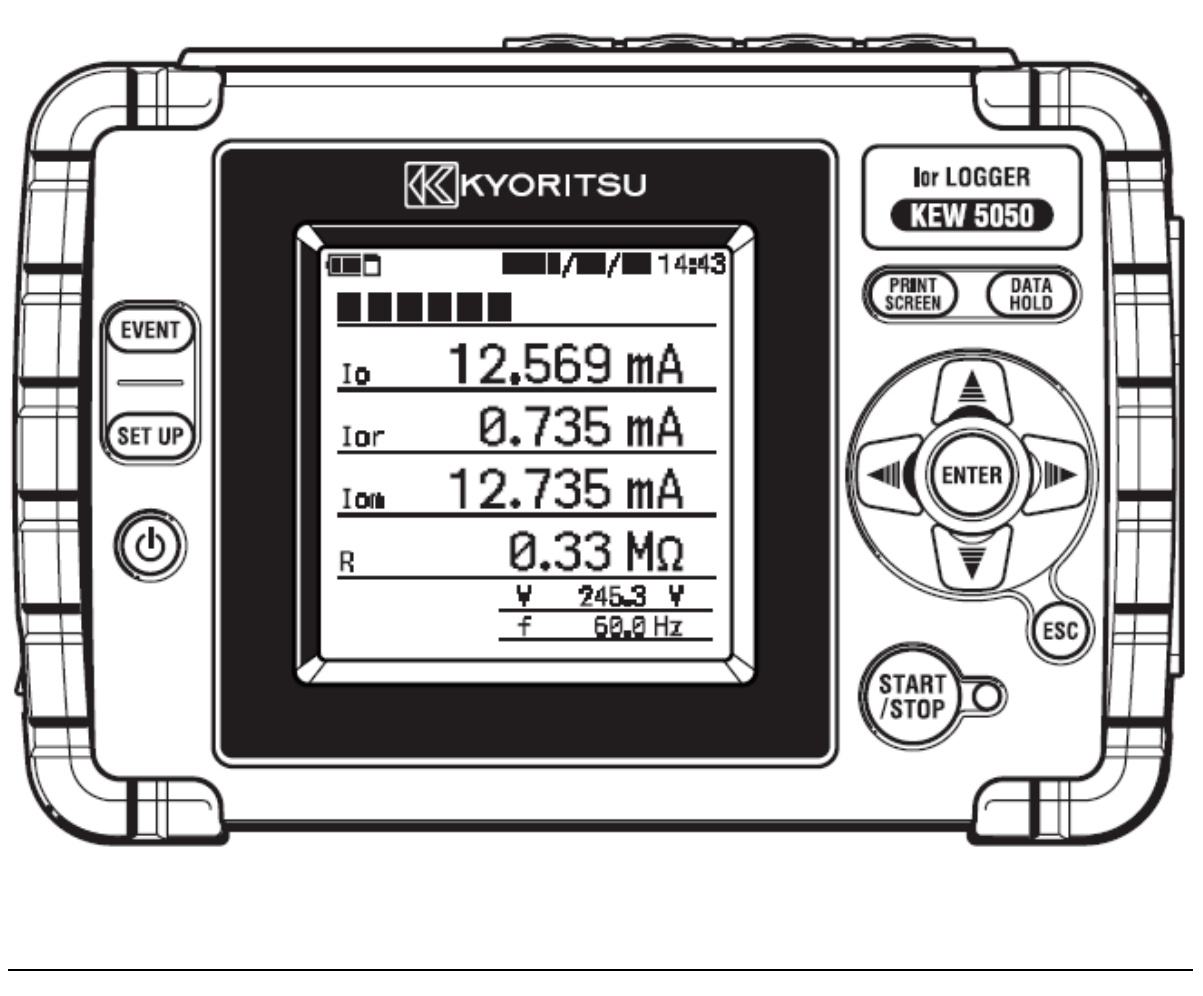

مسجل تيار تسريب lor

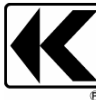

KYORITSU ELECTRICAL INSTRUMENTS WORKS, LTD.

| المحتويات |
|-----------|
|-----------|

# المحتويات

| ى التعبئة                                   | اء فك      | إجر |
|---------------------------------------------|------------|-----|
| السلامة                                     | ليرات      | تحذ |
| نظرة عامة على الوظيفة                       |            | 1.  |
| الميزات                                     | 1.1        |     |
| رسمبياني                                    | 1.2        |     |
| خطوات للقياس                                | 1.3        |     |
| تخطيط المنتج                                |            | 2.  |
| شاشة(LCD)/ المفاتيح                         | 2.1        |     |
| الموصل<br>الحميالية:                        | 2.2        |     |
| الوجه الجانبي                               | 2.3<br>2.4 |     |
|                                             | 2.7        | 2   |
| عمليات Dasic عمليات عادما المفاتير ح        | 31         | э.  |
| استانىغى.<br>أيقونات على LCD                | 3.2        |     |
| ، چرد فی دور<br>رموز علی شاشة LCD           | 3.3        |     |
| الَسْاَسَاتِ                                | 3.4        |     |
| مخطط تقريبي للشاشات المتوفرة20              |            |     |
| القيمة المقاسة (المتجه)                     |            |     |
| حدث                                         |            |     |
| ועַבונוד                                    |            |     |
| تيار التسريب                                |            | 4.  |
| فياستيار التسريب (O)                        | 4.1        |     |
| قياس مفاومة بيار التسريب (١٥١)              | 4.2        |     |
| الحادي الطور 2 السلك<br>أحادي الطور 3 السلك |            |     |
| ثلاثی الطور 3 أسلاك                         |            |     |
| ثلاثي الطور 4 السلك                         |            |     |
| قياس lor في الأسلاك مع السعات المختلفة      |            |     |
| البدءفي العمل                               |            | 5.  |
| ربط الُعلامات على مستشعرات مشابك            | 5.1        |     |
| مزود الطاقة                                 | 5.2        |     |
| البطارية                                    |            |     |
| كيفيه تركيب البطاريات                       |            |     |
| موشر البطارية/رمز طاقة AC                   |            |     |
| محول ٨٠                                     |            |     |
| وضير للعون ٢٠ .<br>وضع/ ازالة SD بطاقة      | 5.3        |     |
|                                             |            |     |

| المحتويات                                                                                                    | KEV        | V5050 |
|----------------------------------------------------------------------------------------------------|------------|-------|
| إدخال SD بطاقة                                                                                                  |            |       |
| إزالة SD بطاقة                                                                                                  |            |       |
| سَلك فحصُ الجهد واتصال مستشعر مشبك                                                                              | 5.4        |       |
| الدأ KEW5050                                                                                                    | 5.5        |       |
| شاشةالىدء                                                                                                    |            |       |
| رسالة تحذيرية                                                                                                   |            |       |
| الاتصال بالكائن المقاس                                                                                          | 5.6        |       |
| طريقة الاتصال (تحديد نظام الأسلاك: مخطط الأسلاك)                                                                |            |       |
| اجراء التسحيل أربي المسلم المسلم المسلم المسلم المسلم المسلم المسلم المسلم المسلم المسلم المسلم المسلم المسلم ا | 5.7        |       |
| كيفية بدء التسحيل                                                                                               |            |       |
| كيفية القاف التسحيا                                                                                             |            |       |
| 30                                                                                                    |            | 6     |
| الإعدادات                                                                                                    |            | 0.    |
| العرادات التخام ا                                                                                               | 61         |       |
| إعدادات التفاصيل                                                                                                | 0.1        |       |
| الإعداد Dasic                                                                                                   | 0.2        |       |
|                                                                                                    |            |       |
| مستشغر المسبك الحالي/ ٢١١                                                                                       |            |       |
| البردد<br>امار با travert                                                                                       | 6.2        |       |
|                                                                                                    | 0.3        |       |
| الإعدادات العامة لحل الاحدات                                                                                    |            |       |
| فيمه العثبة الأعلى CI // CI)                                                                                    |            |       |
| قيمة العثبة الاذنى (L)                                                                                          |            |       |
| قيمة الحد الأقصى ٣٤//٢١)                                                                                        | 6.4        |       |
|                                                                                                    | 0.4        |       |
| طريفة التسجيل                                                                                                   |            |       |
| وقت التسجيلالمحتمل                                                                                              | <u>с</u> г |       |
| البيانات المحفوظة                                                                                               | 0.5        |       |
| یپانات مسجله                                                                                                    |            |       |
|                                                                                                    |            |       |
| انواع البيانات المحفوطة                                                                                         | ~ ~        |       |
| احری<br>۱۹۵۱ - ۲۰۰۱ - ۲۰۰۱ - ۲۰۰۱ - ۲۰۰۱ - ۲۰۰۱ - ۲۰۰۱ - ۲۰۰۱ - ۲۰۰۱ - ۲۰۰۱ - ۲۰۰۱ - ۲۰۰۱ - ۲۰۰۱ - ۲۰۰۱ - ۲۰۰   | 0.0        |       |
| الإعدادات البيئية                                                                                               |            |       |
| إعدادات نطام KEW5050                                                                                            |            |       |
| العناصر المعروضة67                                                                                              |            | 7.    |
| القيم المقاسة67                                                                                                 | 7.1        |       |
| عرض مخطط المتجهات                                                                                               |            |       |
| عرض القيم المقاسة للنظام بأكمله69                                                                               |            |       |
| حدث71                                                                                                    | 7.2        |       |
| عرض المعلومات حول الحدث الذي حدث71                                                                              |            |       |
| وظائف أخرى                                                                                                    |            | 8.    |
|                                                                                                    |            |       |
|                                                                                                    |            |       |

| المحتويات |                                        | KEW5050 |
|-----------|----------------------------------------|---------|
| 77        | اتصال الجهاز                           | 9.      |
| 77        | نقل البيانات إلى الكمبيوتر             | 9.1     |
| 78        | التحكم في الإشارة                      | 9.2     |
| 78        | الاتصال بطرفية الإخراج                 |         |
| 79        | الحصول على الطاقة من الخط المقاس       | 9.3     |
| 80        | برامج الكمبيوتر لإعداد وتحليل البيانات | 10.     |
| 81        | المواصفات                              | 11.     |
| 81        | ً متطلبات السلامة                      | 11.1    |
| 81        | َ مواصفات عامة                         | 11.2    |
| 83        | ً مواصفات القياس                       | 11.3    |
| 84        | الأحداث اللحظية المراد قياسها          |         |
| 85        | العناصر المراد حسابها                  |         |
| 88        | عناصر الحدث                            |         |
| 89        | استكشاف الأخطاء وإصلاحها               | 12.     |
| 89        | استكشاف الأخطاء وإصلاحهاالعامة         | 12.1    |
| 91        | عنصر الإدخال والعرضً                   | 12.2    |
| 91        | َ رسائلُ الخطأ والإجراءات              | 12.3    |

| المحتويات | ات | المحتويا |
|-----------|----|----------|
|-----------|----|----------|

إجراء فك التعبئة

#### KEW5050

# إجراء فك التعبئة

نشكركم على شراء **مسجل تيار تسريب KEW 5050 lor**. يُرجى التحقق من أن جميع العناصر المذكورة أدناه موجودة في الصندوق.

| : 1 قطعة                                                         | KEW 5050            | الوحدة الرئيسية      | 1  |
|------------------------------------------------------------------|---------------------|----------------------|----|
| : مجموعة واحدة مع مشبك التمساح<br>(أحمر وأسود، 1 قطعة لكل واحدة) | MODEL7273           | سلك فحص الجهد        | 2  |
| : 1 قطعة                                                         | MODEL7170           | سلك الطاقة           | 3  |
| : 1 قطعة                                                         | MODEL8262           | محول AC              | 4  |
| : 1 قطعة                                                         | MODEL7278           | کیبل Earth           | 5  |
| : 1 قطعة                                                         | MODEL7219           | کیبل USB             | 6  |
|                                                                  | 1 قطعة              | SD بطاقة (2GB)       | 7  |
| : 1 قطعة                                                         | برامج الكمبيوتر     | CD-ROM               | 8  |
| 6 : AA (LR6 قطع                                                  | بطارية قلوية بحجم ( | البطارية             | 9  |
| : 1 قطعة                                                         | MODEL9125           | حقيبة حمل            | 10 |
| كل منها (أحمر، أصفر، أزرق، أخضر)                                 | 4 ألوان × 2 قطعة ل  | علامة الكيبل         | 11 |
|                                                                  | 1 قطعة              | دليل التعليمات       | 12 |
|                                                                  | 1 قطعة              | دليل تثبيت البرمجيات | 13 |

**1.** الوحدة الرئيسية

**4.** محول AC

\_\_\_\_\_A

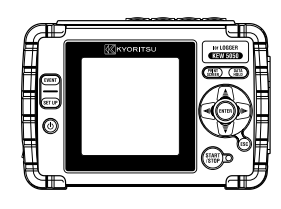

**2.** سلك فحص الجهد

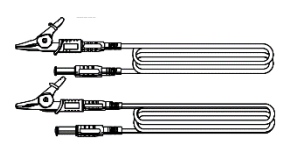

**3.** سلك الطاقة

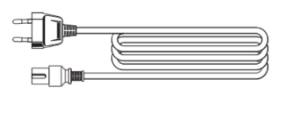

**5.** کیبل Earth

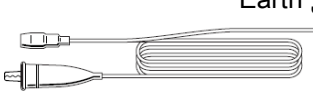

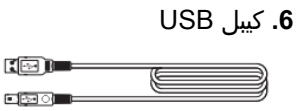

إجراء فك التعبئة

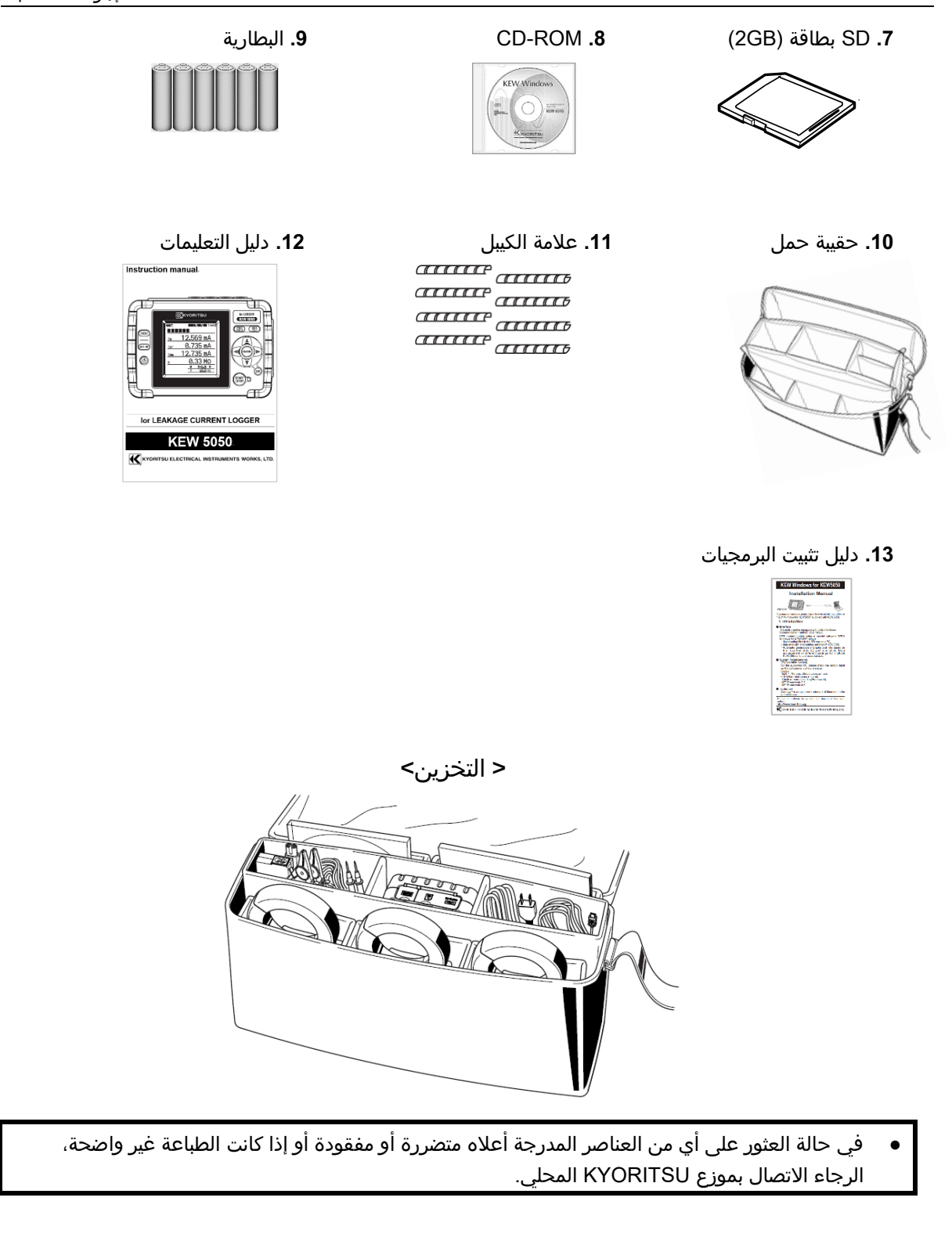

 KEW5050
 KEW8172
 (10 A/ Ø40mm)
 Ior
 Ior
 Ior
 Ior
 Ior
 Ior
 Ior
 Ior
 Ior
 Ior
 Ior
 Ior
 Ior
 Ior
 Ior
 Ior
 Ior
 Ior
 Ior
 Ior
 Ior
 Ior
 Ior
 Ior
 Ior
 Ior
 Ior
 Ior
 Ior
 Ior
 Ior
 Ior
 Ior
 Ior
 Ior
 Ior
 Ior
 Ior
 Ior
 Ior
 Ior
 Ior
 Ior
 Ior
 Ior
 Ior
 Ior
 Ior
 Ior
 Ior
 Ior
 Ior
 Ior
 Ior
 Ior
 Ior
 Ior
 Ior
 Ior
 Ior
 Ior
 Ior
 Ior
 Ior
 Ior
 Ior
 Ior
 Ior
 Ior
 Ior
 Ior
 Ior
 Ior
 Ior
 Ior
 Ior
 Ior
 Ior
 Ior
 Ior
 Ior
 Ior
 Ior
 Ior
 Ior
 Ior
 Ior
 Ior
 Ior
 Ior
 Ior
 Ior
 Ior
 Ior
 Ior
 Ior
 Ior
 Ior
 Ior
 Ior
 Ior
 Ior
 I

تحذيرات السلامة

**KEW8178** 

(Ø 68 mm)

تم تصميم وتصنيع واختبار مسجل تيار تسريبKEW5050 lor (المنتج) وفقًا للمواصفة EEC 61010 : متطلبات السلامة لأجهزة القياس الإلكترونية، ويتم تسليمه في أفضل حالة عقب اجتياز اختبارات مراقبة الجودة. **يحتوي دليل التعليمات هذا على تحذيرات** وإجراءات السلامة التي يجب على المستخدم مراعاتها لضمان التشغيل الآمن للمنتج والحفاظ عليه في حالة آمنة. لذلك، اقرأ تعليمات التشغيل هذه قبل البدء في استخدام المنتج.

🛆 تحذير

- بخصوص ما يتعلق بدليل التعليمات -
- اقرأ التعليمات الواردة في هذا الدليل وافهمها قبل البدء في استخدام المنتج.
  - احتفظ بالدليل في متناول اليد لتمكين الرجوع إليه سريعًا عند الضرورة.
    - يجب استخدام الآلة فقط في التطبيقات المخصصة لها.

**KEW8177** 

(Ø 40 mm)

- يلزم فهم واتباع سائر تعليمات السلامة الواردة في الدليل.
- اقرأ دليل التعليمات الخاص بمستشعر المشبك بعد قراءة دليل التعليمات هذا.

من الضروري الالتزام بالتعليمات المذكورة أعلاه. قد يؤدي عدم اتباع التعليمات المذكورة أعلاه إلى حدوث إصابة أو تلف المنتج و/أو تلف المعدات قيد الاختبار. لا تتحمل شركة Kyoritsu أي مسؤولية عن الأضرار والإصابات الناجمة عن سوء الاستخدام أو عدم اتباع التعليمات الواردة في الدليل.

تحذيرات السلامة

الرمز ႔ المشار إليه على المنتج يعني أنه يجب على المستخدم الرجوع إلى الأجزاء ذات الصلة في الدليل من أجل التشغيل الآمن للمنتج. من الضروري قراءة التعليمات أينما يظهر الرمز في الدليل.

جطر: محجوز للظروف والإجراءات التي من المحتمل أن تسبب إصابة خطيرة أو مميتة. 🖍

يحذير: مخصص للظروف والأفعال التي يمكن أن تسبب إصابة خطيرة أو مميتة.

႔ تنبيه : مخصص للظروف والإجراءات التي يمكن أن تسبب إصابة أو تلفًا للأداة.

### فئة القياس

لضمان التشغيل الآمن لأداة القياس، تضع المواصفة IEC 61010 معايير السلامة لمختلف البيئات الكهربائية، المصنفة من O إلى IV CAT، وتسمى فئات القياس. تتوافق الفئات ذات الأرقام الأعلى مع البيئات الكهربية ذات الطاقة اللحظية الأكبر، لذلك يمكن لأداة القياس المصممة لبيئات CAT III أن تتحمل طاقة مؤقتة أكبر من تلك المصممة لبيئات II CAT. O (لاشي، آخي) : الدوائر غير المتصلة مباشرة بمزود الطاقة الرئيسي.

- CAT III : الدارات الكهربائية الأولية للمعدات متصلة مباشرة بلوحة التوزيع، والمغذيات من لوحة التوزيع إلى المنافذ.

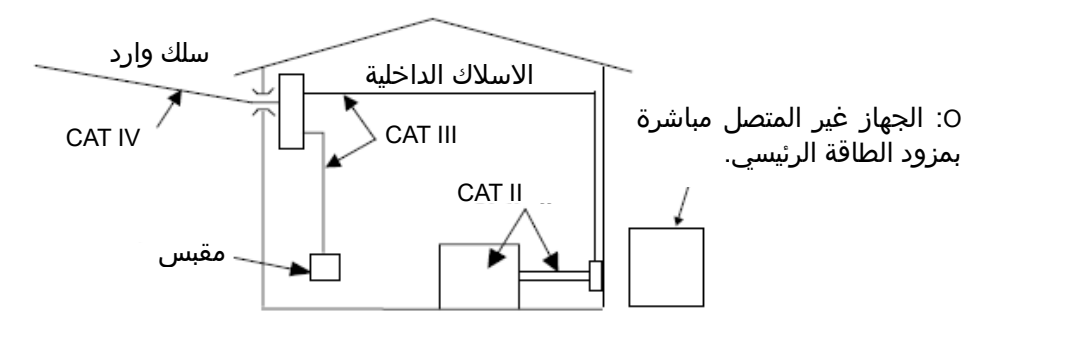

- يجب استخدام المنتج فقط في التطبيقات أو الشروط المخصصة له. وبخلاف ذلك، لن تعمل وظائف السلامة المجهزة بالمنتج، وقد يحدث تلف بالجهاز أو إصابة شخصية خطيرة. تحقق من التشغيل السليم على مصدر معروف قبل اتخاذ الإجراء نتيجة لإشارة المنتج.
- مع الانتباه إلى فئة القياس التي ينتمي إليها الجسم محل الاختبار، لا تقم بإجراء قياسات على دائرة يتجاوز الجهد الكهربائي فيها القيم التالية.

CAT III J 600 V AC  $\,$  ,CAT IV J 300 V AC  $^{\star}$ 

- لا تحاول إجراء القياس في وجود غازات قابلة للاشتعال أو الانفجار، أو في بيئة بخارية.
  - لا تحاول أبدًا استخدام المنتج إذا كان سطحه أو يدك مبللة.

- القياس -

- لا تتجاوز الحد الأقصى للإدخال المسموح به ضمن أي نطاق قياس.
  - لا تفتح غطاء حجرة البطارية مطلقًا أثناء القياس.

تحذيرات السلامة

# 🔬 خطر

- سلك فحص الجهد -
- استخدم فقط تلك المرفقة مع المنتج.
- عندما يتم دمج المنتج وسلك الاختبار واستخدامهما معًا، يتم تطبيق أي فئة أقل ينتمي إليها أي منهما. تأكد من عدم تجاوز تصنيف الجهد المقاس لأسلاك الفحص.
  - قِم بتوصيل مُوصلات اختبار الجهد بالمنتج أولاً، وبعد ذلك فقط قم بتوصيلها بالدائرة قيد الاختبار.
    - أبقِ أصابعك خلف الحاجز\* أثناء القياس.
    - \* يوفر الحاجز الحماية ضد الصدمات الكهربائية ويضمن الحد الأدنى المطلوب من مسافات الهواء والزحف.
      - لا تقم أبدًا بفصل أسلاك اختبار الجهد عن موصلات المنتج أثناء القياس ( نما تمسيت ما المتبح)
        - (بينما يتم تنشيط المنتج).
      - لا تلمس الخطين قيد الاختبار باستخدام الأطراف المعدنية لأسلاك الفحص.
        - تجنب لمس الأطراف المعدنية لأسلاك الفحص.

#### - مستشعر المشبك -

- استخدم فقط تلك المصممة خصيصًا للمنتج.
- التأكد من أن تصنيف المستشعر مناسب للتيار المراد قياسه؛ يجب ألا يتجاوز تصنيف الجهد للدائرة قيد الاختبار الحد الأقصى للجهد المقنن.
- lor وتقيم مشابك استشعار تيار تسريب (KEW 8177/ 8178) على CAT III 300 V. وتقيم طرفية إدخال الجهد الكهربي المرجعي على المنتج على V CAT IV 300 V، CAT IV 300 C. وتطبق الفئة الأقل عند استخدام مشابك الاستشعار هذه مع المنتج يجب الحذر من تجاوز V 300 III 300.
  - قم بتوصيل مشابك الاستشعار المطلوبة للاختبار فقط.
  - قم بتوصيل المستشعرات بالمنتج أولاً، وبعد ذلك فقط قم بتوصيلها بالدارة قيد الاختبار.
  - أبقِ أصابعك خلف الحاجز\* أثناء القياس. \* يوفر الحاجز الحماية ضد الصدمات الكهربائية ويضمن الحد الأدنى المطلوب من مسافات الهواء والزحف.
    - لا تقم أبدًا بفصل المستشعرات عن موصلات المنتج أثناء القياس (بينما يتم تنشيط المنتج).
  - الاتصال بالجانب الثانوي لقاطع الدائرة الكهربائية؛ قد يكون للجانب الأساسي سعة تيار كبيرة وقد يسبب خطرًا.
    - لا تلمس خطين قيد الاختبار بأطراف الفك المعدنية.

#### - البطارية -

لا تحاول استبدال البطاريات في أثناء القياس.

#### - محول AC -

- تأكد من توصيل سلك الطاقة ومحول AC بإحكام.
- استخدم سلك الطاقة AC ومحول MODEL8262 المرفق مع المنتج.
- تم تصنيفُ محول AC إلى AC 240 V AC-240 V AC. عند اسَتخدام سلَّك الطاقة MODEL7170، تأكد من توصيله بجهد 125 V AC أو أقل.
  - معدل ترِدد محول AC هو 60 Hz 50/ 60.
- تأكد دائمًا من عدم تجاوز معدل التردد، ولا تتصل بدائرة يوجد بها جهد كهربائي V AC أو إمكانات كهربائية أعلى. وإلا فقد يؤدي ذلك إلى تلف محول AC أو جهاز KEW5050 وقد تحدث حوادث كهربائية.

#### - کیبل Earth -

● استُخدم الكيبل earth المرفق وقم بتوصيل المنتج بطرف توصيل أرضي معروف. لا تقم مطلقًا بتوصيل الكيبل earth بدائرة كهربائية مباشرة لتجنب إتلاف المنتج ومنع الحوادث الكهربائية؛ الكيبل غير محمي ضد الجهد العالي.

تحذيرات السلامة

\Lambda تحذير تحقق من التشغيل السليم على مصدر معروف قبل البدء في استخدام المنتج. 🛝 تنبيه فحص الموصل تحت الاختبار قبل بدء الاختبار. قد يكون ساخنًا. لا تستخدم تيارًا أو جهدًا يتجاوز أي نطاقات قياس لفترة طويلة. ● لا تقم أبدًا بتطبيق الجهد الكهربي أو التيار على أسلاك فحص الجهد أو مستشعرات المشابك أثناء إيقاف تشغيل المنتج. لا تستخدم المنتج في الأماكن المتربة أو المتناثرة. ابتعد عن مجال مغناطيسي كهربائي قوي أو جسم نشط. تجنب التعرّض لهزات أو صدمات سقوط قوية. ● أدخل بطاقة SD في الفتحة بالاتجاه الصحيح. إذا تم إدخال البطاقة رأسًا على عقب، فقد تتعرض بطاقة SD أو المنتج للتلف. ● لا تستبدل بطاقة SD أو تزيلها أثناء قيام المنتج بنقل المعلومات أو الوصول إليها. (يومض الرمز 👥 أثناء الوصول إلى بطاقة SD.) وإلا، فقد يتم فقدان البيانات المحفوظة في البطاقة أو قد يتضرر المنتج. - مستشعر المشبك - لا تقم بثني كيبل مستشعر المشبك أو سحبه. - البطارية - يجب التوفيق بين العلامة التجارية للبطاريات ونوعها. - التعامل بعد الاستخدام -● قم بإيقاف تشغيل المنتج وافصل سلك الطاقة وأسلاك اختبار الجهد وأجهزة الاستشعار المشبكية عن المنتج. قم بإزالة البطاريات إذا كان المنتج سيتم تخزينه ولن يكون قيد الاستخدام لفترة طويلة. قم بإزالة بطاقة SD عند حمل المنتج. لا تصدر أبدًا اهتزازات قوية أو تتعرض لصدمات عند حمل المنتج. لا تعرض المنتج لأشعة الشمس المباشرة أو درجات الحرارة المرتفعة أو الرطوبة أو الندى. • استخدم قطعة قماش مبللة بمنظف محايد أو ماء لتنظيف المنتج. امتنع عن استخدام المواد الكاشطة أو المذيبات. قم بتجفيف المنتج وتخزينه إذا كان مبللاً. اقرأ التعليمات واتبعها بدقة: 🥂 الخطر، 🥂 تحذير، 🤺 تنبيه وملاحظة موصوفة في كل قسم. معنى الرموز الموجودة على المنتج: يجب على المستخدم الرجوع إلى التفسيرات الواردة في دليل التعليمات. الجهاز بعزل مزدوج أو معزز AC Earth وظيفى رمز سلة المهملات المرسوم عليها خطان متقاطعان (وفقًا لتوجيهات WEEE: Ø (2002/96/EC يشير إلى أن هذا المنتج الكهربائي لا يجوز معالجته كنفايات منزلية ، ولكن

🗖 يجب جمعه ومعالجته بشكل منفصل.

# 1. نظرة عامة على الوظيفة

## 1.1 الميزات

### الوصف

KEW 5050 هو مسجل تيار التسريب المتقدم القادر على تحديد مقاومة or التسريب في أنظمة الأسلاك المختلفة. يعد lor هو المكون الخطير لتيار التسريب لأنه يستهلك طاقة ومن ثم يمكن أن يسبب ارتفاعًا في درجة الحرارة مما قد يؤدي إلى نشوب حريق وصدمة كهربائية.

يمكن لـ KEW 5050 لقياس وتسجيل العديد من المعلمات في وقت واحد مثل: مقاومة تيار التسريب lor، مقاومة عزل R تعتمد على تيار تسريب lor وlom وlo مع وبدون مكونات توافقية، جهد التيار الكهربائي Vm وV مع وبدون مكونات توافقية، فرق الطور θ التيار الكهربائي F.

يمكن لـ KEW 5050 قياس القيم اللحظية وقيم الأحداث.

### تكوين الأسلاك

يدعم 5050 KEW أسلاك أحادية الطور 2، أسلاك أحادية الطور 3، أسلاك 3 الطور، 4 أسلاك ثلاثية الطور. توضح الشاشة الرسومية كيفية توصيل 5050 KEW بالتركيبات الكهربائية قيد الاختبار وفقًا لمجموعة تكوين الأسلاك. يساعد مخطط المتجهات الموضح على الشاشة في التحقق من الاتجاه الصحيح لمستشعر المشبك.

### أقل عرضة للتوافقيات

ُيتم تحديد القيمة المقاسة على الشكل الموجي Basic لتردد التيار الكهربائي بواسطة طريقة حسابية فريدة. وبالتالي فإن تيار التسريب مع التوافقيات لا يؤثر على القيمة المقاسة.

\* تحتوي قيم تيار التسريب (Trms (*Iom* والجهد المرجعي (V*m* على توافقيات.

### القياس في الفاصل الزمني محددة مسبقًا

من السهل العثور على تيار التسريب المتقطع منذ KEW 5050 بقياس وتسجيل البيانات كل ms 200 بدون فجوة. إذا كان Interval المحدد أطول من ,ms فسيتم حفظ القيم القصوى والدنيا والمتوسطة واللحظية في الفترة المحددة في الفاصل الزمني المحدد.

### الكشف عن الأحداث

في حالة اكتشاف KEW 5050 لقيمة تيار / جهد أكبر (أو أقل) من قيم العتبة، فسوف يسجل قيمة التيار / الجهد المكتشف مع التاريخ والوقت وأيضًا تيار التسريب اللحظي.

#### حفظ البيانات

يتميز الموديل 5050 KEW بوظيفة تسجيل مع فترات تسجيل يمكن للمستخدم تحديدها. يتم تخزين البيانات المحفوظة في بطاقة SD التي توفر فترة تسجيل محتملة تصل إلى عدة سنوات. يمكن بدء/إيقاف التسجيل عن طريق التشغيل اليدوي أو التلقائي. تتيح وظيفة طباعة الشاشه المفيدة للمستخدم النهائي حفظ الشاشات المعروضة كملفات BMP.

#### مخطط المتجهات

يمثل مخطط المتجهات لـ KEW 5050 بيانياً علاقة الطور بين الجهد المرجعي ( *V* ) وتيار التسريب (*Ib*) على شاشته.

#### نظام مُزوِّد الطاقة المزدوج

يعمل KEW 5050 اما بمزود طاقة AC أو بالبطارية. AA يمكن استخدام كل من بطارية الخلايا الجافة القلوية (LR6) وبطارية القابلة لإعادة الشحن.\* لا يتم توفير بطارية قابلة للشحن وشاحن محدد. في حالة استخدام بطارية قابلة لإعادة الشحن، استخدم الشاحن الذي تم تصنيعه بواسطة نفس شركة البطارية. لأسباب تتعلق بالسلامة، لا يقوم 505 KEW بشحن البطارية القابلة لإعادة الشحن.

#### تحليل البيانات

يمكن قراءة البيانات المحفوظة بواسطة جهاز كمبيوتر أو يمكن نقلها إلى جهاز كمبيوتر عبر USB. تتيح البرمجيات المخصصة "KEW Windows for KEW 5050" تحليل البيانات وإعداد 8505 KEW على جهاز الكمبيوتر.

#### خرج الإشارات

يحتوي KEW 5050 على إشارات إخراج رقمية يمكنها تنشيط أجهزة الإنذار عند وقوع الأحداث. \*أجهزة الإنذار غير مرفقة مع KEW 5050. بناء السلامة

تم تصميم 1050 KEW لتلبية معايير السلامة الدولية 1000 CAT III / 2007 / CAT III / 2007.

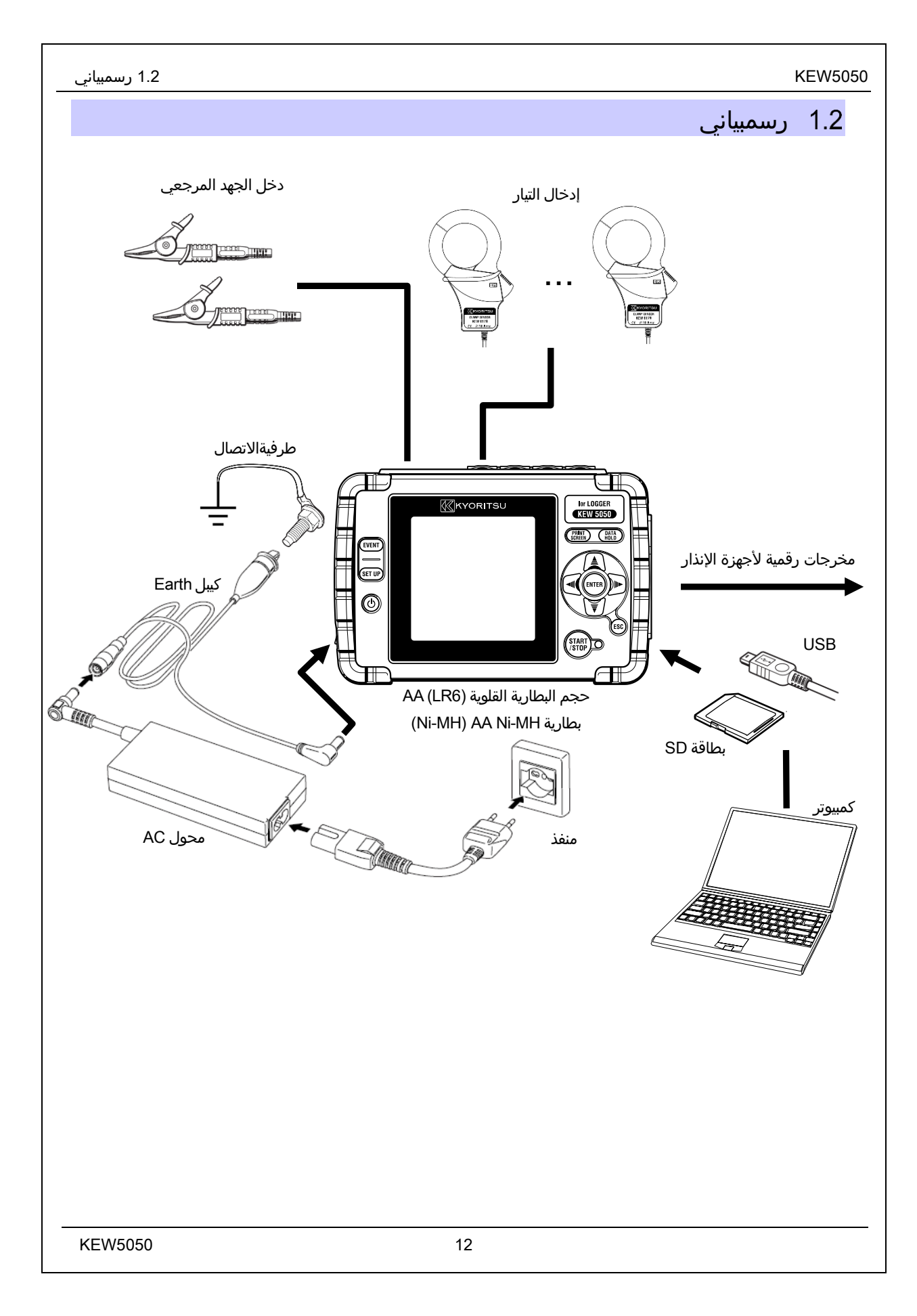

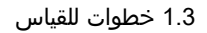

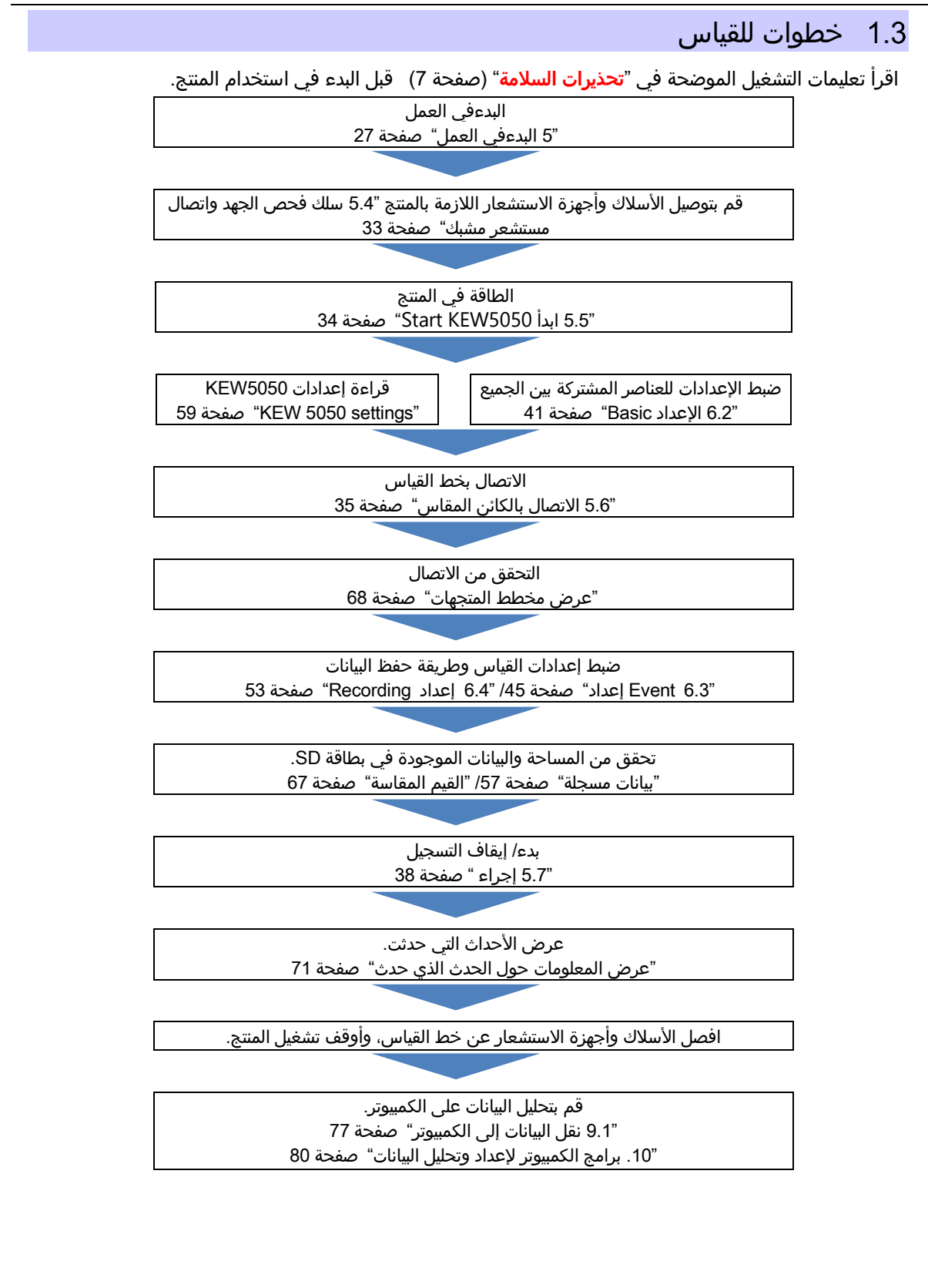

2.1 شاشة(LCD)/ المفاتيح

2. تخطيط المنتج

# 2.1 شاشة(LCD)/ المفاتيح

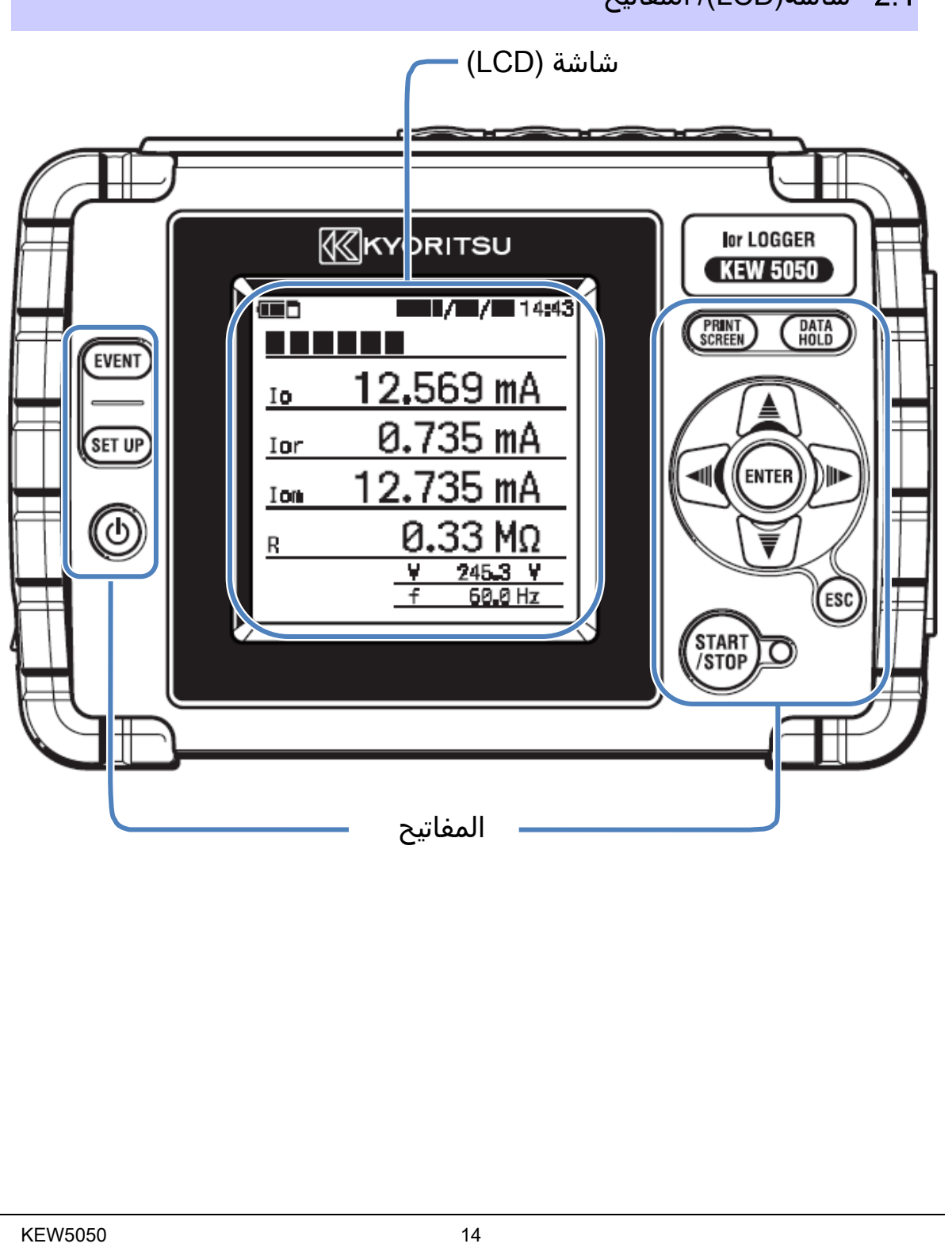

# 2.2 الموصل

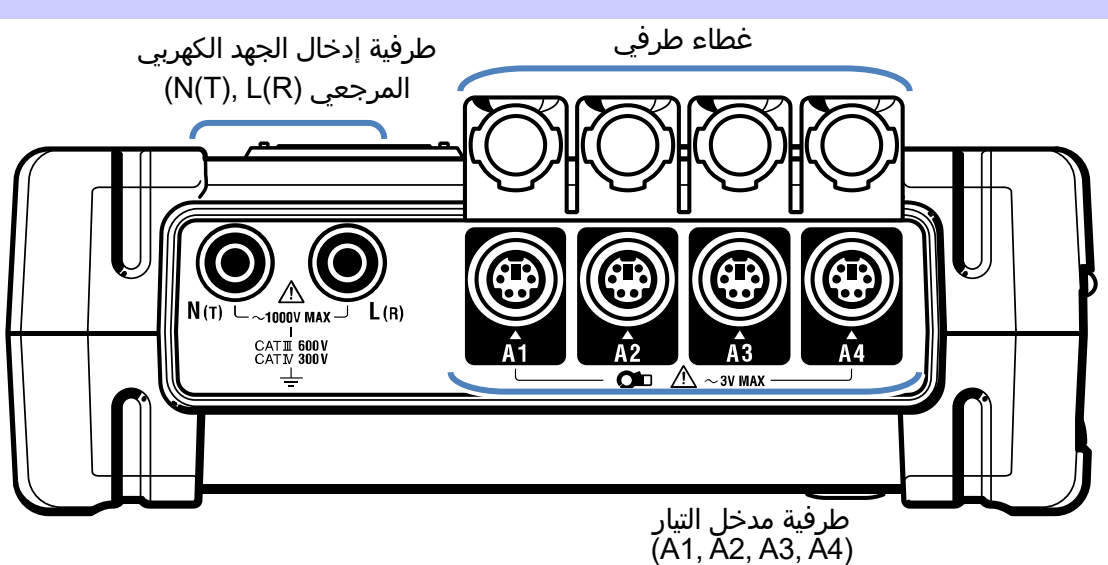

| طرفية مدخل التيار<br>(× عدد الأنظمة²² ) | طرفية إدخال الجهد الكهربي<br>المرجعي <sup>∗1</sup> |      | تكوين الأسلاك        |
|-----------------------------------------|----------------------------------------------------|------|----------------------|
| A1 إلى A4                               | N, L                                               | 1P2W | أحادي الطور 2 السلك  |
| A1 إلى A4                               | N, L1                                              | 1P3W | أحادي الطور 3 السلك  |
| A4 إلى A1                               | T, R                                               | 3P3W | ثلاثي الطور 3 أسلاك  |
| A1 إلى A4                               | N, R                                               | 3P4W | ثلاثي الطور 4 السلك  |
| A1 إلى A4                               | N(T), L(R)                                         | V, A | فولطية، تسجيل التيار |

<sup>\*1</sup> قم دائمًا بتوصيل الجهد المرجعي حتى عند قياس التيار فقط؛ وإلا فإن أخطاء القياس تتزايد ويؤدي إلى قياس غير دقيق.

<sup>ء</sup>² عند قياس أنظمة متعددة في وقت واحد، قم بتوصيل أجهزة استشعار المشبك المطلوبة للقياس المقصود فقط بالترتيب من A1.

2.3 الوجه الجانبي

# 2.3 الوجه الجانبي

< غطاء الموصل مغلق >

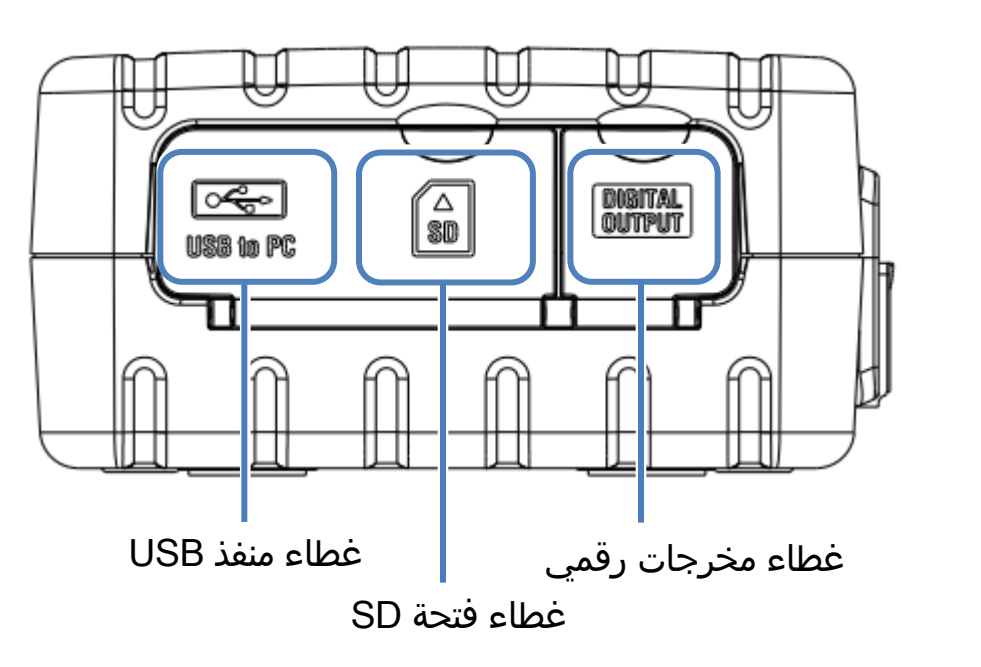

< غطاء الموصل مفتوح >

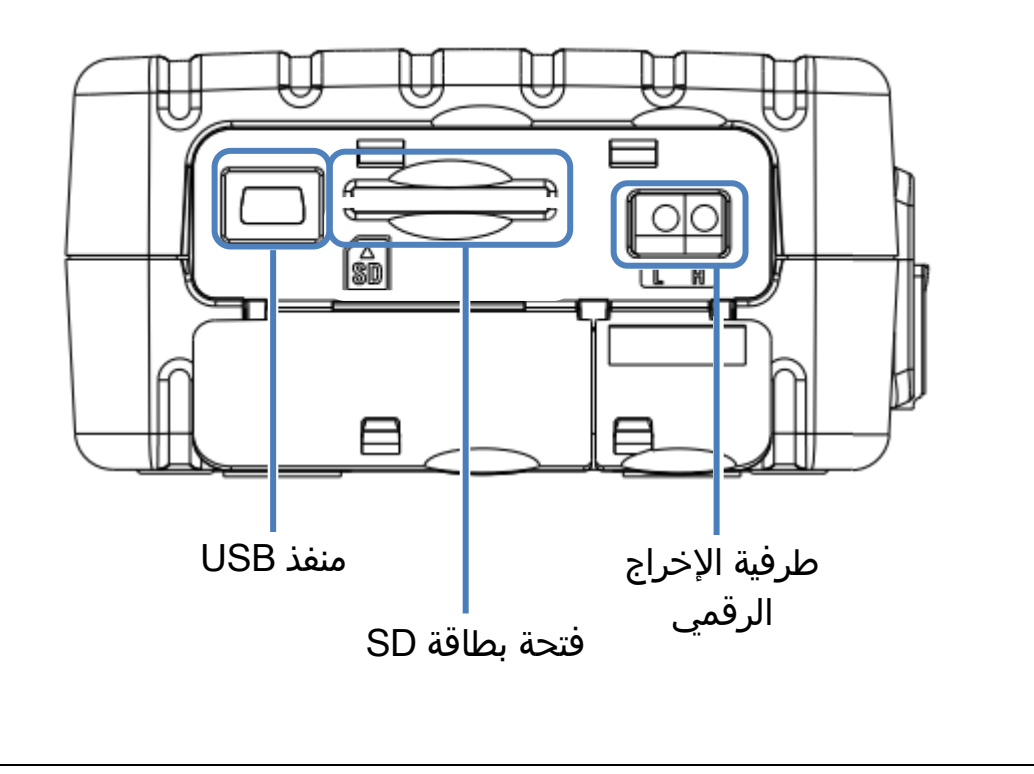

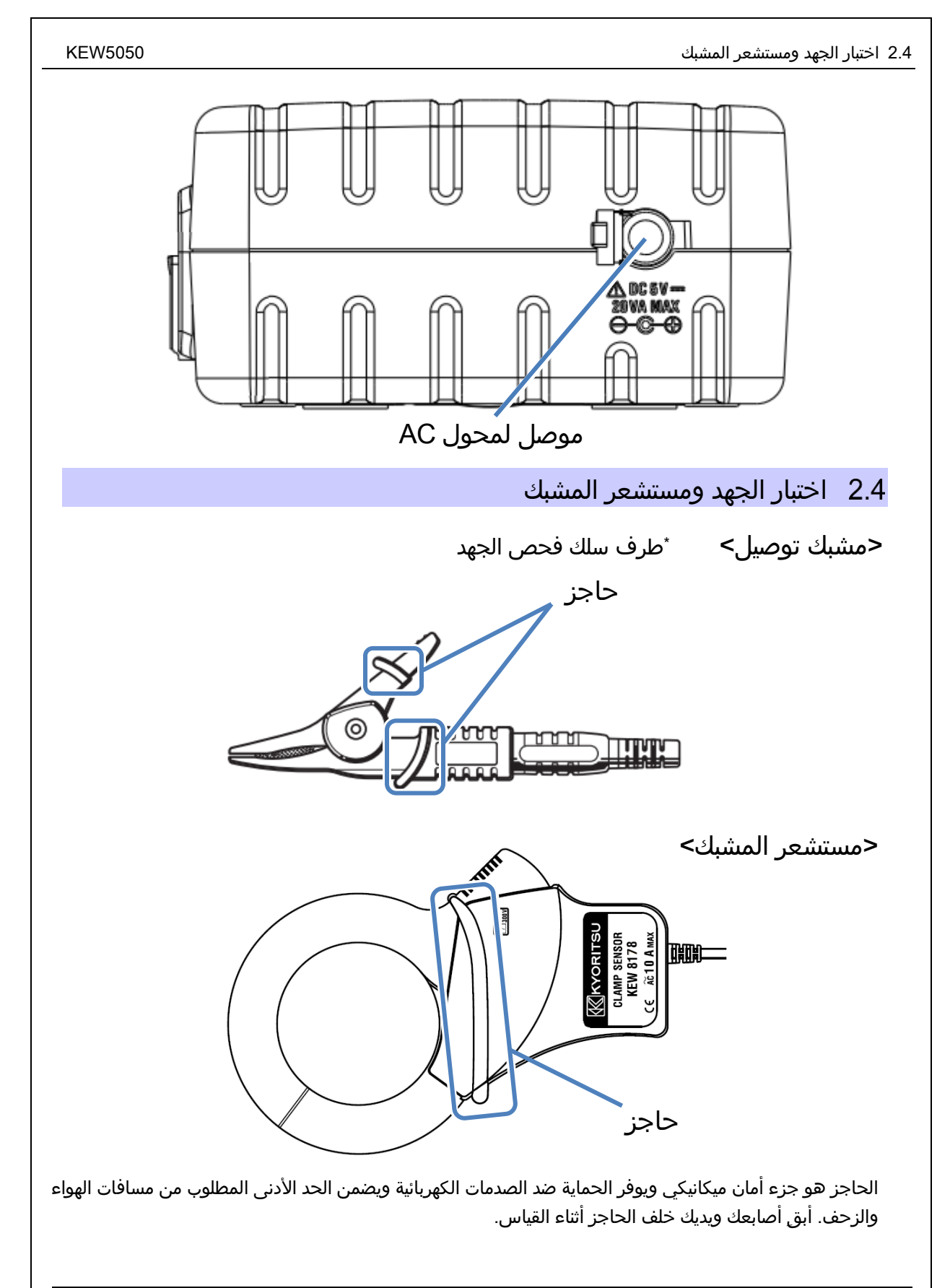

#### 3. عمليات Basic 3.1 المفاتيح المفتاح DATA HOLD/ قفل المفاتيح احتفظ بالقراءات على الشاشة. مفتاح PRINT SCREEN \* يستمر القياس أثناء عرض القراءات على الشاشة. DATA احفظ الشاشة المعروضة حاليًا PRINT Screen يؤدي الضغط لفترة طويلة (2 ثانية على الأقل) إلى HOLD كملف BMP. تعطيل جميع المفاتيح لمنع العمليات غير المقصودة. الضغط لفترة طويلة يستعيد المفاتيح المعطلة. مفتاح المؤشر lor LOGGER KYORITSU 🔎 حدد العنصر أو قم بتبديل (KEW 5050) )) شاشات العرض. ₹ PRINT (DATA HOLD EVENT مفتاح ENTER SET UP ENTE تأكيد الإدخالات. (ENTER 6 مفتاح ESC START 0 قم بإلغاء تغييرات الإعدادات والعودة (ESC) إلى الإعدادات السابقة. الحالة LED المفتاح EVENT الإضاءة: التسجيل / القياس أخضر EVENT إظهار حالة وقوع الحدث. وميض: الاستعداد وميض: الإضاءة الخلفية متوقفة. أحمر المفتاح SET UP مفتاح START/STOP قم بتغيير وتأكيد إعدادات الأسلاك والعناصر SET UP الأساسية والقياس والتسجيل وتحرير البيانات START /STOP بدء/ إيقاف القياس. المحفوظة. المفتاح POWER (ഗ تشغيل / إيقاف تشغيل المنتج.

3.2 أيقونات على LCD

#### KEW5050

# 3.2 أيقونات على LCD

| الوصف                                                                        | أيقونات  |
|------------------------------------------------------------------------------|----------|
| المنتج يعمل بالبطارية. يختلف هذا الرمز في 4 خطوات وفقًا لحالة طاقة البطارية. | Ē        |
| المنتج يعمل بمزود الطاقة AC.                                                 | •        |
| الشاشة معلقة.                                                                |          |
| المفاتيح مقفلة.                                                              | <b>a</b> |
| بطاقة SD يمكن الوصول إليها.                                                  |          |
| التسجيل البيانات في بطاقة SD.                                                | 2        |
| لا توجد مساحة تخزين كافية في بطاقة SD.                                       | ه        |
| فشل الوصول إلى بطاقة SD.                                                     | Ū        |
| حالة الاستعداد                                                               | CIEDO    |
| قم التسجيل القيم المقاسة.                                                    |          |
| بطاقة SD ممتلئة.                                                             | and      |
| يتوفر منفذ USB.                                                              | 8        |

# 3.3 رموز على شاشة LCD

| الرموز المعروضة على شاشة LCD                                                                                                    |  |  |  |                                                       |     |
|----------------------------------------------------------------------------------------------------|--|--|--|-------------------------------------------------------|-----|
| تيار التسريب (Trms) مع موجة<br>اماسية تبلغ Trms) مع موجة<br>أساسية تبلغ 60Hz فقط                                                                                                    |  |  |  | تيار التسريب (Trms) بما في ذلك<br>المكونات التوافقية  | lom |
| لجهد المرجعي (Trms) بما في<br>لجهد المرجعي (Trms) مع موجة<br>ذلك المكونات التوافقية ل V الأساسية تبلغ 60Hz فقط                                                                                                    |  |  |  | الجهد المرجعي (Trms) بما في<br>ذلك المكونات التوافقية | Vm  |
| — تأخر يشير إلى زاوية الطور لتيار التسريب ,(Irms (Io) الموجة الأساسية من خلال زاوية الطور<br>وية الطور + قيادى للجهد المرجعي (V) Trms، الموجة الأساسية، بقيمة °0.0 درجة.                                                                                                    |  |  |  |                                                       | θ   |
| إظهار قيم مقاومة العزل المحددة في الصيغة التالية.<br>V: الجهد المرجعي/lor: الأمامي: تيار التسريب<br>مقاومة العزل (Trms، موجة الأساسية) (Trms، مكونات مقاومة للمقاومة)<br>ملاحظة:<br>القيمة المعروضة هي للإشارة فقط نظرًا لأن طريقة القياس تختلف عن أجهزة اختبار<br>مقاومة العزل وقد لا تكون متسقة مع بعضها البعض. |  |  |  |                                                       | R   |

تتم إضافة رقم يمثل رقم CH وعرضه بالرمز أعلاه. إذا تم عرض الرمز فقط، بدون رقم، فهذا يعني أن القيمة هي مجموع كل CHs.

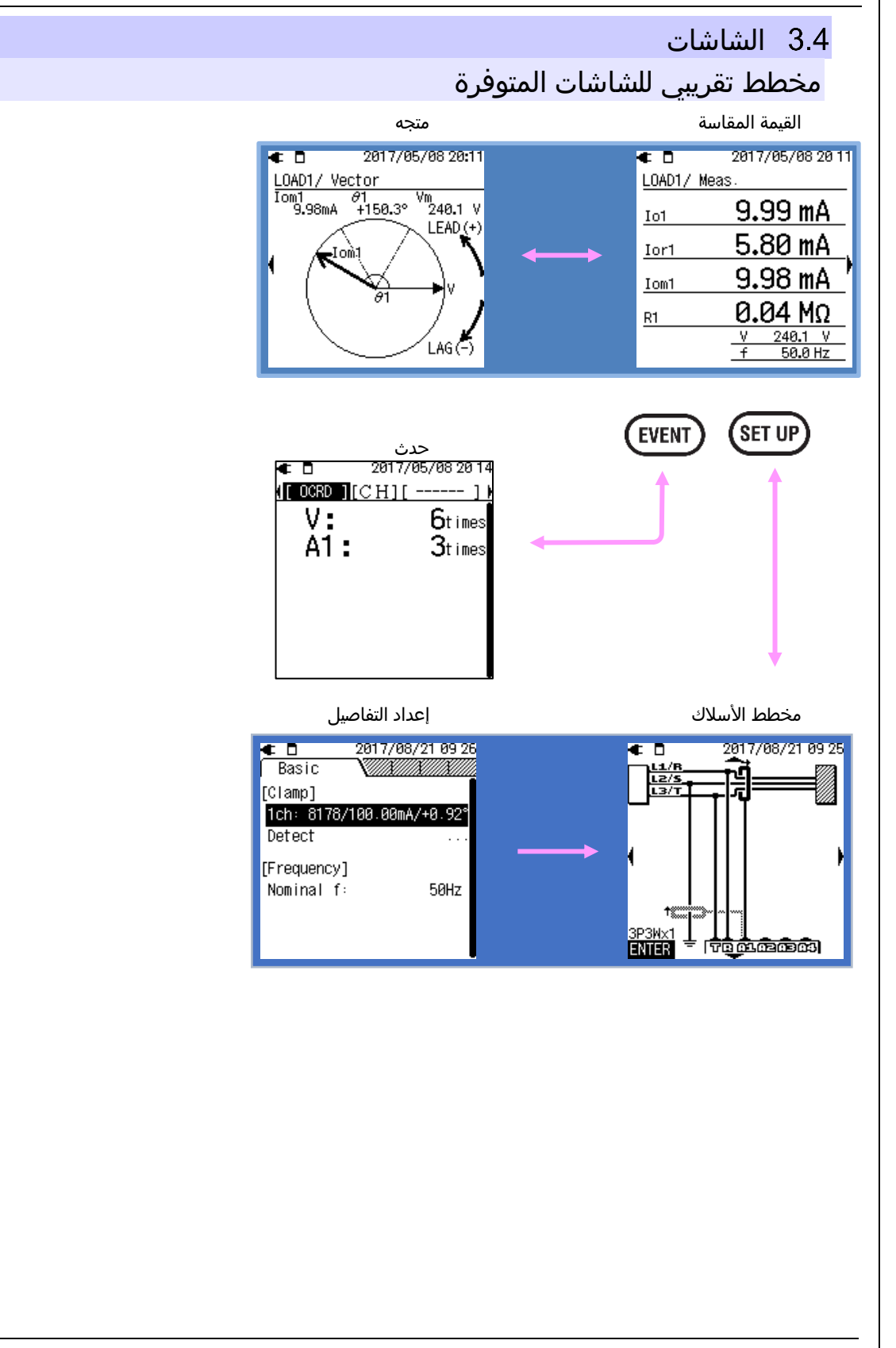

3.4 الشاشات

#### KEW5050

#### القيمة المقاسة (المتجه) \* اتخاذ أحادي الطور 2 السلك كمثال. 2017/08/21 09:4 2017/08/21 09 42 t D 2017/08/21 09 42 2017/08/21 09 4 . . < 1 2017/08/21 09 Whole system Leakage current Resistive leakage current Leakage current rms Insulation resistance 40.02 mA 40.03 mA 40.02 mA 40.01 mA 0.00 MΩ Io Ior Iom Io R 40.02 mA 10.00 mA 10.00 mA 10.00 mA 0.00 MΩ Ior Io1 Ior1 Iom1 R1 40.01 mA 10.02 mA 10.02 mA 10.02 mA 0.00 MΩ Iom Io2 Ior2 Iom2 <u>R2</u> 0.00 MΩ 10.00 mA 10.00 mA 10.00 mA 0.00 MΩ R Io3 Ior3 Iom3 <u>R3</u> 240.0 V 50.0 Hz 4 10.00 mA 10.00 mA 10.00 mA 0.00 MΩ Io4 Ior4 Iom4 <u>R4</u> 2017/08/21 09 43 ● □ 2017/08/21 09:45 € □ LOAD1/ Vector LOAD1/ Meas Iom1 10.00mA θ /m 240.0 V +0.1° 10.00 mA Io1 LEAD (+ 10.00 mA Ior1 10.00 mA Iom1 0.00 MΩ R1 240.0 V 50.0 Hz ٧ LAG (-) 2017/08/21 09:43 2017/08/21 09:4 € 🛛 € 🛛 LOAD2/ Vector Iom2 & 02 10.02mA <u>+1.</u>4° LOAD2/ Meas Vm 240.0 V 10.02 mA Io2 LEAD\_(+ 10.02 mA Ior2 10.02 mA Iom2 0.00 MΩ R2 240.0 V 50.0 Hz LAG 2017/08/21 09 2017/08/21 09:4 € □ € 🛛 LOAD3/ Vector LOAD3/ Meas Iom3 03 10.00mA +1.3° Vm 240.0 V 10.00 mA Io3 LEAD\_(+ 10.00 mA Ior3 10.00 mA Io3 Iom3 0.00 MΩ <u>R3</u> 240.0 V 50.0 Hz LAG LOAD4/ Vector Iom4 04 10.00mA +1 5 € D 2017/08/21 09 LOAD4/ Meas Vm 240.0 V +1.6° 10.00 mA Io4 LEAD (+ 10.00 mA Ior4 10.00 mA Iom4 0.00 MΩ <u>R4</u> 240.0 V 50.0 Hz LAG

| 3.4 الشاشات                                                                                                    |                                                                                                    |                                                                                                    |                                                                                                    |                                                                                                    | KEW                                                                                                    | /5050                                                          |
|----------------------------------------------------------------------------------------------------|----------------------------------------------------------------------------------------------------|----------------------------------------------------------------------------------------------------|----------------------------------------------------------------------------------------------------|----------------------------------------------------------------------------------------------------|----------------------------------------------------------------------------------------------------|----------------------------------------------------------------|
|                                                                                                    |                                                                                                    |                                                                                                    |                                                                                                    |                                                                                                    | تدث                                                                                                    | >                                                              |
| A1: 90<br>A3: 90<br>A4: 90<br>A4: 90<br>A2: 90<br>A3: 90<br>A4: 90                                                                                                    |                                                                                                    | لمنة في العلامات "∙"                                                                                                    | ي إلى العناصر المتض                                                                                                    | ر المعروضة.<br>ينقل الإبراز الخلف                                                                                                    | EV : تبديل العناص<br>ي : (ENTER) + (الع                                                                                                    | ENT                                                            |
| 2817/05/0918856     (Ho Tor) (ALL ] (0ccurred)     (Hi Tor) (ALL ] (0ccurred)     (Hi Tor) (ALL                                                                                                    | 2017/05/0918.58     101/105/0918.58     101/102     101/102     1104     105/146.90     1105     1103     1015     1104     10551     10551     10551     10551     10551     10551     10551     10551     10551     10551     10551     10551     10551     10551     10551     10551     10551     10551     10551     10551     10551     10551     10551     10551     10551     10553     10553     10553     10553     10553     10553                                                                                                    | (A4 UA 141)<br>(A4 UA 17765/091055<br>(A12) (10curred)<br>(A12) (10curred)<br>(A12) (10curre | Tel:     2017/05/99165       1000 (ALL) [(0ccurred)]       117/05/991656       117/05/991656       117/05/991656       10100 (ALL) [(0ccurred)]       117/05/991656       11000 (ALL) [0ccurred)       10100 (ALL) [0ccurred)       10101 (0ccurred)       10101 (0ccurred) </th <th>Contraction Contraction Contract</th> <th>10:52:30     42.70     42.70     42.70     42.70     42.70     42.70     42.70     42.70     42.70     42.70     42.70     42.70     42.70     42.70     42.70     42.70     42.70     42.70     42.70     42.70     42.70     42.70     42.70     42.70     42.70     42.70     42.70     42.70     42.70     42.70     42.70     42.70     42.70     42.70     42.70     42.70     42.70     42.70     42.70     42.70     42.70     42.70     42.70     42.70     42.70     42.70     42.70     42.70     42.70     42.70</th> <th>* تظهر<br/>ہوت ہوت<br/>ہوت<br/>90<br/>90<br/>90<br/>90</th> | Contraction Contraction Contract | 10:52:30     42.70     42.70     42.70     42.70     42.70     42.70     42.70     42.70     42.70     42.70     42.70     42.70     42.70     42.70     42.70     42.70     42.70     42.70     42.70     42.70     42.70     42.70     42.70     42.70     42.70     42.70     42.70     42.70     42.70     42.70     42.70     42.70     42.70     42.70     42.70     42.70     42.70     42.70     42.70     42.70     42.70     42.70     42.70     42.70     42.70     42.70     42.70     42.70     42.70     42.70                                                                                                    | * تظهر<br>ہوت ہوت<br>ہوت<br>90<br>90<br>90<br>90               |
| Corr     Corr     Corr <td< td=""><td>2017/05/091855       [OCRD]     [V]       ]     [V]       ]     [V]</td><td>2817/06/0912243       [ 00R0 ] (EVT [ ]       Pk:Ion     120       H:Ior     80       H:Ion     80       H:Io     80       H:Io     80       H:Io     20       H:Io     20       H:Io     20       H:Io     20       H:Io     20       H:Io     20       H:Va     20       L:Va     20</td><td>▲ 420 2017/05/09 11:4<br/>[ 0.0RD ] ( ● H ) [ ]<br/>V: 10time<br/>A1: 9time<br/>A2: 9time<br/>A3: 9time<br/>A4: 9time</td><td></td><td>et 17/85/99 18 54<br/>■ [C +1] ]<br/>1 99<br/>2 99<br/>3 99<br/>4 99</td><td></td></td<> | 2017/05/091855       [OCRD]     [V]       ]     [V]                                                                                                    | 2817/06/0912243       [ 00R0 ] (EVT [ ]       Pk:Ion     120       H:Ior     80       H:Ion     80       H:Io     80       H:Io     80       H:Io     20       H:Io     20       H:Io     20       H:Io     20       H:Io     20       H:Io     20       H:Va     20       L:Va     20                                                                                                    | ▲ 420 2017/05/09 11:4<br>[ 0.0RD ] ( ● H ) [ ]<br>V: 10time<br>A1: 9time<br>A2: 9time<br>A3: 9time<br>A4: 9time                                                                                                    |                                                                                                    | et 17/85/99 18 54<br>■ [C +1] ]<br>1 99<br>2 99<br>3 99<br>4 99                                                                                                    |                                                                |
|                                                                                                    | 2017/05/0913302 [OCRD]    [                                                                                                    | 2817/85/891389       [OCRD]     4305       Max     []       Max     []       Max     [                                                                                                    | 2017/05/091330 <u>00RD</u>   44  ]<br>✓ Pk:Iom 3time<br>H:Ior 2time<br>H:Iom 2time<br>H:Io 2time                                                                                                    |                                                                                                    |                                                                                                    |                                                                |
| ■1     2011/205/091322       [ALL]     ■1       ■1     ■1       ■1     ■1       ■1     ■1       ■1     ■1       ■1     ■1       ■1     ■1       ■1     ■1       ■1     ■1       ■1     ■1       ■1     ■1       ■1     ■1       ■1     ■1       ■1     ■1       ■1     ■1       ■1     ■1       ■1     ■1       ■1     ■1       ■1     ■1       ■1     ■1       ■1     ■1       ■1     ■1       ■1     ■1       ■1     ■1       ■1     ■1       ■1     ■1       ■1     ■1       ■1     ■1       ■1     ■1       ■1     ■1       ■1     ■1       ■1     ■1                                                                                                    | 2017/05/0913322       [ALL]     V       [ALL]     V       [Cocurred]     [Cocurred]       [Cocurred]     [Cocurred] <                                                                                                    | €0     2017/05/091055       [ALL](ALL)(0ccurred)     [0ccurred]       €1:7/05/091053:62.30     [0ccurred]       €1:7/05/091053:62.30     [0ccurred]       ●Pk:10m31053:42.70     [0ccurred]       ●Pk:10m31053:42.70     [0ccurred]       ●Pk:10m21053:42.70     [0ccurred]       ●Pk:10m110053:42.70     [0ccurred]       ●Pk:10m110053:42.70     [0ccurred]       ●Pk:10m110053:42.70     [0ccurred]                                                                                                    | ALL [A<br>ALL]<br>C<br>C<br>V<br>Pk:Iom<br>Pk:Iom<br>Pk:Iom                                                                                                    | 177/05/09 10:55<br>10:53:52:30<br>10:53:52:30<br>10:53:52:30<br>10:53:42:70<br>10:53:42:70<br>10:53:42:70<br>10:53:42:70                                                                                                    |                                                                                                    |                                                                |
| ▲11/05/091323     ▲11/15/091323     ▲11/15/091323     ▲11/15/091323     ▲11/15/091323     ▲11/15/091323     ▲11/15/091323     ▲11/15/091323     ▲11/15/091323     ▲11/15/11/150     ▲11/15/11/150     ▲11/15/11/150     ▲11/15/11/150     ▲11/15/11/150     ▲11/15/11/150     ▲11/15/11/150     ▲11/15/11/150     ▲11/15/11/150     ▲11/150     ▲11/150     ▲11/150     ▲11/150     ▲11/150     ▲11/150     ▲11/150     ▲11/150     ▲11/150     ▲11/150     ▲11/150     ▲11/150     ▲11/150     ▲11/150     ▲11/150     ▲11/150     ▲11/150     ▲11/150     ▲11/150     ▲11/150     ▲11/150     ▲11/150     ▲11/150     ▲11/150     ▲11/150     ▲11/150     ▲11/150     ▲11/150                                                                                                    | All 10.53 42.59 All 10.53 42.78 All 10.53 42.78 All 10.53 42.78 All 10.53 42.78 All 10.53 10.53 42.78 All 10.53 10.551 47.59 All 10.51 46.98 All 10.51 46.98 All 10. | COT     2017/05/091323       [ ALL ]     A     100curred       0     217/05/0910253:42.78     23:42.78       Pr: Ion4     10:51:45.98     24:58       Pr: Ion4     10:51:45.98     24:58       Pr: Ion4     10:51:45.98     24:59       Pr: Ion4     10:51:46.98     25:51:46.98       Pr: Ion4     10:51:46.98     25:51:46.98                                                                                                    | €80<br>[ALL][<br>[1][?(95/0<br>[2][.:\m<br>Pk:Iom2<br>Pk:Iom2<br>Pk:Iom2<br>Pk:Iom2                                                                                                    | 20<br>ALL 1(Occurred),<br>1910:53:52:30<br>10:53:52:30<br>10:53:42:70<br>10:53:42:70<br>10:53:42:70<br>10:53:42:70<br>10:53:42:70                                                                                                    | 2017/05,<br>[ALL ](ALL ](<br>[ALL ](<br>[AL ](<br>[AL ](<br>[AL ]( | /#91323<br>2851)<br>.7 V<br>.7 V<br>35mA<br>5mA<br>7mA<br>42mA |
| KEW5050                                                                                                    |                                                                                                    | 22                                                                                                    |                                                                                                    |                                                                                                    |                                                                                                    |                                                                |

| ات     | اشا | لشا | 3. | 4 |
|--------|-----|-----|----|---|
| $\sim$ |     | uu  | 0. |   |

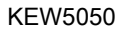

Buzzer:

|                                                                                                    |                                                                                                    |                                                                                |              | الإعدادات                                                                                       |
|----------------------------------------------------------------------------------------------------|----------------------------------------------------------------------------------------------------|--------------------------------------------------------------------------------|--------------|-------------------------------------------------------------------------------------------------|
|                                                                                                    |                                                                                                    |                                                                                | صر المعروضة. | SET UP) : يقوم بتبديل العنا<br>2017/07/25 14:16                                                 |
|                                                                                                    |                                                                                                    |                                                                                |              |                                                                                                 |
|                                                                                                    | ديل الشاشات.                                                                                                    | ط على 🔍 庵 لتبه                                                                 | اضغد         | ENTER                                                                                           |
| EGE     2017/08/211417       Environment]     Others       [Environment]     English       Date format:     YYYY/MM/DD       [KEW5050 setting]     Time:       2017/08/21 14:17     ID Number:       001     Buzzer:       0FF     Others | 2017/08/21 14 17     2017/08/21 14 17     2017/08/21 14 17     2017/08/21 14 17     2017/08/21 14 17     [REC data]     [REC data]     Check free memory space.     Delete data     Format     [KEW5050 setting]     Save settings.     Read settings. | 2017/08/211417 Recording Recording Recording Recording Recording Start: Manual |              | 17<br>Basic<br>[Clamp]<br>1ch: 8178/180.00mA/+0.92°<br>Defect<br>[Frequency]<br>Nominal f: 50Hz |

# 4. تيار التسريب

بشكل عام، تقوم أجهزة مراقبة العزل بقياس تيار التسريب (*I*0) والكشف عن تدهور العزل؛ ومع ذلك، يتضمن تيار التسريب المُقاس عادةً تيار تسريب مقاوم (*Io*r) - الأسباب المحتملة للحريق أو الصدمة الكهربائية أو فقدان الطاقة - وتيار التسريب السعوي (*Ioc*) - عادةً لا يكون خطيرًا. لذلك، من الصعب تشخيص تدهور العزل بدقة في التركيبات الكهربائية ذات loc الكبيرة (على سبيل المثال، التثبيت باستخدام أسلاك طويلة أو مع أجهزة عاكسة).

> مثال: *Io* على أحادي الطور 2 السلك المتجه: Io = Ior + Ioc

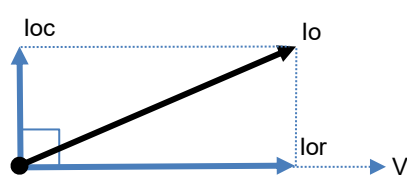

يتدفق *lor* والجهد *(V)* في نفس الطور (لا يوجد اختلاف الطور) ويمكن تحويلهما إلى طاقة نشطة على النحو التالي. *الطاقة النشطة (P) = V × lor x c*os0° (cos0° = 1) = <u>V × lor</u> (

وهذا يعني أن lor يستهلك الطاقة ومن ثم يمكن أن يسبب ارتفاعًا في درجة الحرارة مما قد يؤدي إلى نشوب حريق وصدمة كهربائية.

<لماذا لا تكون loc خطرة عادة؟>

من ناحية أخرى، يقود *loc* الطور إلى الجهد بمقدار 90 درجة ويمكن تحويله إلى طاقة نشطة على النحو التالي. *الطاقة النشطة (P) = 0 = (C* =(P) × lor x cos90° (cos90° = 0)

ستكون الطاقة المستهلكة لـ *loc* صفرًا ومن ثم يمكن تجاهلها حيث لا تحدث أي مواقف خطيرة عادةً.

### 4.1 قياستيار التسريب (lo

لتحديد *ما*، نتم إزالة التوافقيات من الموجة الأساسية لتيار التسريب (الترتيب الأول لتردد الطاقة الاسمي Hast Fourier (FFT). Fast Fourier transform (FFT). lo = √Io\_kr² + Io\_ki²

حيث: kr\_: مكون الرقم الحقيقي بعد FFT، ki\_: مكون رقم وهمي بعد FFT، و

t = k: أمر تحليل FFT (الأمر الأول)

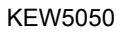

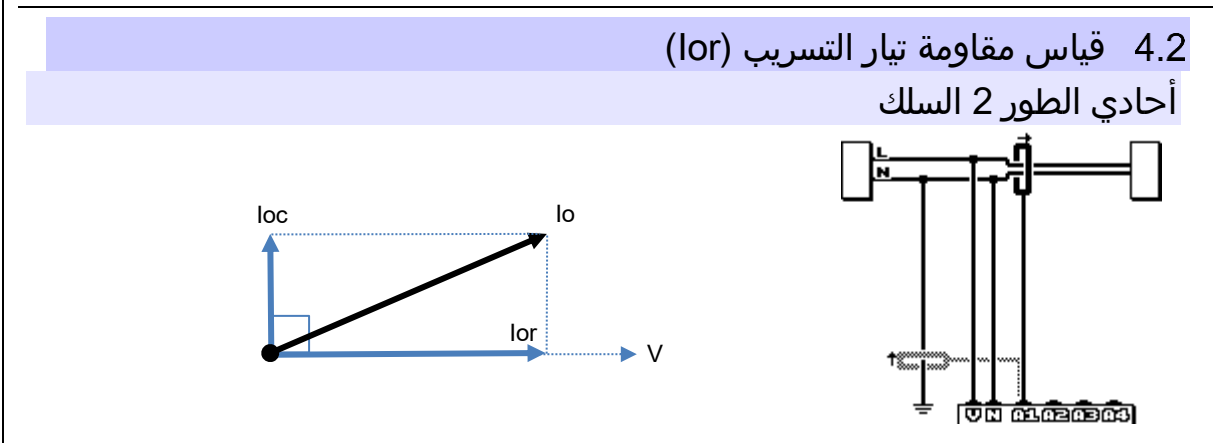

للعثور على **lor** فقط، نحدد القدرة النشطة *(P)* باستخدام *lo* والأعداد الحقيقية والتخيلية للجهد المرجعي Trms (*V*) في البداية ثم إزالة *V*.

$$P_k = V_k r \times Io_k r + V_k i \times Io_k i^2$$
$$V = \sqrt{Io_k r^2 + Io_k i^2}$$
$$Ior = \frac{P_k k}{V}$$

حيث:

\_kr: مكون الرقم الحقيقي بعد ki\_ ،FFT: مكون الرقم الوهمي بعد FFT، وk = 1: أمر تحليل FFT (الأمر الأول)

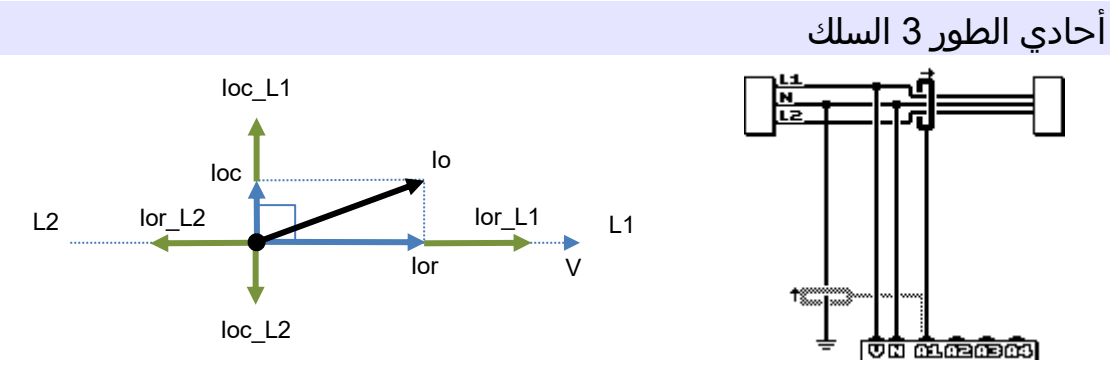

حيث:

lor\_L1 و lor\_L2 تمثل مقاومة تيار التسريب في L1 و مرحلة L2، و loc\_L1 و loc\_L2 تمثل تيار التسريب السعوي L1 و المرحلة L2 على الترتيب.

نظريا إذا حدث تدهور في العزل في مرحلتي L1 و L2 في آن واحد وبنفس القيمة، *Ior* يتم إلغاؤه لأن الفولطية عبر L1 و L2 تكون دائما في مرحلة معاكسة. لكن عمليا هذه حالة نادرة جدا؛ ولذلك، فمن الممكن اختبار والحكم على المرحلة مع العزل المتدهورة ذات الصلة. يساعد الاتجاه المتجه لـ *Io* في تحديد الطور مع العزل المتدهور ذي الصلة. للعثور على *Ior* فقط، نحدد القدرة النشطة (P) باستخدام *Io* والأعداد الحقيقية والتخيلية للجهد المرجعي Trms (V) في البداية ثم إزالة V

$$P_k = V_kr \times lo_kr + V_ki \times lo_ki$$
$$V = \sqrt{Io_kr^2 + Io_ki^2}$$
$$lor = \frac{P_k}{v}$$

حيث:

\_kr: مكون الرقم الحقيقي بعد ki\_ ،FFT: مكون الرقم الوهمي بعد FFT، وk = 1: أمر تحليل FFT (الأمر الأول)

4.2 قياس مقاومة تيار التسريب (lor)

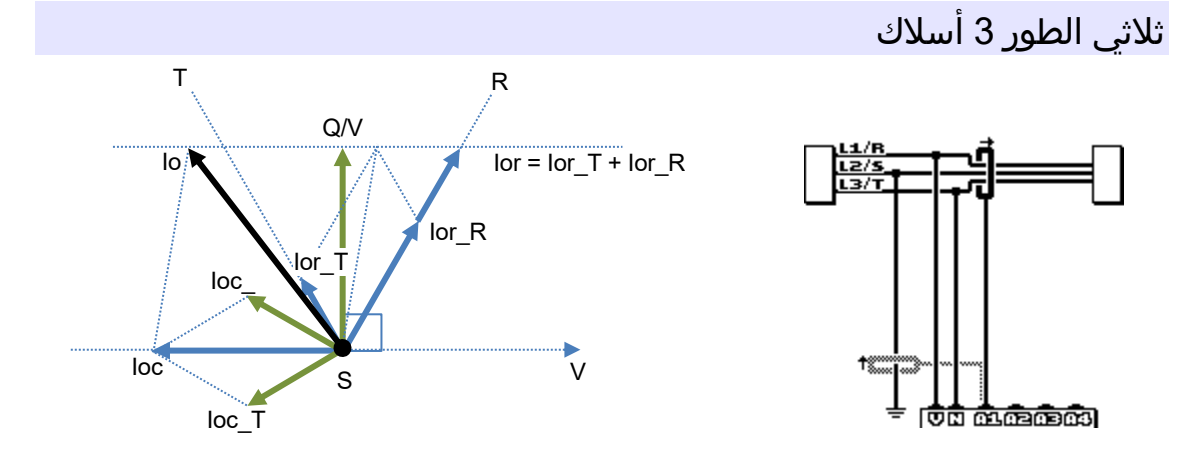

وفي التوضيح المذكور أعلاه، تمثل lor\_R و lor\_T مقاومة تيار التسريب في مرحلتي R و T، كما تمثل loc\_R و loc\_T تيار التسريب السعوي في مرحلتي R و T على التوالي.

أولا، احصل على Q باستخدام *o*l والأعداد الحقيقية والوهمية للجهد المرجعي Trms (V) ثم إزالة V للبحث عن قيمة مرجعية. *lor* التدفقات في نفس المرحلة التي يتدفق فيها مرحلتي R و T. عندما تكون Ioc\_R و Ioc\_T متوازنة، *loc* التدفقات في الاتجاه المعاكس مقابل V. يوضح الشكل أعلاه العلاقة بين كل مكون في شكل متجه. أستخدم الصيغة التالية للعثور على *lor.* Q k = V kr×lo ki+V ki×lo kr

$$= \sqrt{Io_kr^2 + Io_ki^2}$$
$$Ior = \frac{2\sqrt{3}}{3} \times \frac{Q_k}{y}$$

حيث:

kr\_: مكون الرقم الحقيقي بعد ki ،FFT.: مكون الرقم الوهمي بعد FFT, و

t = k: أمر تحليل FFT (الأمر الأول)

يساعد الاتجاه المتجه لـ *I*o في تحديد الطور مع العزل المتدهور ذي الصلة .

**ملاحظة:** عندما يكون متجه من *I***0** بين متجهات R\_loc\_ و Ioc\_، ستكون العلاقة بين الحجم الحالي (V /Q)≦lo≦lol. إذا كانت cs\_R و T\_lol غير متوازنة، يحدث خطأ في القياس.

### ثلاثي الطور 4 السلك

وفي التوضيح التالي، تمثل R\_lor وSo\_lor و Ior مقاومة تيار التسريب في مرحلتي R وS وT، كما تمثل loc\_R وIoc\_S و Loc\_T تيار التسريب السعوي في مرحلتي R وS وT على التوالي.

متى *loc* وفي كل مرحلة متوازنة، سيكون إجمالي تيار التسريب صفرا ويمكن تجاهله. في هذه الحالة، يكون *ol* و *lor*متساويين.

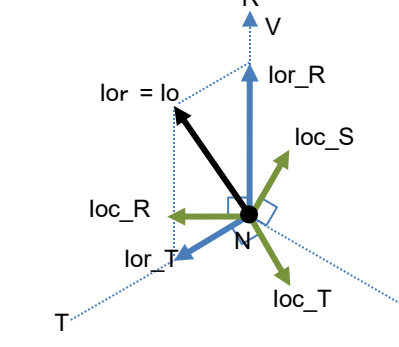

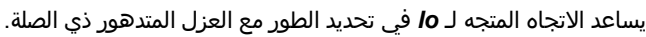

S

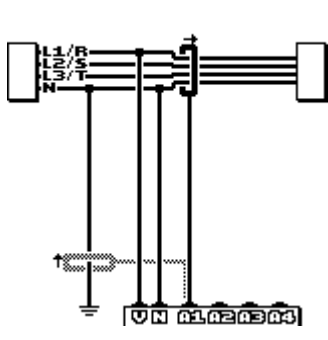

5.1 ربط العلامات على مستشعرات مشابك

#### KEW5050

قياس lor في الأسلاك مع السعات المختلفة

قد تتداخل مراحل *lor* و *loc* عند اختبار الأنظمة ثلاثية الطور Delta وV/Open Delta بسعات مختلفة. وفي هذه الحالات، يتم الإزالة *اللجنة الأوليمبية الدولية* من *lor* لذلك فهو مستحيل *loc أماميol* لا يمكن قياسه بدقة. لا يتدفق تيار التسريب على مزود الطاقة المتدفق (غير متصل بـ ارضي) مثل نظام تكنولوجيا المعلومات؛ وكذلك في هذه الحالة أيضًا حيث لا يمكن قياس *lor*.

# 5. البدءفي العمل

### 5.1 ربط العلامات على مستشعرات مشابك

قم بتوصيل علامات الألوان بمستشعرات مشابك لسهولة التعرف عليها. تتوافق ألوان العلامة مع ألوان طرفيات مدخل التيار (الأحمر: A1، أصفر: A2، أزرق: A3 أخضر: A4). العلامات الموردة هي 8 قطع إجمالاً (أحمر، أزرق، أصفر، أخضر: 2 قطعة لكل منهما).

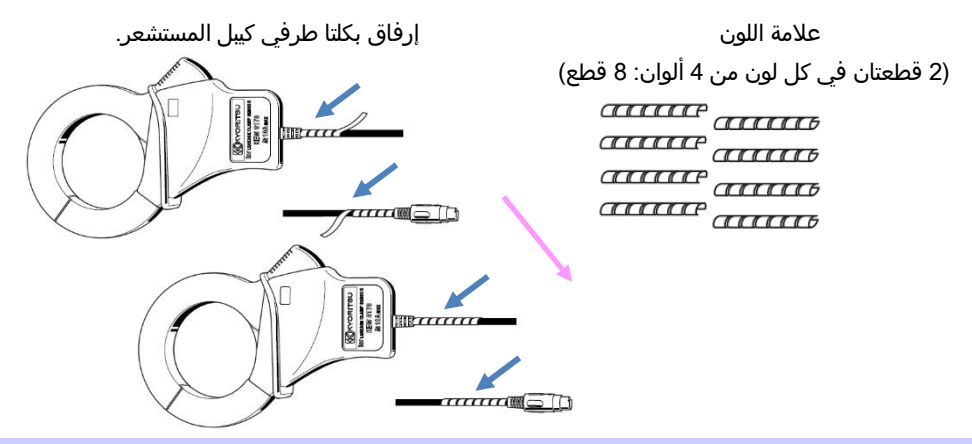

### 5.2 مزود الطاقة

يعمل المنتج إما بمزود طاقة AC أو بالبطارية. قادر على إجراء القياسات في حالة انقطاع طاقة AC، ويتم استعادة الطاقة إلى المنتج تلقائيًا بواسطة البطاريات المثبتة في المنتج.

### البطارية

يمكن استخدام بطارية قلوية جافة من نوع (AA (LR6 أو بطارية AA Ni-MH. لشحن بطارية قابلة لإعادة الشحن، استخدم الشاحن الذي تم تصنيعه بواسطة نفس شركة البطارية. يتعذر على المنتج شحن البطاريات.

\* يتم توفير بطاريات الخلايا الجافة القلوية بحجم (AA (LR6) كملحقات.

/ً∕ خطر

- لا تحاول استبدال البطاريات في أثناء القياس.
- لا تلمس أبدًا موصل محول AC أثناء تشغيل المنتج بالبطاريات.

# 🕂 تحذير

● تأكد من إزالة سلك الطاقة وأسلاك فحص الجهد ومستشعرات المشبك من المنتج، ومن إيقاف تشغيل المنتج عند فتح غطاء حجرة البطارية لاستبدال البطارية.

# 🔬 تنبیه

- يجب التوفيق بين العلامة التجارية للبطاريات ونوعها.
  - تجنب الجمع بين البطاريات الجديدة والقديمة.
- قم بتركيب البطاريات بالقطبية الصحيحة كما هو موضح داخل منطقة حجرة البطارية.

### ملاحظة

لم يتم تركيب البطاريات في المنتج وقت الشراء. يُرجى إدراج البطاريات المقدمة قبل بدء استخدام المنتج. يتم استهلاك طاقة البطارية حتى في حالة إيقاف تشغيل المنتج. قم بإزالة جميع البطاريات إذا كان المنتج سيتم تخزينه ولن يكون قيد الاستخدام لفترة طويلة.

# كيفية تركيب البطاريات

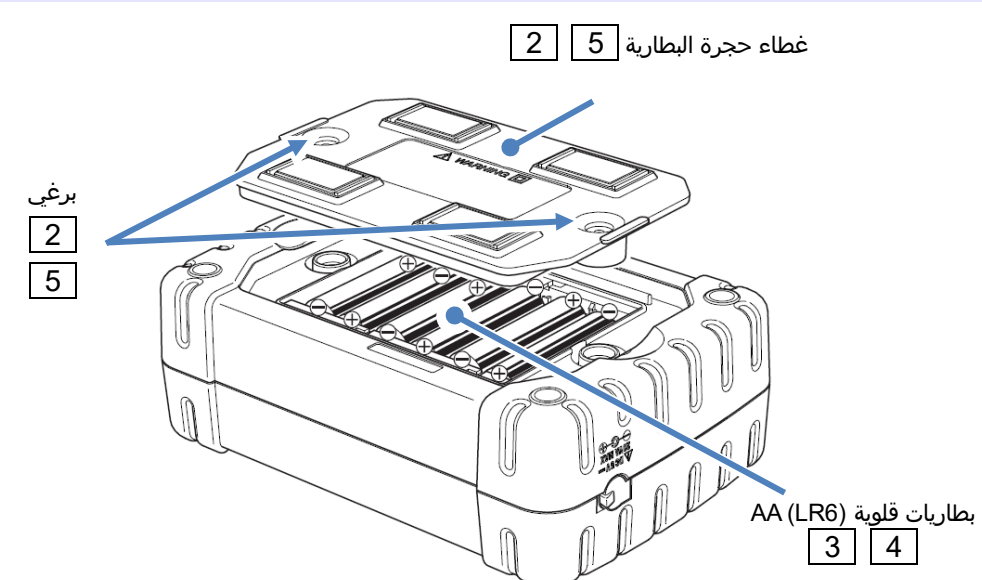

| 1 |
|---|
| 2 |
| 3 |
| 4 |
| 5 |

- افصل محول AC والكيبل earth وأسلاك اختبار الجهد ومستشعرات المشابك عن المنتج، ثم قم بإيقاف تشغيل المنتج.
  - قم بفك براغي تثبيت غطاء حجرة البطارية وقم بإزالة الغطاء.
    - أخرج كل البطاريات.
  - أدخل ست بطاريات (حجم البطارية القلوية AA: LR6) مع مراعاة القطبية الصحيحة.
    - قم بتثبيت غطاء حجرة البطارية وثبته ببرغيين.

# مؤشر البطارية/رمز طاقة AC يختلف رمز مؤشر البطارية وفقًا لحالة البطارية؛ يتغير الرمز إلى رمز طاقة AC عندما يكون المنتج متصلاً بطاقة AC.

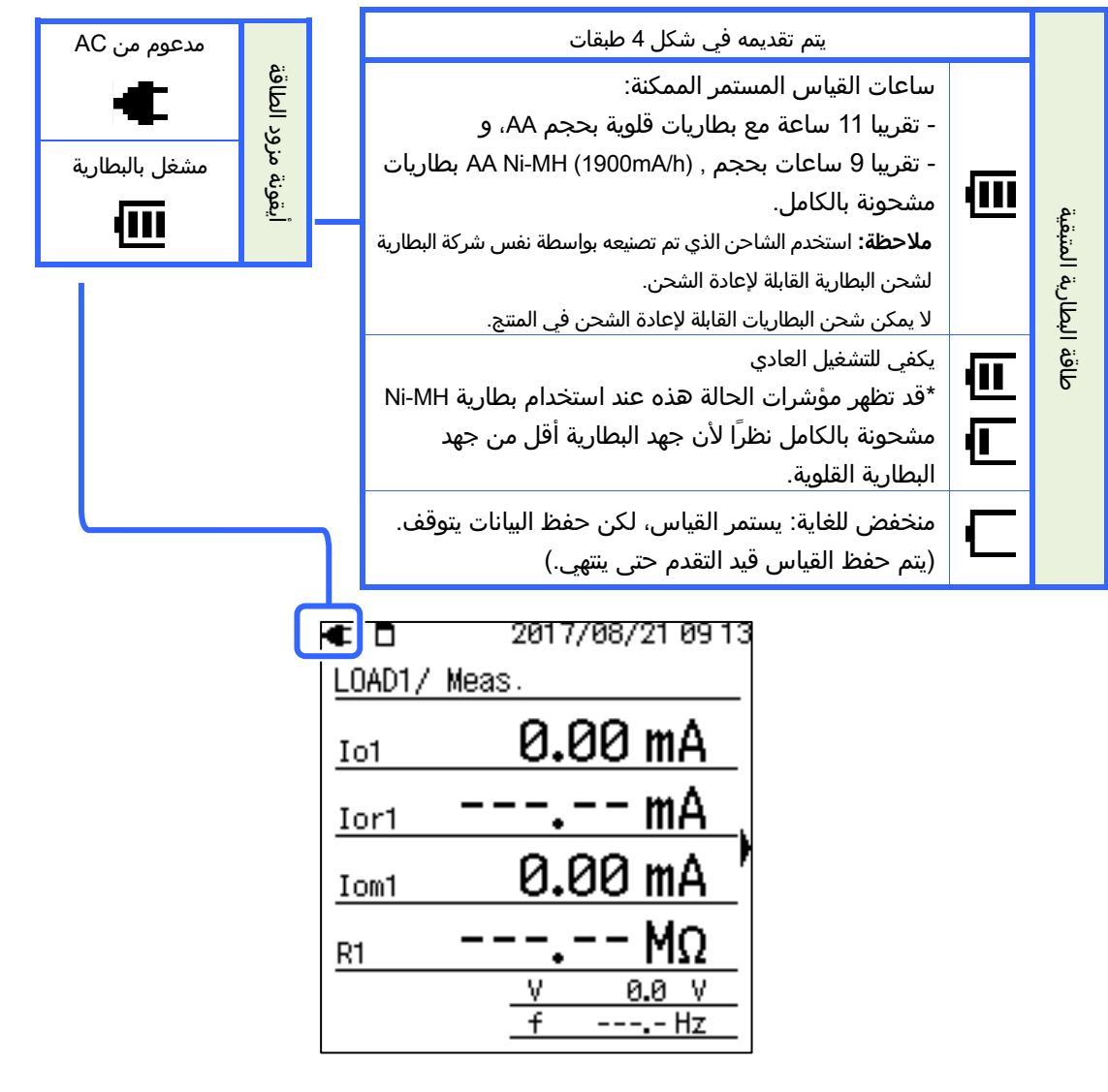

### محول AC

لفترة طويلة من التسجيل، استخدم محول AC المرفق. يوصى بتركيب البطاريات حتى أثناء توصيل المنتج بمأخذ التيار الكهربائي. تتم استعادة الطاقة إلى المنتج تلقائيًا بواسطة البطاريات المثبتة في حالة انقطاع الطاقة بشكل غير متوقع. توضح الجداول التالية تصنيفات محول AC وسلك الطاقة.

| سلك الطاقة MODEL7170 |                           |  |
|----------------------|---------------------------|--|
| 125 V AC             | مزود الجهد الكهربي المقدر |  |
| 7A کحد أقصی          | التيار المزود المقدر      |  |
| 7A کحد أقصی          | التيار المزود المقدر      |  |

| محول MODEL8262 AC     |                             |  |  |  |
|-----------------------|-----------------------------|--|--|--|
| 100 – 240 V AC (±10%) | مزود الجهد الكهربي المقدر   |  |  |  |
| 50/ 60Hz              | تكرار العرض المقدر          |  |  |  |
| 20 VA بحد أقصى        | الحد الأقصى لاستهلاك الطاقة |  |  |  |

AC تحقق دائمًا مما يلي قبل توصيل/فصل محول AC.

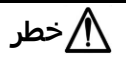

- استخدم فقط محول AC وسلك الطاقة المرفقين مع هذا المنتج.
- لا تقم أبدًا بتوصيل سلك الطاقة MODEL7170 بمزود طاقة أكبر من V AC.
- تأكد من أن التصنيف يناسب الجهد الكهربائي للإمداد بالطاقة والتردد المطلوب استخدامه. لا تقم بتوصيل محول AC بمصدر طاقة أكبر من AC (50/ 60 HZ) 240 وإلا فقد يؤدي ذلك إلى تلف المحول أو المنتج والتسبب في حادث كهربائي.
- قم بتوصيل الكيبل earth المرفق بطرفية أرضية معروفة لتوصيل المنتج إلى الأرض. لا تقم أبدًا بتوصيل الكيبل earth بسلك مباشر لتجنب earth إتلاف المنتج أو لمنع وقوع حادث كهربائي نظرًا لأن الكيبل غير محمي ضد الجهد العالي.

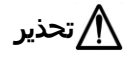

- قم بإيقاف تشغيل المنتج وقم بتوصيل سلك الطاقة.
- قم بتوصيل سلك الطاقة بالمنتج أولاً، ثم بمنفذ الطاقة. يجب أن يكون السلك متصلاً بقوة.
- لا تحاول أبدًا إجراء القياس إذا لاحظت أي ظروف غير طبيعية، مثل الصدوع أو الأجزاء المعدنية المكشوفة.
  - افصل سلك الطاقة عن المنفذ عندما لا يكون المنتج قيد الاستخدام.
- عند فصل سلك الطاقة من مأخذ التيار، قم بذلك عن طريق إزالة القابس أولاً وليس عن طريق سحب السلك.

#### ملاحظة

- قم دائماً بتوصيل الكيبل earth المرفق عند استخدام محول AC وإجراء القياسات لتثبيت القراءات.
  - يمكن أن يؤدي استخدام محول AC لتزويد المنتج بالطاقة إلى الحفاظ على عمر البطارية.
- يتم إيقاف تشغيل المنتج في حالة انقطاع الطاقة المفاجئ وقد يتم فقدان البيانات في حالة عدم تركيب بطاريات في المنتج.

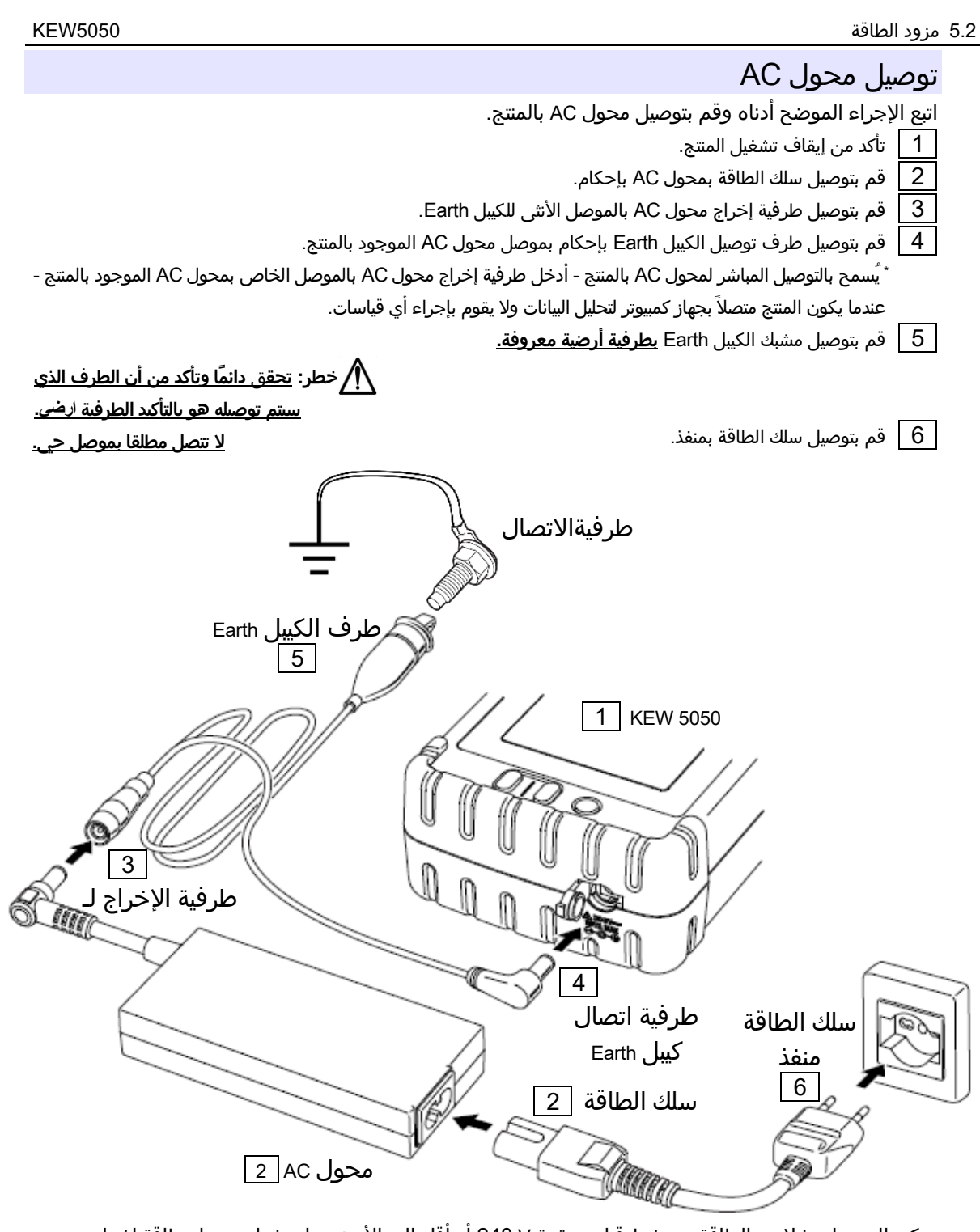

يمكن للمنتج استخلاص الطاقة من خط قياس بقوة ∨ 240 أو أقل إلى الأرضي باستخدام محول طاقة اختياري، MODEL8329. لمزيد من التفاصيل، راجع "9.3 الحصول على الطاقة من الخط المقاس" (صفحة 78).

### 5.3 وضع/ إزالة SD بطاقة

🖵 تحقق من النقاط التالية قبل استخدام SD بطاقة.

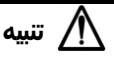

- اتبع التعليمات الموصوفة أدناه وقم بإدخال SD بطاقة في المنفذ مع التوجيه الصحيح. قد يؤدي إدخال البطاقة باتجاه غير صحيح إلى تلف البطاقة نفسها أو المنتج.
- لا تقم باستبدال SD بطاقة أو إزالتها أثناء الوصول إلى البطاقة، وإلا فقد تفقد البيانات المحفوظة في البطاقة أو قد يتلف المنتج. يومض 🛃 الرمز أثناء الوصول إلى البطاقة.
- لا تقوم بإزالة SD بطاقة أثناء ◘◘◘◘ وميض الرمز، وإلا فقد تتلف البيانات المحفوظة أو المنتج. قبل إزالة البطاقة، أوقف التسجيل وتأكد من أن شاشة LCD تعرض رسالة ".Recording stopped".

#### ملاحظة

- استخدم SD بطاقة المرفقة مع المنتج أو تلك المتوفرة كأجزاء اختيارية.
- يجب تهيئة SD بطاقة المشتراة حديثًا على المنتج قبل الاستخدام. قد لا يتم حفظ البيانات بنجاح على SD بطاقة مهيأة على جهاز كمبيوتر. للحصول على التفاصيل، يُرجى الرجوع إلى "Format" (صفحة 58) في هذا الدليل.
- إذا تم استخدام SD بطاقة بشكل متكرر لفترة طويلة، فقد تنفد ذاكرة الفلاش وقد لا يتم حفظ المزيد من البيانات عليها. في مثل هذه الحالة، يُرجى استخدام بطاقة جديدة أخرى.
- قد تتعرض البيانات الموجودة في SD بطاقة للتلف أو الفقدان عن طريق الصدفة أو الفشل. يوصى بعمل نسخة احتياطية من البيانات المسجلة بشكل دوري. لن تكون شركة Kyoritsu مسؤولة عن أي فقدان للبيانات أو أي أضرار أو خسائر أخرى.

### إدخال SD بطاقة

1 افتح غطاء الموصل.

- 2 ادخل SD بطاقة في فتحة SD بطاقة مع رفع الجانب العلوي لأعلى.
  - 3 أغلق الغلاف. لا تترك الغطاء مفتوحًا إلا إذا كان ذلك ضروريًا.

### إزالة SD بطاقة

- 1 افتح غطاء الموصل.
- 2 ادفع SD بطاقة برفق نحو الداخل، ثم تخرج البطاقة.
  - 3 أزل البطاقة ببطء.
- 4 أغلق الغلاف. لا تترك الغطاء مفتوحًا إلا إذا كان ذلك ضروريًا.

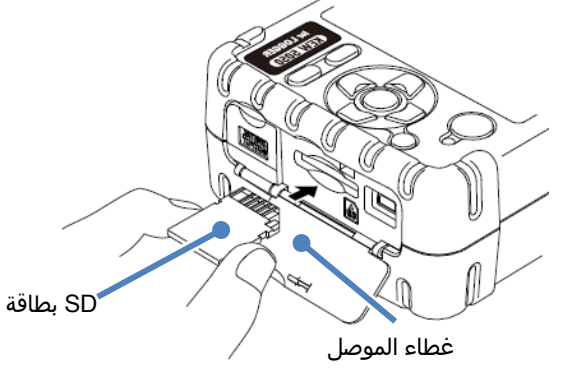

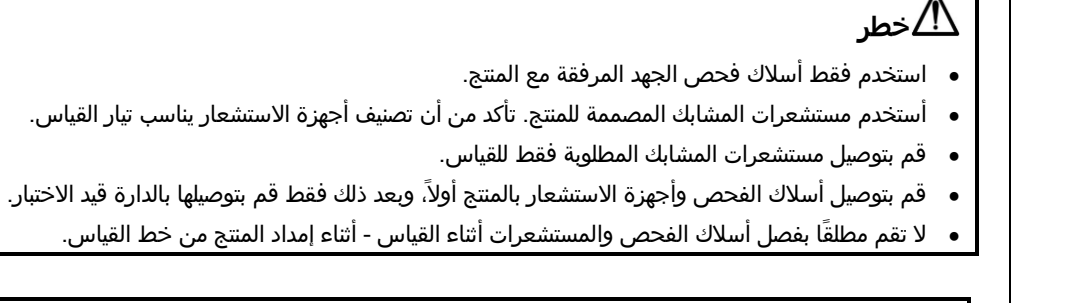

يتحقق مما يلي قبل توصيل أسلاك الفحص والمستشعرات. 🛽

5.4 سلك فحص الجهد واتصال مستشعر مشبك

# لاتحذير

- تأكد من إيقاف تشغيل المنتج، ثم قم بتوصيل أسلاك فحص الجهد ومستشعرات المشابك.
- قم بتوصيل أسلاك الفحص والمستشعرات بإحكام بالمنتج أولاً ثم بالجسم المراد اختباره.
- لا تحاول أبدًا إجراء القياس إذا لاحظت أي ظروف غير طبيعية، مثل الصدوع أو الأجزاء المعدنية المكشوفة.

اتبع الإجراء أدناه وقم بتوصيل أسلاك فحص الجهد ومستشعرات المشبك.

5.4 سلك فحص الجهد واتصال مستشعر مشبك

- 1 تأكد من إيقاف تشغيل المنتج.
- 2 قم بتوصيل سلك فحص الجهد إلى طرفية إدخال الجهد الكهربي المرجعي في المنتج.
- قم بتوصيل مستشعرات المشبك الضرورية بطرفية مدخل التيار الحالي بالمنتج. قم بمطابقة اتجاه علامة السهم الموجودة على طرفية الإخراج الخاص بمستشعر المشبك والعلامة الموجودة على طرفية الإدخال الحالي بالمنتج.

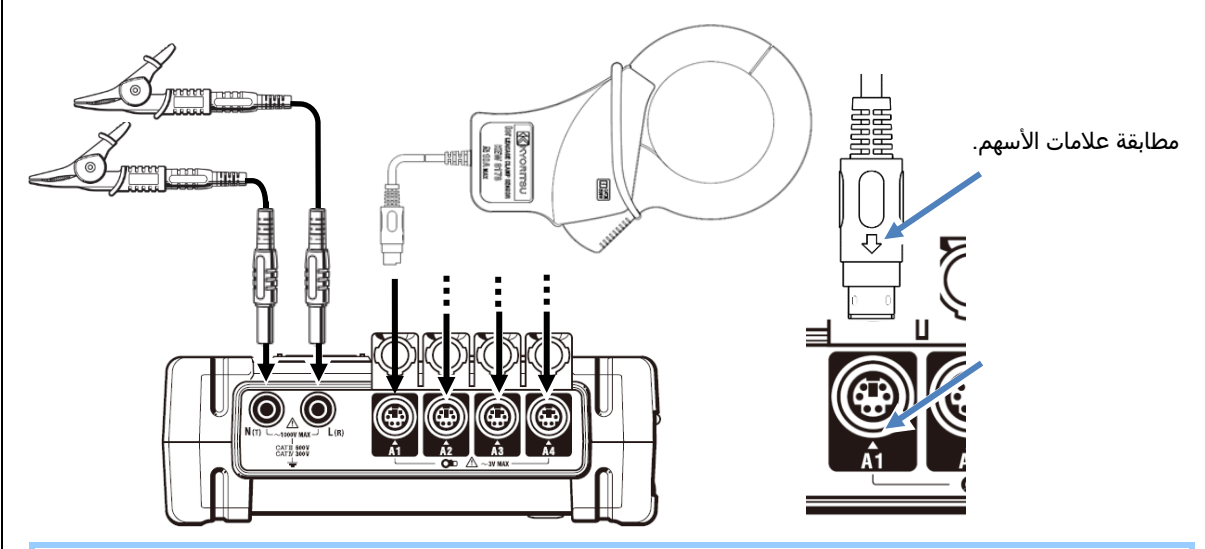

يختلف عدد مستشعرات المشابك المستخدمة وفقًا لتكوين الأسلاك قيد الاختبار. راجع "مخططات الأسلاك" (صفحة 37) في هذا الدليل.

|          | c    |     |
|----------|------|-----|
|          | 1.1  | 55  |
| REVV3030 | ועבו | 5.5 |
|          | •    |     |

| KEW5050 ابدأ 5.5                                                                                                    |
|----------------------------------------------------------------------------------------------------|
| شاشةالبدء                                                                                                    |
| ملاحظة:<br>المفتاح () لا يقوم بإيقاف تشغيل المنتج أثناء بقاء 着 الرمز على شاشة LCD؛ تم تمكين وظيفة قفل المفتاح.<br>مفتاح ضغط باستمرار ((MATA<br>لمدة أطول لإيقاف تشغيل المنتج                                                                                                    |
| اضغط باستمرار على المفتاح ۞ حتى تظهر الشاشة التالية. لإيقاف تشغيل المنتج، اضغط باستمرار على المفتاح ۞ لمدة 2<br>ثانية على الأقل.<br>1سيتم عرض اسم الطراز وإصدار البرنامج عند تشغيل المنتج. توقف عن استخدام المنتج إذا لم يبدأ التشغيل بشكل صحيح،<br>وراجع "11. استكشاف الأخطاء وإصلاحها (صفحة 89) في هذا الدليل. |
| اسم النموذج<br>الم النموذج<br>Ver. 1. 00<br>الرقم التسلسلي<br>الرقم التسلسلي<br>الرقم المقاسة متبوعة شاشة البدء.                                                                                                    |
| رسالة تحذيرية                                                                                                    |
| لح سني.<br>إذا كانت مستشعرات المشابك المتصلة ليست هي نفسها المستخدمة في الاختبار السابق، فستعرض شاشة LCD أجهزة الاستشعار<br>المتصلة حاليًا، بالرقم التسلسلي. وقيم تصحيح الطور خمس ثواني. قم بتصحيح المعلومات المعروضة إذا كانت غير متوافقة مع الاتصال<br>الحالي اضغط على (SET UP) للانتقال إلى الضبط "Basic".    |
| <b>ملاحظة:</b><br>عند استخدام مشبك عام لاستشعار التسريب أو مشبك استشعار تيار الحمل، يلزم التكوين اليدوي. اضغط على (SET UP) للانتقال إلى<br>الضبط "Basic".                                                                                                    |
| 2017/08/2115 08     Basic     Detect     !1ch: 8178/08122/+0.92°     !2ch: 8178/0810/+1.05°     !3ch: 8178/08121/+1.01°     !4ch: 8178/7407/+1.20°     OK     [11 equency]     Netion 1 4                                                                                                    |
| KEW5050 34                                                                                                    |
### 5.6 الاتصال بالكائن المقاس

اقرأ الاحتياطات التالية قبل إجراء الاتصال.

🛝 خطر

- الجهد الكهربي للمنتج الأرضي هو V AC 300 لـ CAT IV و CAT V M 060 لـ CAT III كحد أقصى. لا تقم بإجراء قياسات على دائرة توجد فيها إمكانات كهربائية أعلى.
  - استخدم أسلاك اختبار الجهد ومستشعرات المشابك المصممة خصيصًا للمنتج.
- يبلغ الجهد الكهربي إلى الأرضي لمستشعرات المشابك المرفقة V AC 300 V AT III كحد أقصى. يختلف التصنيف عن طرف إدخال الجهد المرجعي الموجود في المنتج. تحقق دائماً وتأكد من أن التصنيف يناسب جهد القياس.
- قم بتوصيل مستشعرات المشابك وأسلاك اختبار الجهد وسلك الطاقة بالمنتج أولاً، ثم قم بتوصيله بالجسم المراد قياسه أو بمصدر الطاقة.
- عند دمج المنتج وأسلاك الفحص واستخدامهما معًا، سيتم تطبيق أي فئة أقل ينتمي إليها أي منهما. تأكد من عدم تجاوز تصنيف الجهد الخاص بأسلاك الفحص.
  - لا تقم بتوصيل أسلاك فحص الجهد غير الضرورية أو مستشعرات المشابك بالمنتج.
  - يجب دائمًا توصيل مستشعرات المشابك على الجانب السفلي من قاطع الدائرة، وهو أكثر أمانًا من الجانب العلوي.
- لا تقم بفتح دارة الجانب الثانوي من التصوير المقطعي التكميلي أثناء تنشيطه؛ وإلا، سيتم توليد الجهد العالي في الطرف الثانوي.
- كن حذرًا لتجنب حدوث قصر في دارة خط الطاقة مع الجزء غير المعزول من أسلاك فحص الجهد. لا تلمس الجزء المعدني للطرف.
- تم تصميم أطراف فك المحول بطريقة تتجنب الدارة القصيرة؛ ومع ذلك، ينبغي اتخاذ المزيد من الحذر لتقليل احتمالية حدوث قصر عند قياس الموصلات غير المعزولة.
  - أبق أصابعك خلف الحاجز أثناء القياس.
  - \* يوفر الحاجز الحماية ضد الصدمات الكهربائية ويضمن الحد الأدنى المطلوب من مسافات الهواء والزحف.
  - لا تقم مطلقًا بفصل أسلاك الفحص أو المستشعرات عن الموصلات الموجودة على المنتج أثناء القياس (أثناء تنشيط المنتج).
    - لا تلمس خطين تحت الاختبار بأطراف معدنية عند فتح الفكين.

# ႔ تحذير

- لتجنب حدوث صدمة كهربائية ودارة قصيرة محتمل، قم دائمًا بإيقاف تشغيل خط القياس تحت الاختبار عند التوصيل.
  - لا تلمس الطرف غير المعزول لأسلاك فحص الجهد.

#### 5.6 الاتصال بالكائن المقاس

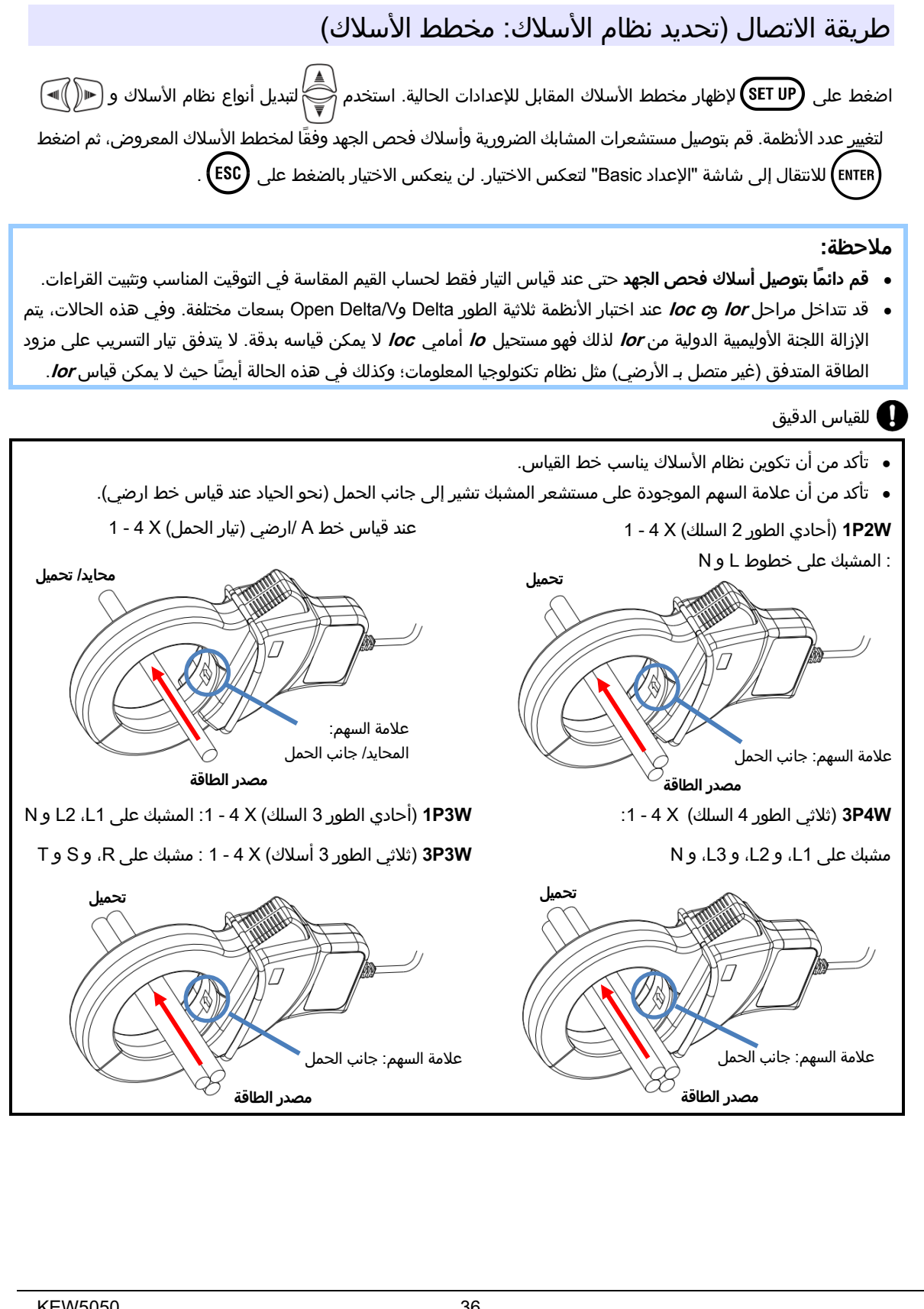

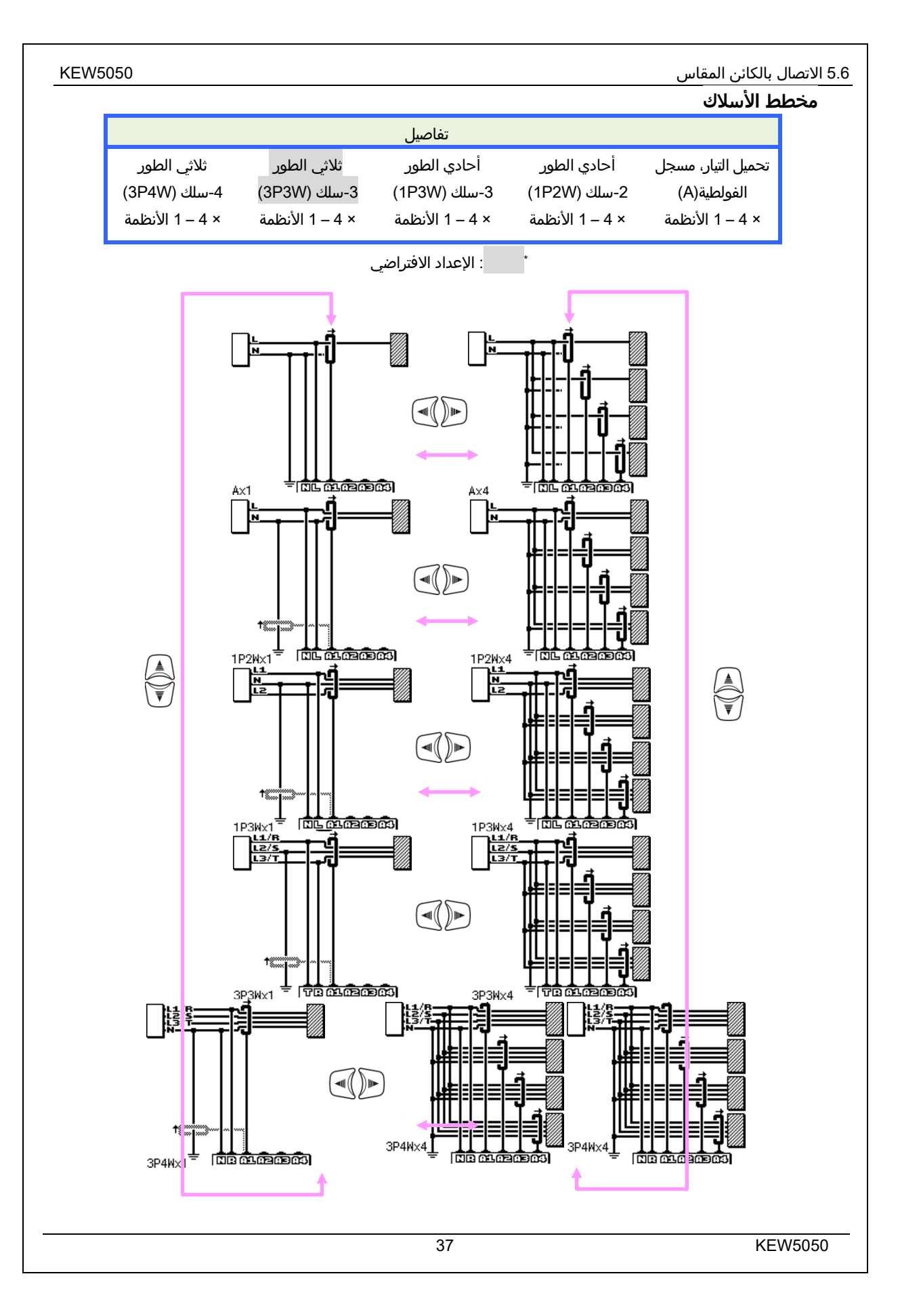

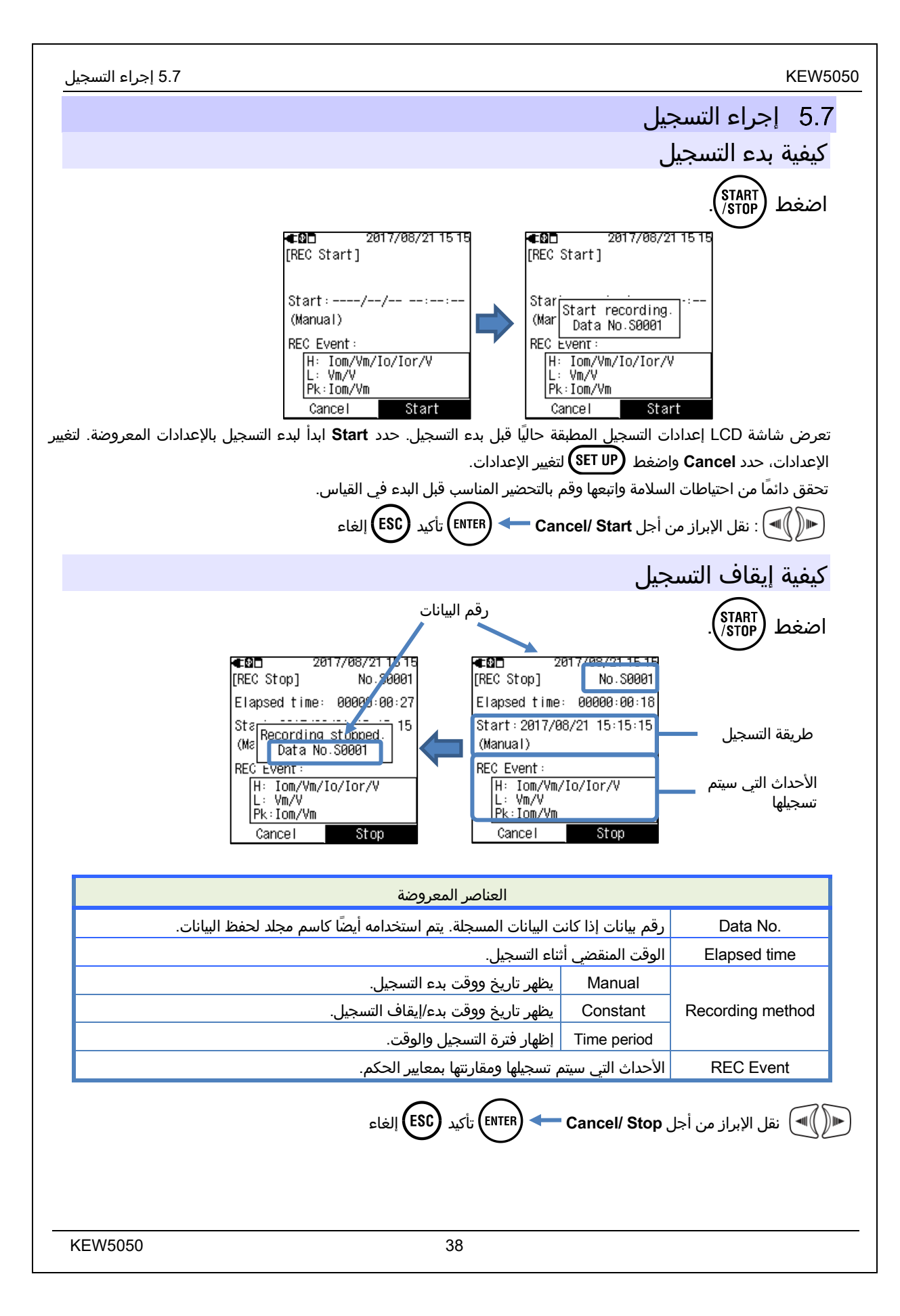

6 الإعدادات

|                                                                                                    | 6. الاعدادات                                                                                                    |
|----------------------------------------------------------------------------------------------------|----------------------------------------------------------------------------------------------------|
|                                                                                                    | عبوبية عنهم المحفوظة.<br>قبل البدء في القياس، قم بإعداد الإعدادات لـ ظروف القياس و البيانات المحفوظة.                                                                                                    |
| سب واضغط على (ENTER                                                                                                    | اضغط على (ET UP واعرض شاشة مخطط الأسلاك للمتابعة أولاً. حدد مخطط منابع المتابعة إعدادات التفاصيل. اضغط على (ESC أو (ESC) للعودة إلى الشاشة السابقة.                                                          |
|                                                                                                    | نقل المؤشر الذي تم إبرازه                                                                                                    |
| للرجوع إلى الإعدادات السابقة.                                                                                                    | بشكل أساسيّ (عَلَي التحديد، المؤشر المبرز (ENTER) ليكون تأكيد التغيير/ التحديد، (ESC) هو<br>الدفال التاليب بن من مكانة بندما الاحدادام المعرف الماليا المالية المالية المالية المالية المالية المالية المالي |
|                                                                                                    | المتال الثاني يعرض يوضح ديفية صبط الإعدادات لمستسعرات المسابك الخالية.<br>عمليات الإدخال الأخرى هي نفسها في الأساس.                                                                                          |
| 2017/08/21 15:21 Basic [Clamp] 1ch: 8178/100.00mA/+0.92° 2ch: 8178/100.00mA/+1.05° 3ch: 8178/100.00mA/+1.01° 4ch: 8178/100.00mA/+1.20° | العنصر مع <mark>نص أبيض ذو خلفية سوداء</mark> يشير إلى العنصر المحدد حاليًا.<br>في هذا المثال، اضغط على<br>في هذا المثال، اضغط على<br>في للعودة إلى الشاشة السابقة.                                          |
| Detect        [Frequency]                                                                                                    |                                                                                                    |
| ■ 2017/08/21 15:22<br>Basic                                                                                                    | إذا كان عرض العناصر القابلة للتحديد مشابهًا لما هو موضح على اليسار، فيمكن أن يتحرك المؤشر<br>(▲)                                                                                                    |
| 8177 8146 8128 8122<br>8178 8147 8127 8123                                                                                             | المميز إلى الأعلى والأسفل واليمين واليسار. استخدم المفاتيح 🛛 🕞 🖻 المفاتيح وحدد المستشعر                                                                                                    |
| 81 <b>40 8121 0</b> 724<br>8141 81 <mark>26 8130</mark>                                                                                | المراد توصيله، ثم اضغط على   (ENTER) لتأكيد. للعودة إلى الشاشة السابقة وإلغاء التغييرات، اضغط<br>                                                                                                    |
| 8142 8125 8129<br>8143<br>[MAX 100A, Φ24mm]                                                                                            | على المفتاح (ESC)                                                                                                    |
| €2017/08/211522<br>Basic                                                                                                    | لتغيير الأرقام مثل الرقم التسلسلي والتاريخ والوقت، حرك المؤشر المميز باستخدام المفاتيح                                                                                                    |
| [Clamp/2ch]<br>Clamp: 8148<br>Range: dign1                                                                                             | الله الموضح على اليسار، خانة المئات 📢 في المثال الموضح على اليسار، خانة المئات 🔊                                                                                                    |
| Serial No.:<br>[0001~9999]                                                                                                    | من الرقم التسلسلي. يتم اختياره. يمكن زيادة الرقم أو إنقاصه بمقدار 1 باستخدام المفاتيح 💗                                                                                                    |
|                                                                                                    | اضغط على (ENTER) لتأكيد التحديد أو الضغط على المفتاح (ESC) للرجوع إلى الشاشة السابقة                                                                                                    |
|                                                                                                    | بدون إجراء تغييرات.                                                                                                    |
|                                                                                                    |                                                                                                    |

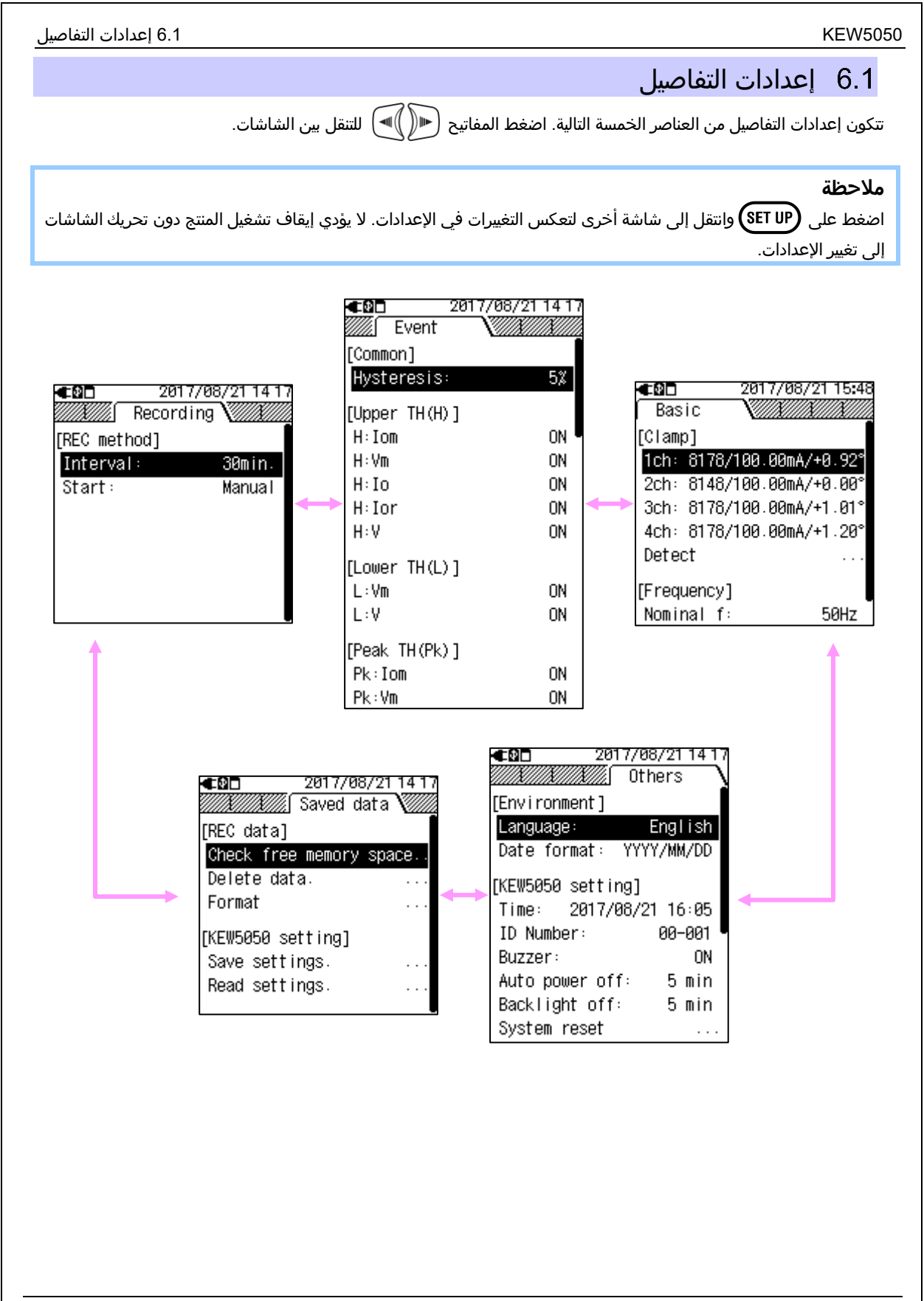

| KEW5050                                    |                                                                                                    | Basic         | 6.2 الإعداد |
|--------------------------------------------|----------------------------------------------------------------------------------------------------|---------------|-------------|
|                                            |                                                                                                    | الإعداد Basic | 6.2         |
| استخدم € () اللانتقال إلى التبويب "Basic". | 2017/08/21 15:48           Basic           [cramp]           1ch: 8178/100.00mA/+0.92°           2ch: 8148/100.00mA/+0.00°           3ch: 8178/100.00mA/+1.01°           4ch: 8178/100.00mA/+1.20°           Detect              [Frequency]           Nominal f:         50Hz |               |             |

## التعرف على المستشعر

### يعمل التكوين التلقائي فقط مع مشبك استشعار تيار تسريب lor

قم بتوصيل مشبك استشعار تيار تسريب lor للمنتج وقم بكشف المستشعر. نوع المستشعر، الرقم التسلسلي. ويتم تحديث قيمة تصحيح الطور تلقائيًا. إذا كانت المستشعرات المتصلة ليست هي نفسها المستخدمة في الاختبار السابق، "!" يتم عرض الرمز على يسار رقم CH.

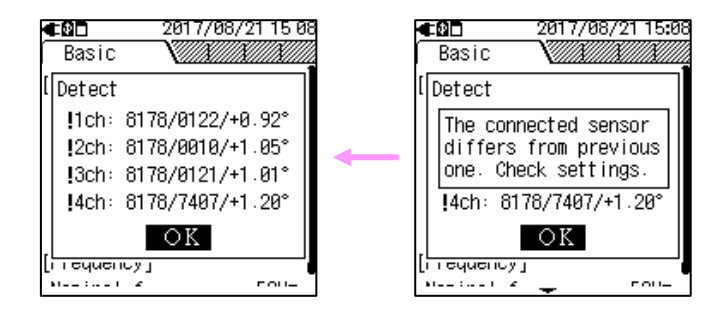

التكوين اليدوي مطلوب لمشبك عام لاستشعار التسريب أو مشبك استشعار تيار الحمل؛ لا يتم تحديث الإعدادات تلقائيًا.

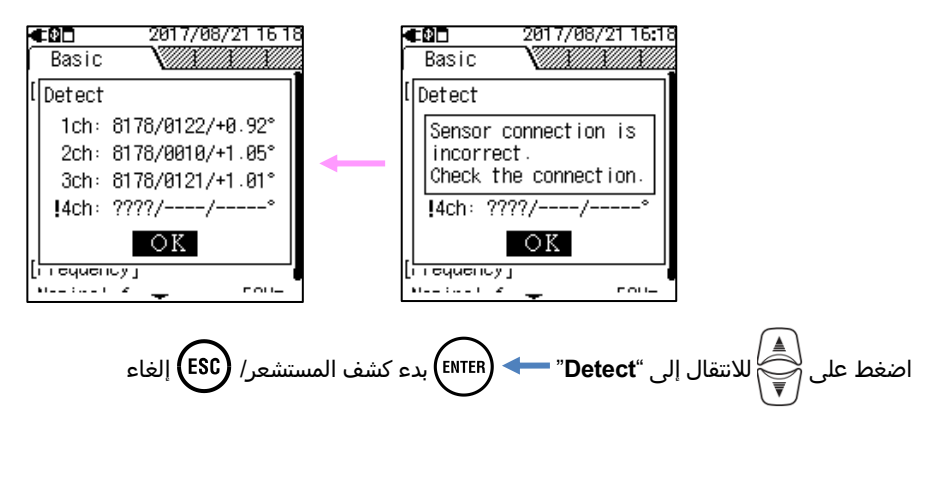

6.2 الإعداد Basic

| ف المستشعر.                                                                                                    | تحقق مما يلي إذا فشل كش  |
|----------------------------------------------------------------------------------------------------|--------------------------|
| سبل الانتصاف                                                                                                    | تحقق                     |
| يقوم KEW5050 تلقائيًا بتحديد مشبك استشعار تيار تسريب lor فقط. يلزم التكوين اليدوي عند<br>استخدام مشبك عام لاستشعار التسريب أو مشبك استشعار تيار الحمل.                                                                                                    | نوع مستشعر المشبك الحالي |
| - هل مستشعرات المشبك الحالية متصلة بقوة بالمنتج؟<br>- إذا كان أي فشل في موضع شك:<br>افصل المستشعر الذي تم توفير "NG" له واتصل بقناة CH المختلفة التي تم اكتشاف مستشعر<br>آخر عليها بشكل صحيح. إذا تم إعطاء النتيجة "NG" لنفس CH، فهذا يعني وجود عيب في المنتج.<br>يتم الاشتباه في وجود خلل في المستشعر نفسه إذا تم إعطاء "NG" لنفس المستشعر. توقف<br>عن استخدام المنتج والمستشعر، في حالة وجود شك في وجود أي عيوب. | ???<br>(خطأ تعريف)       |

## مستشعر المشبك الحالي/ ch

اتبع الإجراء الموضح أدناه وقم بإجراء الإعدادات التفصيلية لمستشعر المشبك الحالي.

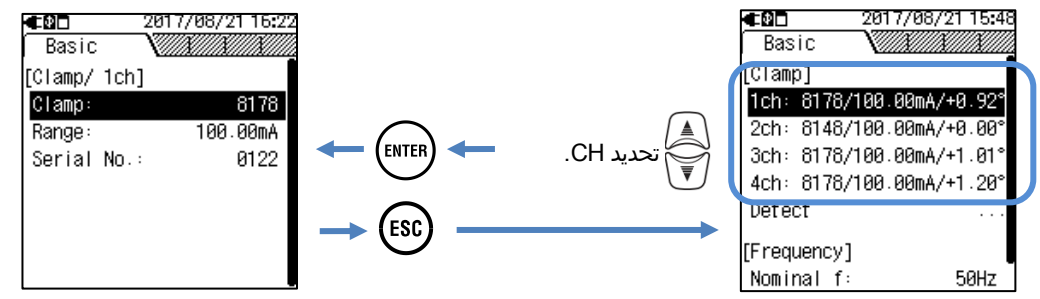

#### <u>مستشعر clamp :</u>

حدد اسم نموذج المستشعر الذي سيتم استخدامه. عند تحديد موقع المؤشر المميز لأي من مستشعرات المشبك المدرجة، يتم عرض معلومات معدل التيار وحجم الموصل لسهولة التعرف عليها.

|           | ن شهونه التعرف عنيها.                                                                | قدن أليبار وحجلم السوط                | معتومات م                  |
|-----------|--------------------------------------------------------------------------------------|---------------------------------------|----------------------------|
|           | التحديد                                                                              |                                       |                            |
|           | سريب lor                                                                             | مشبك استشعار تيار تر                  |                            |
|           | 10.000mA/ <mark>100.00</mark> mA/1000.0mA/10.000A/AUTO:                              | 8177/8178                             |                            |
|           | التسريب                                                                              | مشبك عام لاستشعار                     |                            |
|           | 10.000mA/100.00mA/1000.0mA/10.000A/AUTO:                                             | 8146/8147/8148                        |                            |
|           | 5.000mA/50.00mA/500.0mA/1.000A/AUTO:                                                 | 8141/8142/8143                        |                            |
|           | حمل                                                                                  | مشبك استشعار تيار ال                  |                            |
|           | 500.0mA/5.000A/50.00A/AUTO:                                                          | 8128                                  |                            |
|           | 1000mA/10.00A/100.0A/AUTO:                                                           | 8127/8121                             |                            |
|           | 2.000A/20.00A/200.0A/AUTO:                                                           | 8126                                  |                            |
|           | 5.000A/50.00A/500.0A/AUTO:                                                           | 8125/8122                             |                            |
|           | 10.00A/100.0A/1000A/AUTO:                                                            | 8123/8124/8130                        |                            |
|           | 300.0A/1000A/3000A:                                                                  | 8129                                  |                            |
|           | *: الإعداد الافتراضي                                                                 |                                       |                            |
|           | السلم عرض قائمة من المستشعرات. المستشعر. المستشعر. المستشعر.                         | الإبراز إلى "Clamp"                   | نقل<br>TER                 |
|           |                                                                                      | <mark>: F</mark><br>ل الحالي المطلوب. | <b>Range</b><br>حدد النطاق |
|           |                                                                                      |                                       | ملاحظة                     |
| OFI". حدد | ضبط الكشف عن الحدث على القناة المعنية <b>تلقائيًا على "</b> -<br>ة الكشف عن الأحداث. | نبط "AUTO"، يتم<br>ثابتًا لتمكين وظيف | • عند ض<br>نطاقًا          |
|           | المنسدلة. 🗕 حدد نطاقًا. 🖛 📢 حدد نطاقًا.                                              | لإبراز إلى "Range". –                 | نقل ا                      |
|           |                                                                                      | EN) تأكيد/ ESC) إلغاء                 |                            |
|           |                                                                                      |                                       |                            |
|           |                                                                                      |                                       |                            |
|           |                                                                                      |                                       |                            |
|           |                                                                                      |                                       |                            |
|           |                                                                                      |                                       |                            |
|           |                                                                                      |                                       |                            |
|           |                                                                                      |                                       |                            |
|           |                                                                                      |                                       |                            |

### <u>Serial No.:</u>

يمكن البحث عن مستشعرات مشبك تيار التسريب الحالي المستخدم للقياس في التطبيق عن طريق تسجيل الرقم التسلسلي. من المستشعر مسبقًا.

#### مشبك استشعار تيار تسريب Ior

الرقم التسلسلي يتم تسجيله تلقائيًا عند توصيله بالمنتج وإجراء اكتشاف المستشعر أو تشغيل المنتج أو بدء التسجيل. يمكن اختيار الأرقام التسلسلية التي تم تسجيلها بالفعل من القائمة. الرقم التسلسلي المسجل لا يمكن مسحها.

#### مشبك عام لاستشعار التسريب

أولاً، حدد "New" ثم أدخل الرقم الموجود على المستشعر. الرقم الذي تم إدخاله يمكن اختياره من القائمة. بعد إدخال الرقم، يمكن مسح الرقم المحدد حاليًا (الرقم التسلسلي لمستشعر مشبك التسريب للأغراض العامة المحدد حاليًا)؛ حرك التحديد لأسفل إلى "Delete serial number".

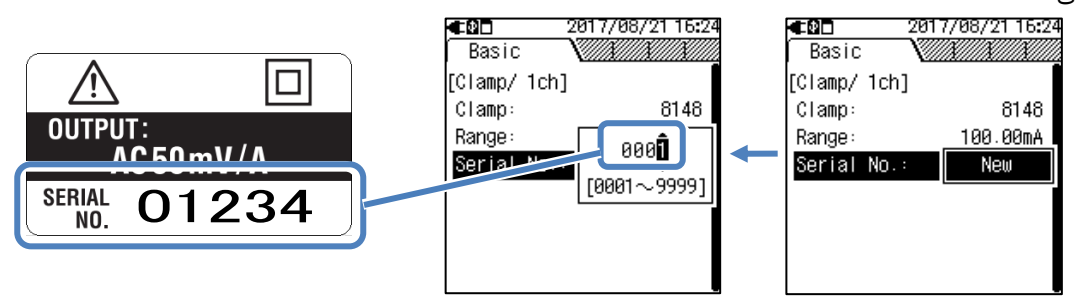

#### مشبك استشعار تيار الحمل

لا يمكن إدخال الرقم التسلسلي لمستشعر المشبك الحالي للحمل. لا يتم فتح نافذة إدخال.

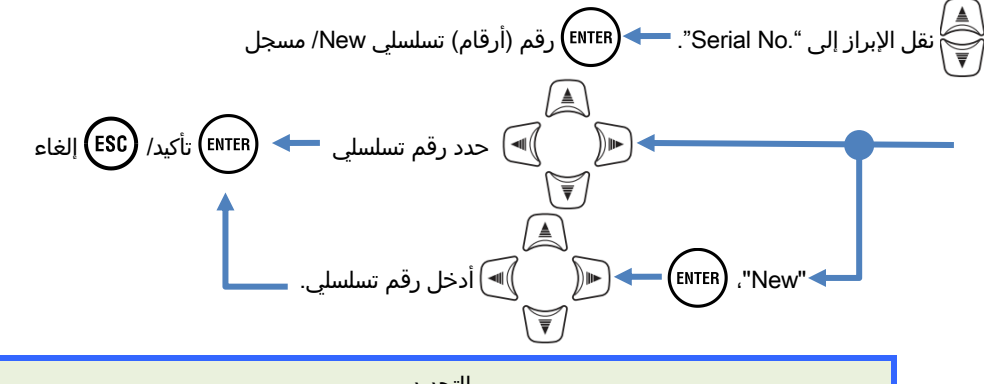

| التحديد     |
|-------------|
| 0001 - 9999 |
|             |

· : الإعداد الافتراضي

#### Event إعداد 6.3

#### التردد

اختر التردد الاسمي للنظام المراد قياسه. إذا كان تردد الجهد غير مؤكد؛ على سبيل المثال، في حالة انقطاع الطاقة، يقوم المنتج بإجراء قياسات بناءً على التردد الاسمي المحدد مسبقًا.

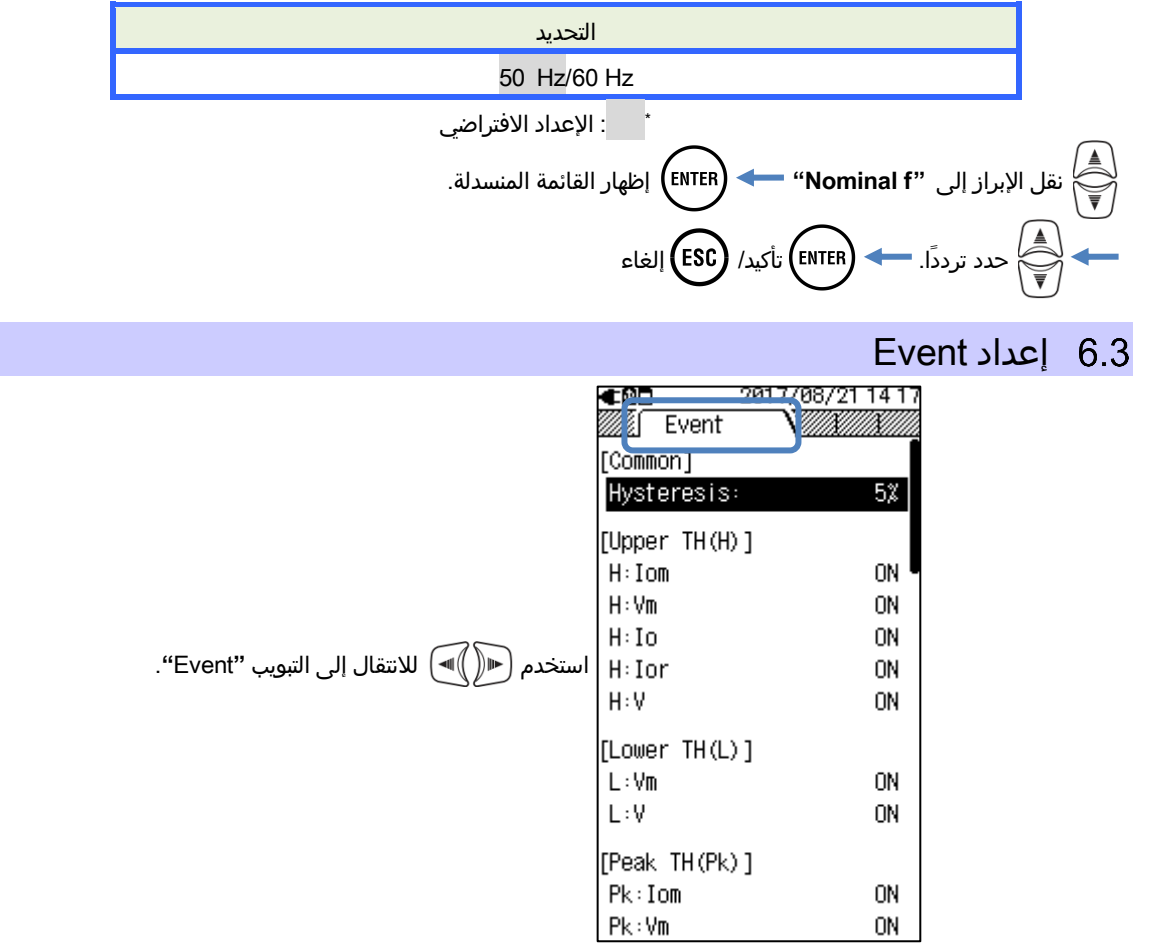

## الإعدادات العامة لكل الأحداث

### : Hysteresis

قم بتعيين نسبة Hysteresis المطلوبة لتعطيل اكتشاف الحدث في منطقة معينة. سيكون ضبط Hysteresis المناسبة مفيدًا في منع الكشف غير الضروري عن الأحداث التي تنتج عن تقلبات الجهد أو التيار حول قيم العتبة.

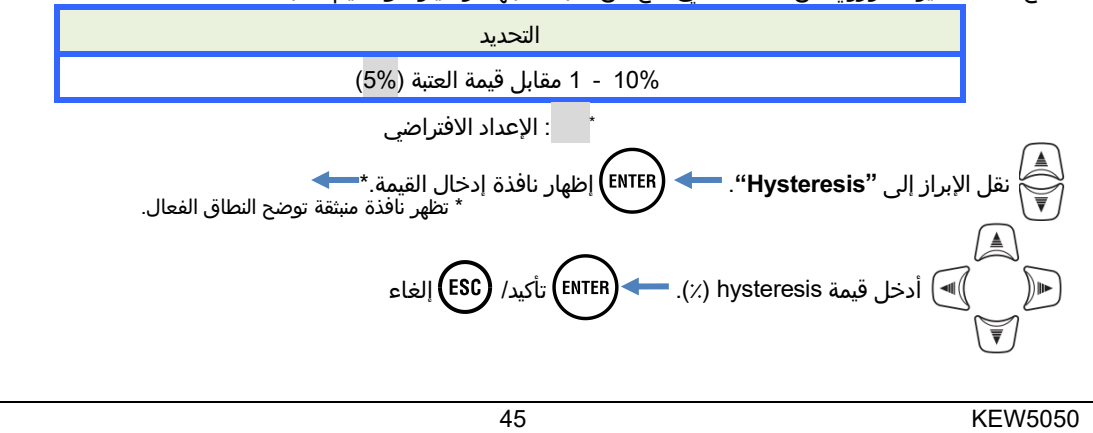

|                                                                           |                                                                                                    | عليا.            | بفية تعيين قيم العتبة ال | ح ما يلي كي |
|---------------------------------------------------------------------------|----------------------------------------------------------------------------------------------------|------------------|--------------------------|-------------|
| <b>€Q</b><br>[Upper TH<br><b>Trigger:</b><br>1ch:<br>2ch:<br>3ch:<br>4ch: | 2017/08/21 15:28<br>it<br>/ H: Iom]<br>100.00mA (100%)<br>100.00mA (100%)<br>100.00mA (100%)<br>100.00mA (100%) | ESC اختر عنصرًا. |                          |             |

| التحديد                   |                |
|---------------------------|----------------|
| Iom: (rms) تيار تسريب RMS |                |
| الجهد المرجعي RMS         |                |
| تيار التسريب  اo          | : Upper TH (H) |
| مقاومة تيار التسريب   lor |                |
| الجهد المرجعي   V:        |                |

### : Trigger

اختر وقم بتعيين "ON" لإدخال قيمة الحد لكل حدث. يتم تطبيق الحدث مع الإعداد "ON" على جميع القنوات. لتعطيل اكتشاف الحدث على قناة معينة، اضبط النطاق الحالي على "AUTO" أو اضبط قيمة العتبة للقناة الخاضعة.

#### ملاحظة

● بينما تم ضبط إعداد النطاق الحالي على "AUTO"، لا يمكن ضبط "ON" للحدث ذي الصلة الحالي. اختر النطاق الحالي المناسب، ثم حدد "ON".

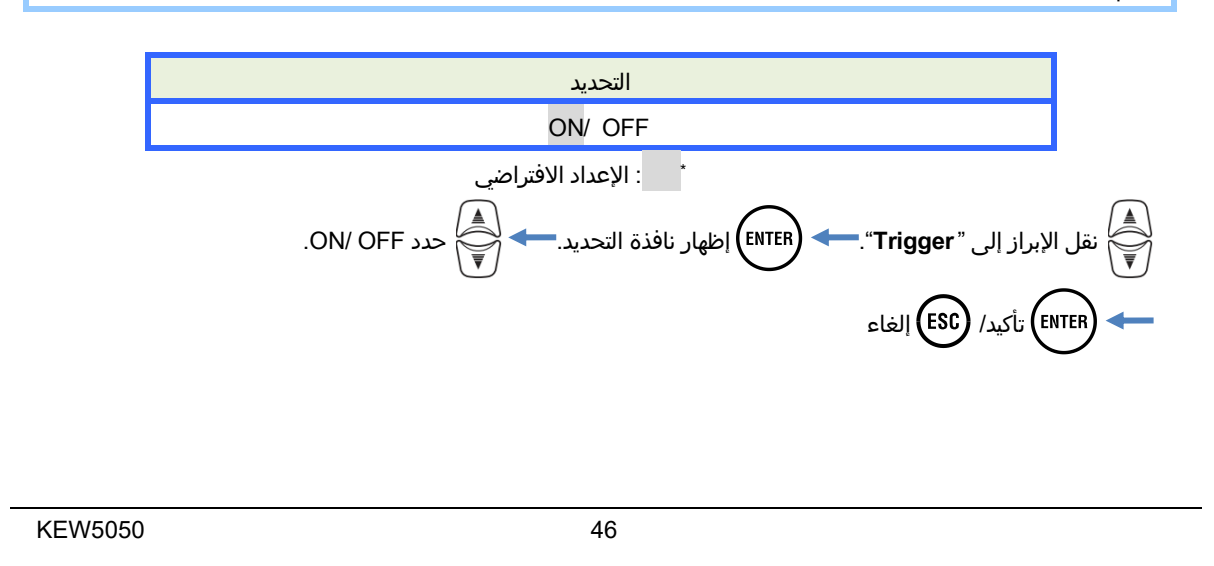

#### : ch

قم بتعيين قيمة عتبة Trms العليا، والتي يتم تحديدها عند كل ms 200، إلى القيمة القصوى لكل نطاق. بالنسبة لقيمة العتبة هذه، يتم تطبيق قيمة Hysteresis المحددة مسبقًا.

#### ملاحظة

● يتم تعيين قيم العتبة العليا لتيار تسريب Trms بنسبة مئوية مقابل كل نطاق حالي؛ ولذلك، تتغير القيمة الحالية لقيمة العتبة إذا تم تغيير إعدادات النطاق الحالي. نطاق الجهد المرجعي ثابت عند V 1000.

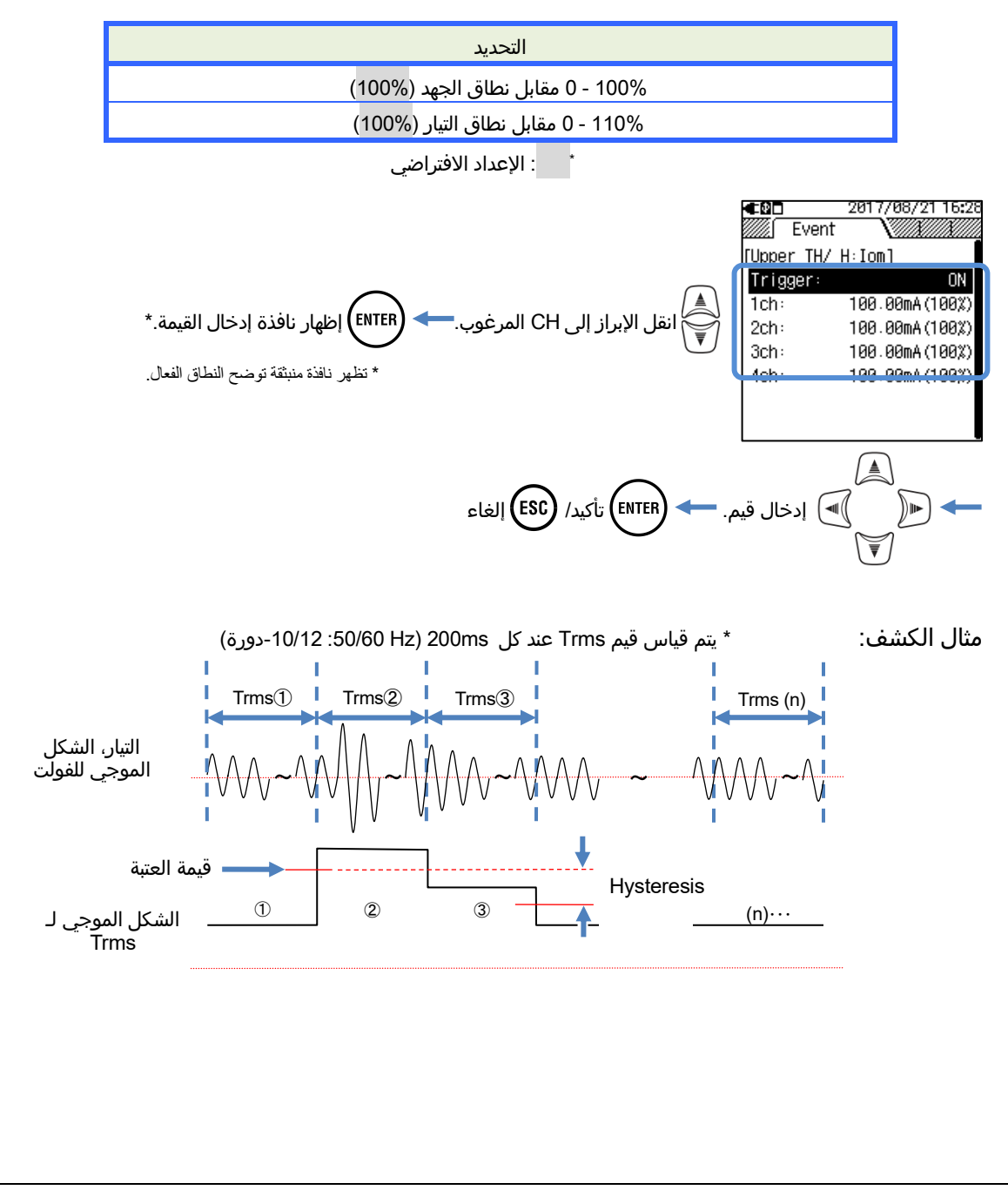

#### Event إعداد 6.3

## قيمة العتبة الأدنى (L)

يوضح ما يلي كيفية تعيين قيم العتبة الأدنى.

| ■■♥■<br>//// E<br>[Lower<br>Trigge<br>Vm: |         | <b>■D</b><br>[Common]<br><b>Hysteresis:</b><br>[Upper TH(H)<br>H:Iom<br>H:Vm<br>H:Io<br>H:Ior<br>H:Ior<br>H:V | 2017/08/211417<br>5%<br>]<br>ON<br>ON<br>ON<br>ON<br>ON |
|-------------------------------------------|---------|----------------------------------------------------------------------------------------------------|---------------------------------------------------------|
|                                           |         | [Lower TH(L)<br>L:Vm<br>L:V                                                                                   | ]<br>ON<br>ON                                           |
|                                           |         | [Peak TH(Pk)<br>Pk:Iom<br>Pk:Vm                                                                               | ]<br>ON<br>ON                                           |
|                                           | التحديد |                                                                                                    |                                                         |

Trms الجهد المرجعي :Vm

الجهد المرجعي :V

: Trigger

اختر وقم بتعيين "ON" لإدخال قيمة الحد لكل حدث.

: Lower TH (L)

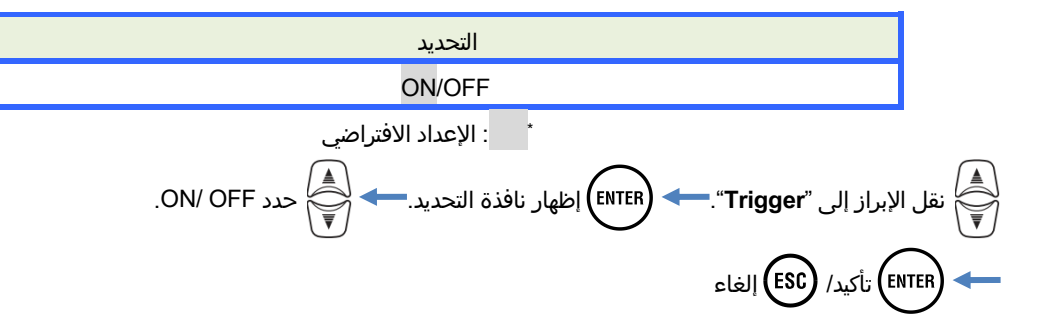

## :Vm:/V

تعيين قيمة العتبة الدنيا للجهد المرجعي، والتي يتم تحديدها في كل 200 ms، إلى القيمة القصوى (1000V) للنطاق. بالنسبة لقيمة العتبة هذه، يتم تطبيق قيمة Hysteresis المحددة مسبقًا.

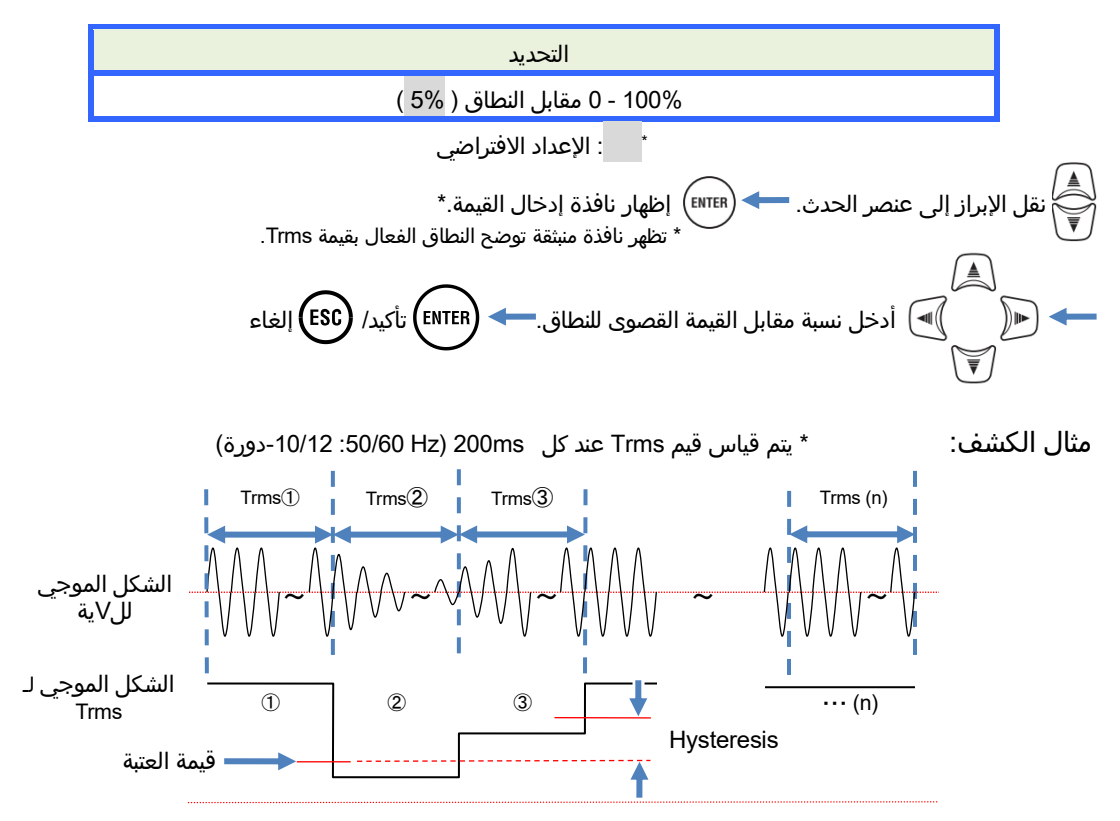

| Event إعداد 6.3                                                                                                    |                                                                                                    | KEW5050                                                                        |
|----------------------------------------------------------------------------------------------------|----------------------------------------------------------------------------------------------------|--------------------------------------------------------------------------------|
| (                                                                                                    | الحد الأقصى Pk)/ch)                                                                                                    | قيمة                                                                           |
| 2017/08/21 16:32         Event         [Peak TH/ Pk:Iom]         Trigger:       ON         1ch:       200.00mApeak         2ch:       200.00mApeak         3ch:       200.00mApeak         4ch:       200.00mApeak         [Peak TH/ Pk:Vm]       [Peak TH/ Pk:Vm]         [Peak TH/ Pk:Vm]       [Peak TH/ Pk:Vm] | ما يلي كيفية تعيين قيم العتبة الأدنر<br>2017/08/2<br>[Common]<br>Hysteresis:<br>[Upper TH(H)]<br>H:Iom<br>H:Vm<br>H:Io<br>H:Ior<br>H:V<br>[Lower TH(L)]<br>L:Vm<br>L:V<br>[Peak TH(Pk)]<br>Pk:Iom<br>Pk:Vm | یوضح<br>1417<br>5%<br>0N<br>0N<br>0N<br>0N<br>0N<br>0N<br>0N<br>0N<br>0N<br>0N |
|                                                                                                    |                                                                                                    |                                                                                |

| التحديد                |                |
|------------------------|----------------|
| Trms تيار التسريب      |                |
| Trms الجهد المرجعي Vm: | : Реак ТН (Рк) |

## : Trigger

اختر وقم بتعيين "ON" لإدخال قيمة الحد لكل حدث. يتم تطبيق الحدث مع الإعداد "ON" على جميع القنوات. لتعطيل اكتشاف الحدث على قناة معينة، اضبط النطاق الحالي على "AUTO" أو اضبط قيمة العتبة للقناة الخاضعة.

#### ملاحظة

● بينما تم ضبط إعداد النطاق الحالي على "AUTO"، لا يمكن ضبط "ON" للحدث ذي الصلة الحالي. اختر النطاق الحالي الثابت المناسب، ثم حدد "ON".

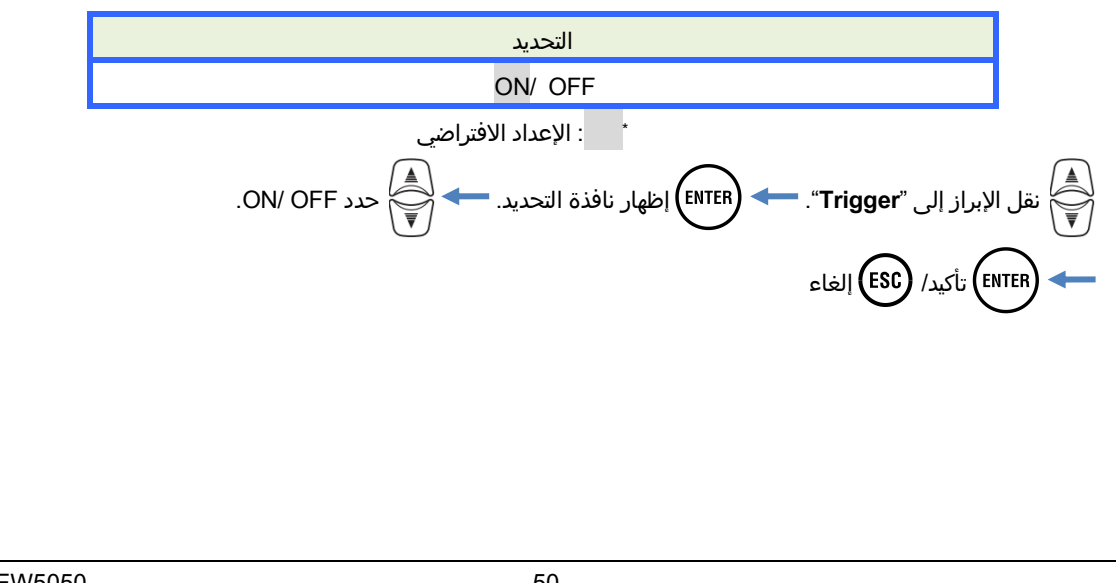

### :lom, ch: / Vm

تعيين قيم العتبة للتسريب الحالي والجهد المرجعي عن طريق تحديد قيم ذروة التيار والجهد اللحظية.

#### ملاحظة

تتغير قيمة العتبة الحالية إلى قمة النطاق بنسبة %200 عند تغيير إعدادات النطاق الحالية. نطاق الجهد المرجعي ثابت عند 1000V.

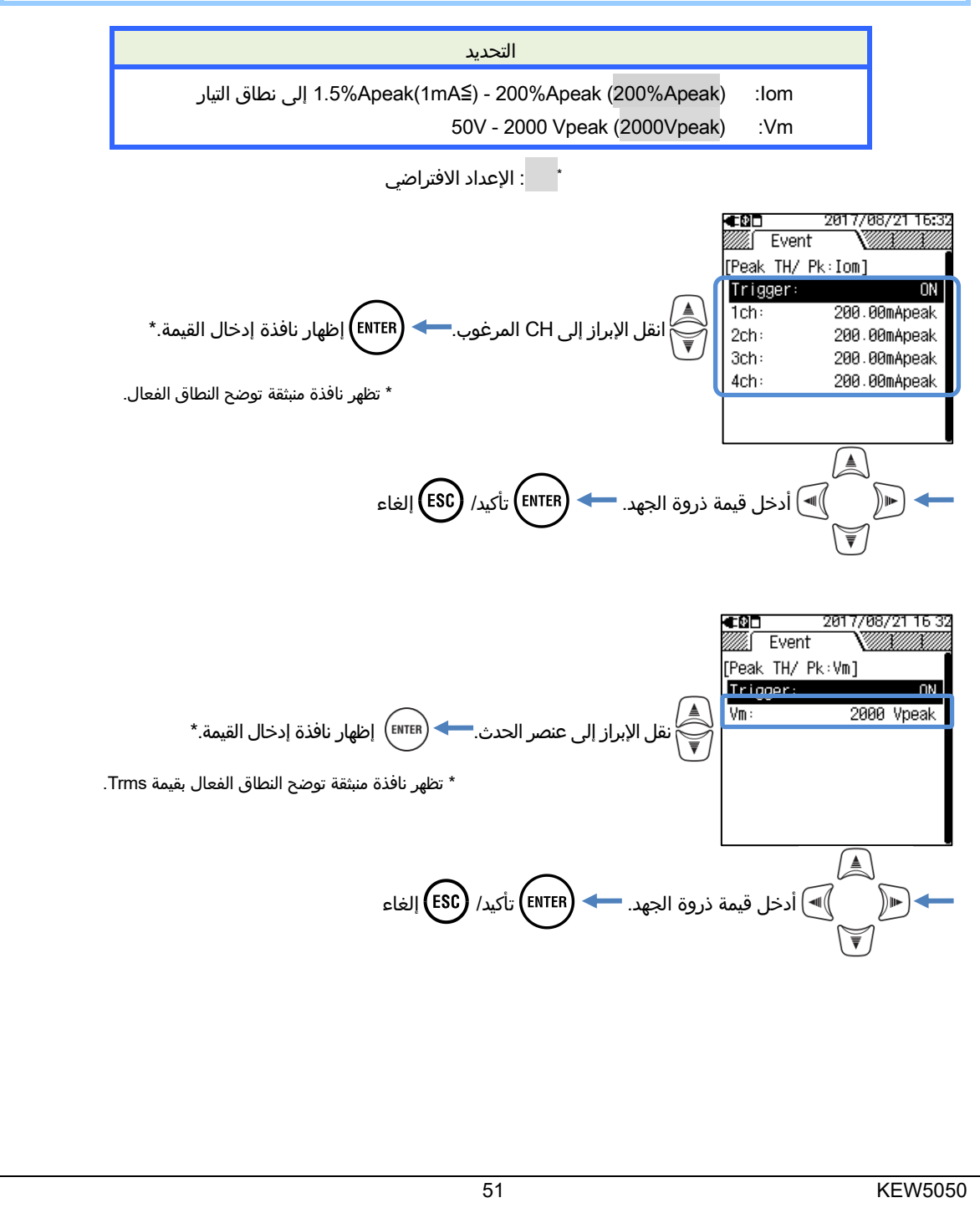

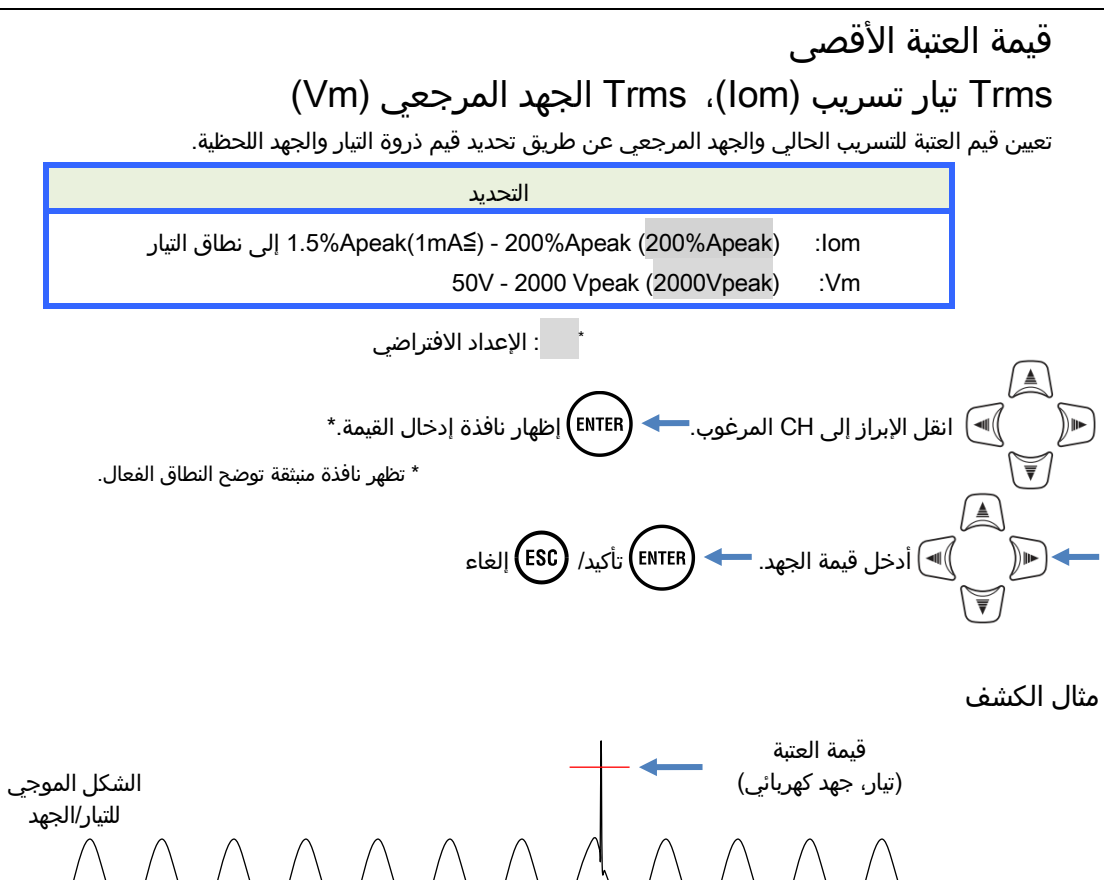

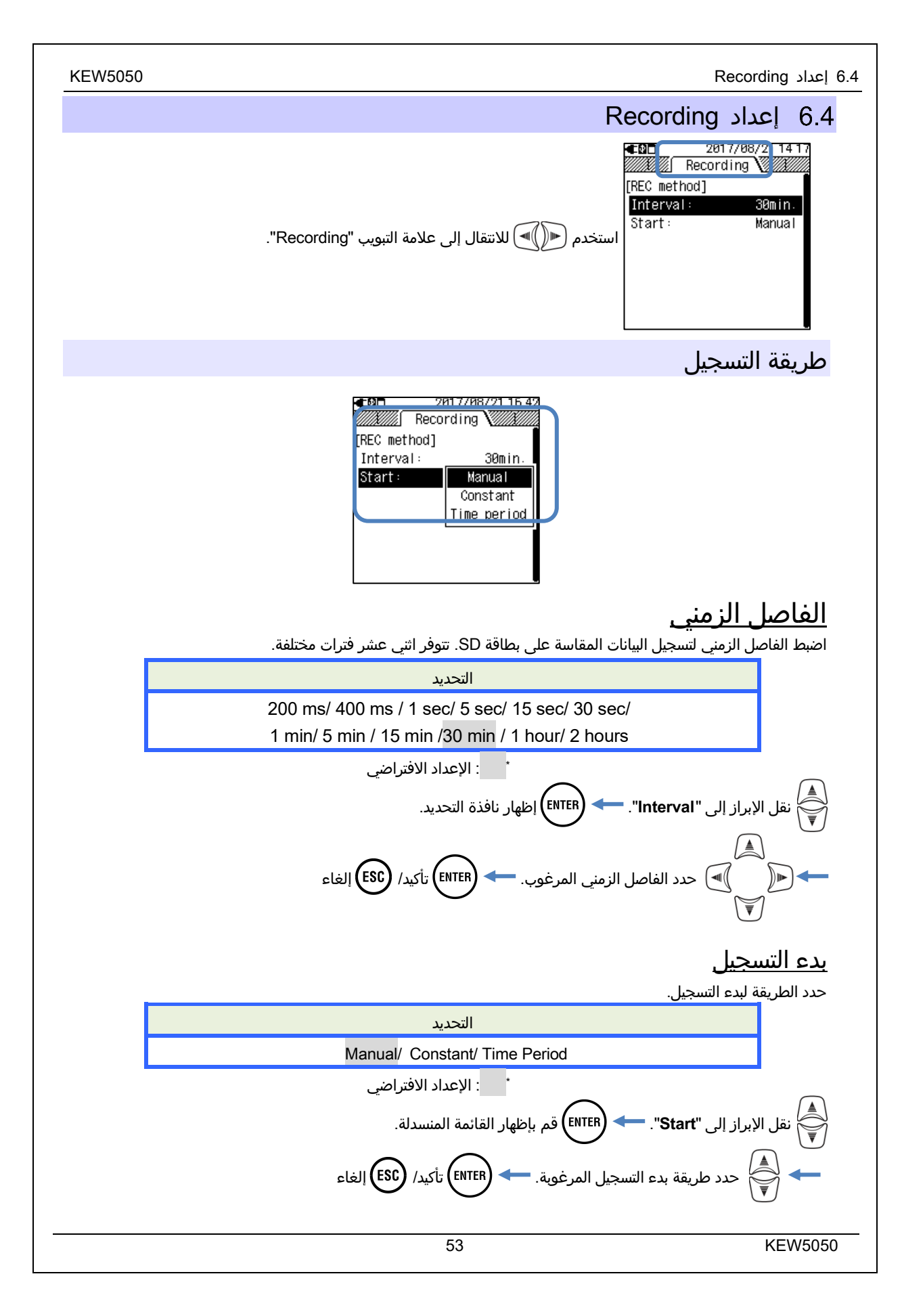

### "Manual"

ابدأ/ أوقف التسجيل باستخدام المفتاح (STOP

## "Constant": تسجیل ثابت

سيتم تسجيل البيانات المقاسة بشكل مستمر على الفاصل الزمني المحدد مسبقًا خلال وقت وتاريخ البدء/الإيقاف المحددين.

|                                                                         | التحديد                                          |                     |  |
|-------------------------------------------------------------------------|--------------------------------------------------|---------------------|--|
|                                                                         | يوم / شهر / سنة     ساعة: دقيقة (00/00/00 00:00) | وقت البدء و التاريخ |  |
|                                                                         | يوم / شهر / سنة ساعة: دقيقة (00/00/00 00:00)     | وقت التوقف والتاريخ |  |
| نقل الإبراز إلى "Start" / "Stop". • • • • • • • • • • • • • • • • • • • |                                                  |                     |  |
|                                                                         |                                                  |                     |  |

عندما يتم تحديد الفترة الزمنية على النحو التالي، ستكون فترة التسجيل من الساعة 10:6 صباحًا يوم 30 مايو 2017 إلى الساعة 10:20` صباحًا يوم 10 يونيو 2017.

| €2□       | 04/05/2017 01 44 |
|-----------|------------------|
|           | Recording V      |
| [REC met] | hod]             |
| Interva   | l: 30min.        |
| Start:    | Constant         |
| [Constan  | t]               |
| Start:    | 07/05/2017 00:00 |
| Stop:     | 07/06/2017 00:00 |
|           |                  |

## "Time period": تسجيل الفترة الزمنية

سيتم تسجيل البيانات المقاسة في الفاصل الزمني المحدد مسبقًا للفترة الزمنية المحددة للفترة المحددة. عندما يحين الوقت المحدد، سيبدأ التسجيل ويتوقف تلقائيًا؛ سيتم تكرار دورة التسجيل هذه كل يوم خلال الفترة المحددة.

| التحديد                                                                 |            |          |
|-------------------------------------------------------------------------|------------|----------|
| اليوم/ الشهر/ السنة (DD/ MM/ YYYY) - اليوم/ الشهر/ السنة (DD/ MM/ YYYY) | Start-Stop | فترة REC |
| Hour:Minute (hh:mm) - Hour:Minute(hh:mm)                                | Start-Stop | وقت REC  |

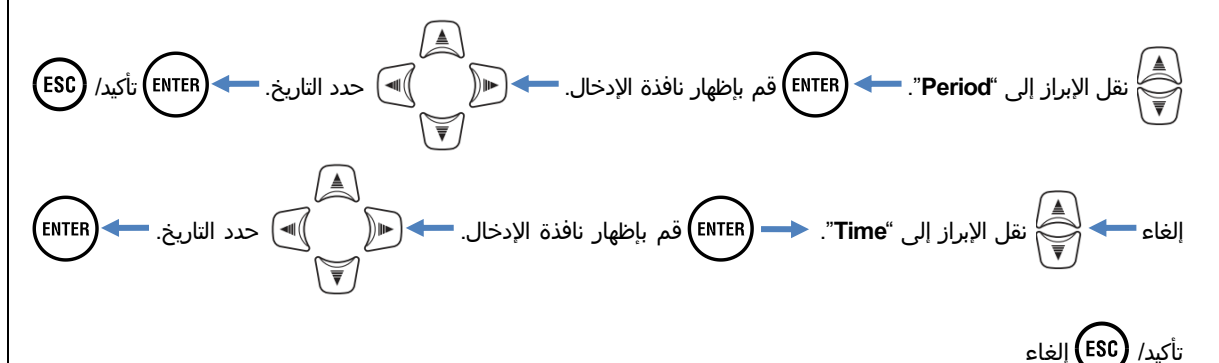

عندما يتم تحديد الفترة والوقت على النحو التالي، يسجل المنتج النتائج من الساعة 6:10 صباحًا إلى الساعة 8:30 صباحًا كل يوم من 20 مايو 2017 حتى 10 يونيو 2017. في غير الوقت المحدد أعلاه، لا يتم إجراء أي تسجيل.

| €80       | 04/05/20176    | 31 4× |
|-----------|----------------|-------|
|           | Recording 📈    | X//// |
| [REC meth | od]            |       |
| Interval  | : 30m i        | n.    |
| Start:    | Time peri      | od    |
| [Time per | iod]           |       |
| Period:   | 07/05/2017-07/ | '06   |
| Time:     | 08:00-18:      | 00    |
|           |                |       |
|           |                |       |

### وقت التسجيلالمحتمل

#### ملاحظة

- استخدم بطاقة SD المرفقة مع المنتج أو تلك المتوفرة كأجزاء اختيارية.
- يجب تهيئة بطاقات SD المشتراة حديثًا على المنتج قبل الاستخدام. قد لا يتم حفظ البيانات بنجاح على بطاقة SD المهيأة على جهاز الكمبيوتر. للحصول على التفاصيل، يرجى الرجوع إلى "Format" (صفحة 58) في هذا الدليل.
- يختلف طول وقت التسجيل المتبقي حسب حجم الأحداث المسجلة. يمكن حفظ بيانات الحدث التي يصل حجمها إلى 1GB على بطاقة SD لكل تسجيل.

يوضح الجدول التالي المدة الزمنية الممكنة للتسجيل عند استخدام بطاقة SD سعة 2GB. (لا يوجد تسجيل أحداث.) هذه مجرد قيم مرجعية نظرًا لأن ظروف القياس أو البيئة تؤثر على طول وقت التسجيل المحتمل. عند ضبط Interval على 400 ms، لا يتم تسجيل القيمة اللحظية فحسب، بل يتم أيضًا تسجيل القيم المتوسطة والحد الأقصى والأدنى؛ وبالتالي، يصبح وقت التسجيل المحتمل أقصر من الوقت المحدد بفاصل زمني قدره ms 200.

| وقت التسجيل المحتمل | الفاصل الزمني |
|---------------------|---------------|
| 7 أيام              | 200 ms        |
| 3 أيام              | 400 ms        |
| 9 أيام              | 1 ثانية       |
| 6.7 أشهر            | 5 ثوان        |
| 20 شهر              | 15 ثانية      |
| 40 شهر              | 30 ثانية      |
| 6.7 سنوات أو أكثر   | 1 دقيقة       |
| 33 سنة أو أكتر      | 5 دقائق       |
| 100 سنة أو أكثر     | 15 دقىقة      |
|                     | 30 دقيقة      |
| 200 سنة أو أكثر     | 1 ساعة        |
|                     | 2 ساعة        |

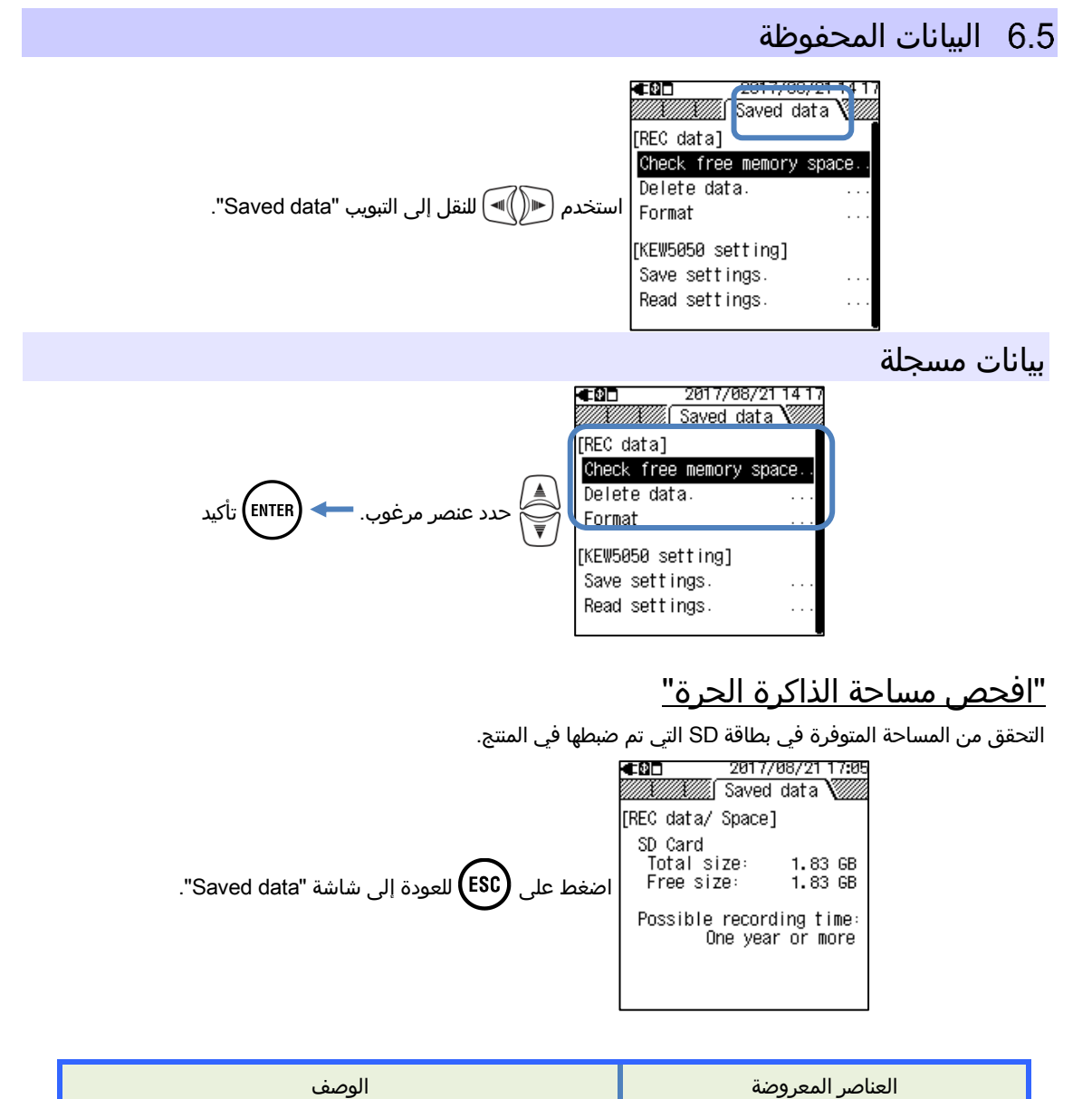

| الوصف                                                      | العناصر المعروضة        |     |  |
|------------------------------------------------------------|-------------------------|-----|--|
| إجمالي سعة الذاكرة                                         | Total size              |     |  |
| سعة المساحة الفارغة                                        | Free size               | سعه |  |
| يقدر وقت التسجيل المحتمل مع إعدادات الفاصل الزمني الحالية. | Possible recording time |     |  |

## <u>"حذف البيانات"</u>

تحديد وحذف الملفات غير الضرورية. حدد ملفًا بالرجوع إلى معلومات التاريخ المعروضة على يمين اسم الملف. يتم سرد الملفات بترتيب عشوائي. تشير كل بادئة لاسم الملف إلى نوع البيانات: 9999 – S0001 لبيانات القياس 999 – PS-SD000 للقطة الشاشة و 9999 – SUPS0000 لإعدادات KEW5050. يتم عرض شريط التمرير عندما تتجاوز قائمة البيانات المسجلة مساحة العرض.

| <b>€0</b> 22/08/2017 17 57<br>22/08/2017 17 57<br>Saved data                                                                                                    | €22/08/201717:       22/08/201717:       Saved data                                                                                                    | 57 <b>∉0⊡</b> 22/08/2017 08 46                                                                                                    | <b>⊈0⊡</b> 22/08/2017 08 46<br>Saved data \                                                                                                    |
|----------------------------------------------------------------------------------------------------|----------------------------------------------------------------------------------------------------|----------------------------------------------------------------------------------------------------|----------------------------------------------------------------------------------------------------|
| [REC data/ Delete] •<br>S0001 21/08/2017<br>S0002 21/08/2017<br>PS-SD000 21/08/2017<br>PS-SD000 21/08/2017<br>PS-SD002 21/08/2017<br>PS-SD002 21/08/2017<br>PS-SD003 21/08/2017<br>PS-SD006 21/08/2017<br>PS-SD006 21/08/2017 | [REC data/ Delete]<br>▼S0001 21/08/2011<br>▼S0002 21/08/2011<br>■ S-S0000 21/08/2011<br>■ S-S0001 21/08/2011<br>■ S-S0003 21/08/2011<br>■ PS-S0003 21/08/2011<br>■ PS-S0003 21/08/2011<br>■ PS-S0006 21/08/2011<br>■ PS-S0006 21/08/2011<br>■ PS-S0006 21/08/2011 | [ EC data/ Delete]<br>■ S0001 21/08/2017<br>S0002 21/08/2017<br>S0003 21/08/2017<br>S0004 21/08/2017<br>PS-SD000 21/08/2017<br>PS-SD001 21/08/2017<br>PS-SD002 21/08/2017<br>PS-SD002 21/08/2017<br>PS-SD002 21/08/2017 | [REC data/ Delete]<br>Select data to delete.<br>[→] : Select/Unselect<br>[ENTER] : Delete<br>□PS-SD001 21/08/2017<br>□PS-SD039 21/08/2017<br>□PS-SD002 21/08/2017 |
| شريط التمرير<br>—                                                                                                    | خانة اختيار<br>- ٢٢٠ / إلغاء الاختيار 🗨                                                                                                    | ذف. 🔶 ضع علامة اختيار. 📢 -                                                                                                    | انقل الإبراز وحدد ملف للح                                                                                                    |
|                                                                                                    |                                                                                                    | 🛹 حدد Yes/ No                                                                                                    | التأكيد (سالة التأكيد enter)                                                                                                    |
|                                                                                                    | ."Saved                                                                                                    | لقائمة ويرجع إلى شاشة "data                                                                                                    | ESC) تأكيد/ ESC أغلق                                                                                                    |
| لملف يتم تحديده. يمكن تحديد                                                                                                    | دة 🕊 للإشارة إلى أن ا                                                                                                    | للحذف، خانة الاختيار المقابلة محد                                                                                                    | عند الضغط على 🛋 حدد ملف<br>ملفات متعددة في وقت واحد.                                                                                                    |

#### "Format"

قم بتنسيق بطاقة SD. التنسيق هو محو كافة البيانات الموجودة على البطاقة بشكل كامل. يتم عرض شريط التمرير عندما تتجاوز قائمة البيانات المسجلة مساحة العرض.

| Format your SD card.       S8001       21/88/201       ( )         [ENTER]:       S0002       21/88/201       ( )         Start formatting       S0004       21/88/201       ( )         PS-SD001       21/88/2017       PS-SD002       21/88/201       ( )         PS-SD002       21/88/2017       PS-SD002       21/88/201       ( )         PS-SD003       21/88/2017       PS-SD002       21/88/201       ( )         PS-SD003       21/88/2017       PS-SD002       21/88/201       ( )         PS-SD003       21/88/2017       PS-SD002       21/88/201       ( )         PS-SD003       21/88/2017       PS-SD002       21/88/201       ( )         PS-SD003       21/88/2017       PS-SD003       21/88/201       ( )         PS-SD003       21/88/2017       PS-SD003       21/88/201       ( )         .Yes/ No | <b>∉⊠⊡</b><br>[RE <u>C</u> data/     | 22/08/2017 09<br>Saved data 🕅<br>Format 1                                         | 00   | <b>⊈⊠⊡</b><br>[REC data/ F                               | <u>22/08/2017 0</u><br>Saved data 🕅<br>Format]                         | 9:09        | شريط التمرير        |
|----------------------------------------------------------------------------------------------------|--------------------------------------|-----------------------------------------------------------------------------------|------|----------------------------------------------------------|------------------------------------------------------------------------|-------------|---------------------|
| PS-SD001 21/08/2017<br>PS-SD001 21/08/2017<br>PS-SD002 21/08/2017<br>PS-SD002 21/08/2017<br>PS-SD002 21/08/2017<br>PS-SD003 21/08/2017<br>PS-SD003 21/08/2017<br>PS-SD003 21/08/2017<br>PS-SD003 21/08/2017<br>PS-SD003 21/08/2017<br>PS-SD003 21/08/2017<br>PS-SD003 21/08/2017                                                                                                    | Format<br>[ENTER]<br>Sta             | your SD card.<br>:<br>art formatting                                              | •    | 50001<br>50002<br>50003<br>50004<br>50004                | 21/08/20<br>21/08/20<br>21/08/20<br>21/08/20<br>21/08/20               | , <b>•</b>  |                     |
| entri) تظهر رسالة التأكيد. 🔶 🌒 حدد Yes/ No.<br>• (Enter) تأكيد/ (ESC) أغلة. القائمة ويرجع الى شاشة "Saved data".                                                                                                    | PS-SD0<br>PS-SD0<br>PS-SD0<br>PS-SD0 | 01 21/08/2017<br>39 21/08/2017<br>02 21/08/2017<br>03 21/08/2017<br>03 21/08/2017 |      | PS-SD000<br>PS-SD001<br>PS-SD002<br>PS-SD002<br>PS-SD003 | 21/08/20<br>21/08/20<br>21/08/20<br>21/08/20<br>22/08/20<br>3 21/08/20 | r<br>r<br>r |                     |
| ♦ (ENTER) تأكيد/ (ESC) أغلق القائمة وبرجع الي شاشة "Saved data".                                                                                                    |                                      |                                                                                   |      | .Yes/No                                                  | مر الله الله                                                           |             | ر رسالة التأكيد.    |
|                                                                                                    |                                      | ."Saved da                                                                        | ata" | ع إلى شاشة                                               | القائمة ويرج                                                           | أغلق        | ESC) تأكيد/ (ENTER) |

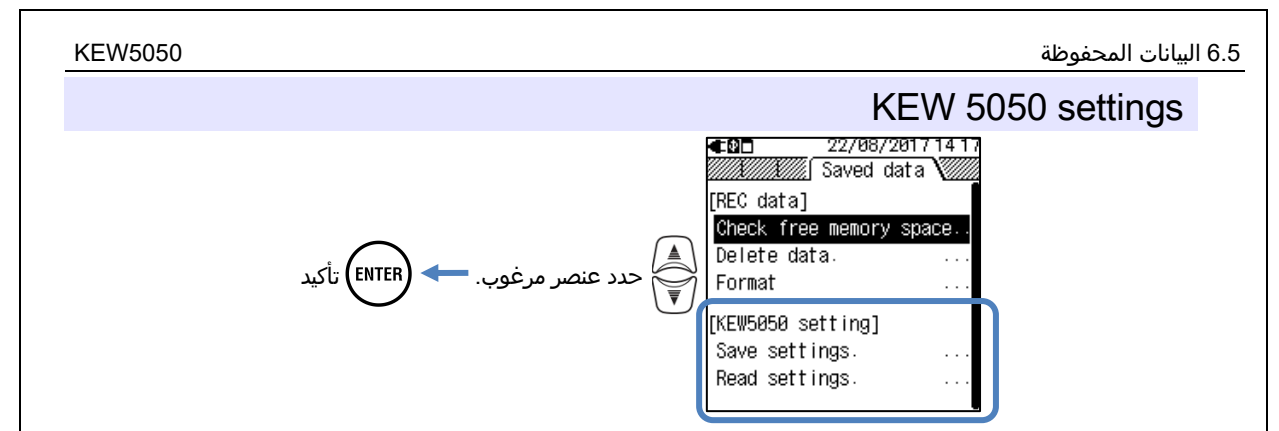

## Save settings

حفظ بيانات ضبط 5050 KEW، 9999 – SUPS0000، على بطاقة SD. يتم سرد البيانات في ترتيب عشوائي. يتم عرض شريط

التمرير عندما تتجاوز قائمة البيانات المسجلة مساحة العرض.

| ▲22/08/2017 09:11 ← 17/05/2017 10:29<br>[KEW5050/ Save data / Saved data / Saved data / Saved data / Saved data / Save settings]<br>[KEW5050/ Save settings]<br>Save KEW5050 settings<br>in SD card.<br>[ENTER] : Save / Save / Save / Save / Sups000 17/05/2011<br>SUPS0001 17/05/2011<br>SUPS0003 17/05/2011 |  |
|----------------------------------------------------------------------------------------------------|--|

ENTER) تظهر رسالة التأكيد. <table-cell-rows> 📢 💽 حدد Yes/ No.

♦ (ENTER) تأكيد/ (ESC) أغلق القائمة ويرجع إلى شاشة "Saved data".

## يحتفظ KEW5050 بالتكوينات التالية.

#### إعدادات أخرى

| يداد العنصر | إع          |
|-------------|-------------|
| Date format | Environment |
| ID number   | KEW5050     |
| Buzzer      | setting     |

| الإعداد الأساسي                 |
|---------------------------------|
| إعداد العنصر                    |
| الأسلاك                         |
| range التيار //Clamp/ Serial no |
| Frequency                       |
|                                 |

#### إعداد الحدث

| إعداد العنصر    |             |                          |                |  |  |  |  |
|-----------------|-------------|--------------------------|----------------|--|--|--|--|
|                 | :Hysteresis |                          |                |  |  |  |  |
| العتبة لـ 1-4ch | ON/OFF      | Trms تيار التسريب: lom   |                |  |  |  |  |
| العتبة          | ON/OFF      | Trms الجهد المرجع: Vm    |                |  |  |  |  |
| العتبة لـ 1-4ch | ON/OFF      | تيار التسريب: oا         | : Upper TH (H) |  |  |  |  |
| العتبة لـ 1-4ch | ON/OFF      | مقاومة تيار التسريب: lor |                |  |  |  |  |
| العتبة          | ON/OFF      | الجهد المرجعي: ٧         |                |  |  |  |  |
| العتبة          | ON/OFF      | Trms الجهد المرجع: Vm    |                |  |  |  |  |
| العتبة          | ON/OFF      | الجهد المرجعي: ٧         | : Lower TH (L) |  |  |  |  |
| العتبة لـ 1-4ch | ON/OFF      | Trms تيار التسريب: lom   |                |  |  |  |  |
| العتبة          | ON/OFF      | Trms الجهد المرجع: Vm    | : Реак ТН (Рк) |  |  |  |  |

#### إعداد التسجيل

| Interva    | Recording |                |
|------------|-----------|----------------|
| Start      | method    |                |
| Start      | Constant  |                |
| Stop       |           |                |
| بدء - توقف | Period    | Time a serie d |
| بدء - توقف | Time      | i ime period   |

#### 6.5 البيانات المحفوظة

#### "قراءة الإعدادات"

قراءة إعدادات KEW 5050 א 9999 – SUPS0000، من بطاقة SD. يتم سرد البيانات في ترتيب عشوائي. حدد الملف المطلوب مع الرجوع الـ \_ معلممات التاريخ المعروضة على مسن، اسم الملف. يتم عرض شريط التمرير عندما تتجاوز قائمة البيانات المسجلة مساحة العرض.

| بيبان | ريط التمرير عندما لتجاور فالمه أأ                   | لىف. يىم غرص س                                         | نی یمین اسم الم                        | نی معنومات اساریخ المعروضة ع   | Į. |
|-------|-----------------------------------------------------|--------------------------------------------------------|----------------------------------------|--------------------------------|----|
|       | €00 22/08/2017 09:11<br>22/08/2017 09:11 Saved data | <b>≰</b> □ 17,<br>//////////////////////////////////// | 705/201710:29<br>ed data 🔏 💹           |                                |    |
|       | [KEW5050/ Load settings]                            | [KEW5050/ Load                                         | settings]                              |                                |    |
|       | Choose a setting to load.                           | SUPS0000<br>SUPS0001                                   | 17/05/2017<br>17/05/2017<br>17/05/2017 |                                |    |
|       | [ENTER] : Load                                      | SUPS0002<br>SUPS0003                                   | 17/05/2017                             | شريط التمرير                   |    |
|       |                                                     |                                                        |                                        |                                |    |
|       |                                                     |                                                        |                                        |                                |    |
|       |                                                     |                                                        |                                        |                                |    |
|       | .Yes/ No حدد Yes/ No                                | التأكيد. <table-cell-rows> 🛋</table-cell-rows>         | EN) تظهر رسالة                         | مراجع (TER) 🔶 حدد ملف لنقله. 🗕 | J  |
|       |                                                     |                                                        | C                                      |                                | J  |
|       |                                                     |                                                        |                                        | _                              |    |

← (ENTER) تأكيد/ (ESC) أغلق القائمة ويرجع إلى شاشة "Saved data".

## أنواع البيانات المحفوظة

معالجة ملفات البيانات

سيتم تعيين اسم الملف تلقائيًا. رقم الملف يتم الاحتفاظ به وحفظه، حتى بعد إيقاف تشغيل المنتج، حتى تتم إعادة ضبط النظام. سيزداد رقم الملف حتى يتجاوز الحد الأقصى لعدد الملفات.

ملاحظة

- إذا كان هناك ملف بنفس اسم الملف موجود بالفعل على بطاقة SD، فسيتم حفظ الملفات الموجودة في مجلد البيانات كاسم آخر برقم ملف مختلف؛ ومع ذلك، سيتم استبدال ملفات " طباعة الشاشة" و"KEW 5050 setting" في مثل هذه الحالة. يجب الانتباه إلى عدم تكرار نفس أسماء الملفات بعد system reset (يبدأ رقم الملف من "0") أو عند استخدام بطاقة SD واحدة لعدة وحدات 5050 KEW. عند استخدام كافة أرقام الملفات (S9999 – S000) لكل نوع من البيانات، سيتم استبدال الملفات الموجودة في مجلد البيانات.
- لا يمكن للمنتج التعامل مع الملفات أو المجلدات التي تم حذفها أو إعادة تسميتها أو حفظها على جهاز الكمبيوتر؛ علاوة على ذلك،
   لا يمكن تحليل هذه الملفات أو المجلدات باستخدام البرنامج الخاص. الرجاء عدم تغيير اسم المجلد أو الملف.

|           |                            |                                        | "طباعة الشاشة"                                       |
|-----------|----------------------------|----------------------------------------|------------------------------------------------------|
|           |                            | ملفات BMP.                             | اضغط على (PRINT<br>SCREEN) لحفظ صور الشاشة ك         |
| BMP.      | 000                        | اسم الملف: PS-SD                       |                                                      |
|           | I                          | <u> </u>                               |                                                      |
| الامتداد  | رقم الملف                  |                                        |                                                      |
| (ملف BMP) | (000 - 999)                |                                        |                                                      |
|           |                            | -                                      | "KEW5050 la :all"                                    |
|           |                            |                                        |                                                      |
|           | د "Save Settings".         | ب "Saved data"، ثم حده                 | اضغط على ( <sup>ע∎™®</sup> ) وانتقل إلى علامة التبوي |
| KEW.      | 0000                       | اسم الملف: SUPS                        |                                                      |
|           | <u> </u>                   | 1                                      |                                                      |
|           | رقم الملف                  |                                        |                                                      |
|           | (0000 - 9999)              | J                                      |                                                      |
|           |                            |                                        | "                                                    |
|           |                            |                                        | مجند البيانات                                        |
|           | 60000                      | البيانات المقاسه.<br>البيانات المقاسه. | سيتم إنشاء مجلد جديد لكل فياس لحفظ                   |
|           |                            | اسم المجلد:/KE۷۷/                      |                                                      |
|           |                            | ]                                      |                                                      |
|           | رقم الملف<br>(۵۵۵۵ - ۵۵۵۵) |                                        |                                                      |
|           | (0000 - 9999)              | J                                      |                                                      |
|           |                            |                                        | "البيانات المقاسة"                                   |
| KEW.      | 0000                       | اسم الملف: INIS                        | بيانات إعدادات KEW5050*                              |
|           |                            | DATS                                   | بيانات الفاصل الزمني                                 |
|           |                            | EVTS                                   | بيانات الحدث                                         |
|           | <u> </u>                   | 1                                      |                                                      |
|           | رقم الملف                  |                                        | *(في بداية التسجيل)                                  |
|           | (0000 - 9999)              | ]                                      |                                                      |
|           |                            |                                        |                                                      |
|           |                            |                                        |                                                      |
|           |                            |                                        |                                                      |
|           |                            |                                        |                                                      |
|           |                            |                                        |                                                      |
|           |                            |                                        |                                                      |
|           |                            |                                        |                                                      |
|           |                            |                                        |                                                      |
|           |                            |                                        |                                                      |

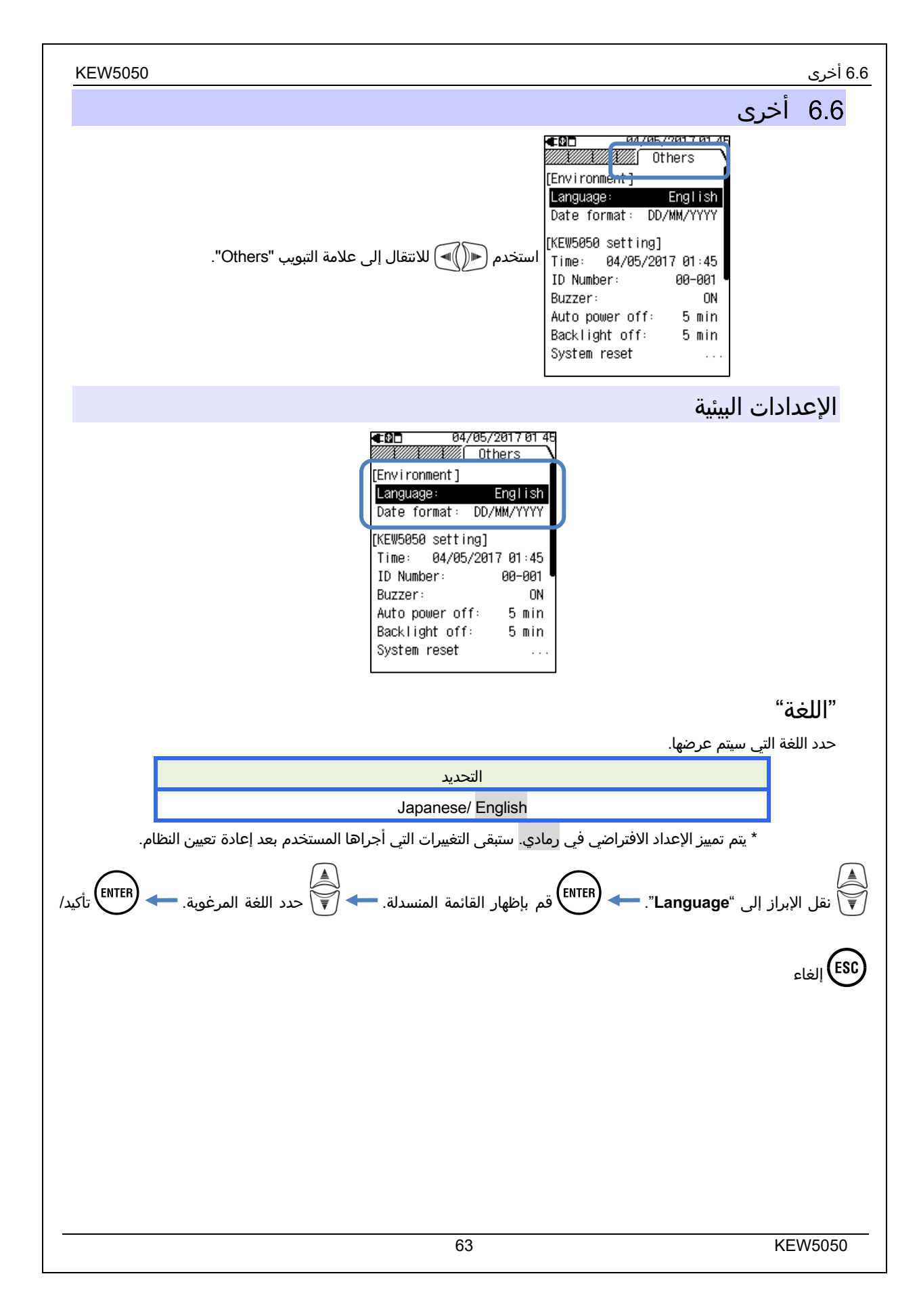

#### "Format التاريخ حدد تنسيق عرض التاريخ المطلوب. سينعكس تنسيق التاريخ المحدد على جميع الشاشات المعروضة وفي كل نافذة إعداد. التحديد YYYY/MM/DD / MM/DD/YYYY / DD/MM/YYYY \* يتم تمييز الإعداد الافتراضي في رمادي. يحتفظ KEW 5050 بالتغييرات التي أجراها المستخدم حتى بعد إعادة تعيين النظام. نقل الإبراز إلى "Date format". = (ENTER) قم بإظهار القائمة المنسدلة. حدد تنسيق تاريخ مطلوب. ← (ENTER) تأكيد/ (ESC) إلغاء إعدادات نظام KEW5050 €⊇⊡ 04/05/2017 01 45 ////// Others [Environment] Language: English Date format: DD/MM/YYYY [KEW5050 setting] Time: 04/05/2017 01:45 00-001 ID Number: Buzzer: ON Auto power off: 5 min Backlight off: 5 min System reset "hgوقت" اضبط ساعة النظام الداخلي وقم بتعيينها. التحديد dd/ mm/ yyyy hh:mm \* ينعكس تنسيق التاريخ المحدد في تنسيق الإدخال. قل الإبراز إلى "Time". 🛹 (ENTER) قم بإظهار نافذة الإدخال.

## "رقم المعرف"

قم بتخصيص رقم المعرف للوحدة. سيكون تعيين أرقام المعرف مفيدًا عند استخدام وحدات متعددة في نفس الوقت، وقياس أنظمة متعددة بشكل دوري باستخدام وحدة واحدة وتحليل البيانات المسجلة.

| التحديد                                                                                             |          |
|----------------------------------------------------------------------------------------------------|----------|
| 00-001 إلى 99-999                                                                                   |          |
| * الإعداد الافتراضي                                                                                 | $\frown$ |
| الإبراز إلى "ID Number". <table-cell-rows> اظهار نافذة إدخال القيمة.</table-cell-rows>              | انقل     |
| ادخل رقم المعرف. <table-cell-rows> ENTER تأكيد/ ESC إلغاء 🔍 الغاء 🔍 الغاء 🔍 الغاء</table-cell-rows> |          |

### "صافرة"

كتم صوت لوحة المفاتيح. لا يؤثر هذا الإعداد على صفارة التحذير الخاصة بانخفاض طاقة البطارية.

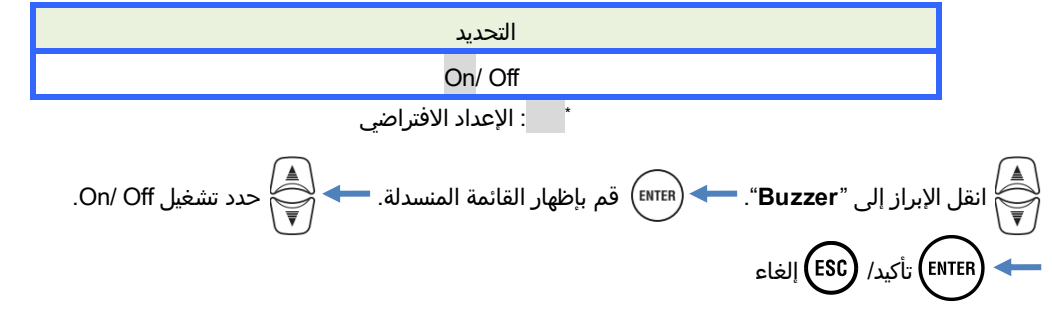

## "إيقاف تشغيل تلقائي"

حدد لتمكين أو تعطيل وظيفة إيقاف التشغيل التلقائي. أثناء تشغيل المنتج بالبطاريات، لا يمكن ضبط "Disable" للحفاظ على عمر البطارية.

| التحديد                                                                                                    | <u>ر:</u>                                                               |                 |
|----------------------------------------------------------------------------------------------------|-------------------------------------------------------------------------|-----------------|
| 5 min./ Disable                                                                                            | طاقة AC                                                                 |                 |
| (إصلاح) 2 min.                                                                                             | البطارية                                                                |                 |
| • الإعداد الافتراضي<br>(ENTER) قم بإظهار القائمة المنسدلة.<br>تشغيل التلقائي. — (ENTER) تأكيد/ (ESC) إلغاء | الإبراز إلى " <b>Auto power off</b> ".<br>حدد هذا لـ disable/ enable ال | انقل<br>کی انقل |
|                                                                                                    |                                                                         |                 |

## "إيقاف الإضاءة الخلفية"

حدد لإيقاف/عدم إيقاف تشغيل الإضاءة الخلفية تلقائيًا عند مرور وقت معين بعد آخر عملية تشغيل للمفتاح. أثناء تشغيل المنتج بالبطاريات، لا يمكن ضبط "تعطيل" للحفاظ على عمر البطارية.

| التحديد               | <u>ا</u> : |
|-----------------------|------------|
| 5 min./ Disable       | طاقة AC    |
| (إصلاح) 2 min.        | البطارية   |
| * : الإعداد الافتراضي |            |

| لإبراز إلى "Backlight off". الاستعامة المنسدلة.           | انقل ا |   |
|-----------------------------------------------------------|--------|---|
| حدد هذا لـ disable/ enable التلقائي. 🗲 🕅 تأكيد/ ESC إلغاء |        | - |

## "إعادة تعيين النظام"

قم باستعادة جميع الإعدادات إلى الوضع الافتراضي باستثناء "Language" و"Date format" و"Time".

## 7. العناصر المعروضة

7.1 القيم المقاسة

## قائمة عرض القيم المقاسة حسب النظام

يتم عرض القيم المقاسة لكل نظام على شاشة واحدة. إذا تم إجراء القياسات على أنظمة متعددة، فسيتم عرض نتيجة النظام بأكمله أولاً.

#### <u>عرض القائمة.</u>

مثال: 3P3W (ثلاثي الطور 3 أسلاك، نظام واحد)

| €⊉⊡    | 2017/05/18 08:50 |
|--------|------------------|
| LOAD1/ | Meas.            |
| Io1    | 10.02 mA         |
| Ior1   | 11.39 mA         |
| Iom1   | 10.00 mA         |
| R1     | 0.00 MΩ          |
|        | V 240.0 V        |
|        | <u>f 50.0 Hz</u> |

\* في نظام الأسلاك 3P3W، يكون *lor* أكبر من *l*/ إذا كان *l*/ يتدفق في الطور بين جهد الطور R وT.

\* يشير عدد الحروف الهجائية التالية إلى رقم النظام.

| LCD                                                                                   | الرموز المعروضة على شاشة LCD                                                                                                    |                                                      |     |
|---------------------------------------------------------------------------------------|----------------------------------------------------------------------------------------------------|------------------------------------------------------|-----|
| تيار تسريب Trms مع مكونات مقاومة فقط                                                  | lor                                                                                                    | تيار تسريب Trms  مع موجة أساسية تبلغ<br>50/ 60Hz فقط | lo  |
|                                                                                       |                                                                                                    | تيار تسريب Trms بما في ذلك المكونات التوافقية        | lom |
| بب (Trms مع مكونات مقاومة فقط)<br>بة القياس تختلف عن أجهزة اختبار مقاومة العزل وقد لا | مقاومة العزل تحدد من قبل<br>V: الجهد المرجعي (Trms،الموجة المرجعية)/ lor: تيار التسريب (Trms مع مكونات مقاومة فقط)<br><b>ملاحظة:</b> القيمة المعروضة هي للإشارة فقط نظرًا لأن طريقة القياس تختلف عن أجهزة اختبار مقاومة العزل وقد<br>تكون متسقة مع يعضها البعض. |                                                      | R   |
| تردد الجهد المرجعي                                                                    | Trms الجهد المرجعي (Trms) مع موجة أساسية<br>تبلغ 60Hz فقط<br>تبلغ 60Hz فقط                                                                                                    |                                                      | V   |

## "تبديل الأنظمة المعروضة"

#### 7.1 القيم المقاسة

#### عرض مخطط المتجهات

يتم عرض الرسم البياني المتجه لكل نظام على شاشة واحدة.

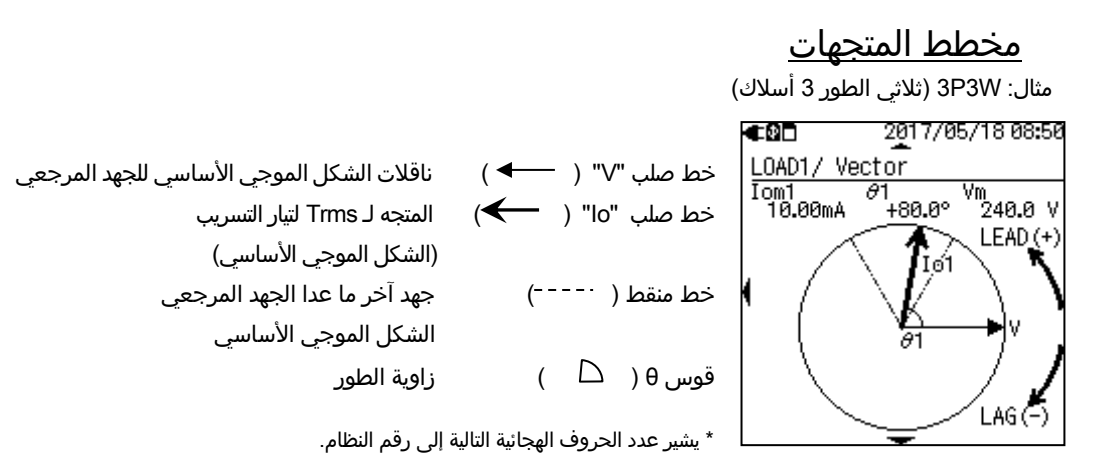

|                                                               |                       |                                |                                               |                                | (   |
|---------------------------------------------------------------|-----------------------|--------------------------------|-----------------------------------------------|--------------------------------|-----|
| ة LCD                                                         | لی شاش                | ز المعروضة ع                   | الرموز                                        |                                |     |
| الجهد المرجعي Trms بما في ذلك المكونات التوافقية              | Vm                    | ت التوافقية *                  | Trr بما في ذلك المكونا<br>إلى زاوية الطور lor | تیار تسریب ms<br>خط متجه یشیر∣ | lom |
| ساسية لتيار التسريب: تعتبر زاوية الطور للموجة الأساسية<br>جة. | لموجة الأ<br>ي °0 در· | زاوية الطور لا<br>للجهد المرجع | 0 إلى 180+ قيادي<br>0 إلى 180- تأخر           | زاوية الطور                    | θ   |

ستكون الرسوم البيانية المتجهة على النحو التالي حيث لا توجد مكونات سعة مقاومة، ويكون الجهد والتيار متوازنين. إذا كانت مرحلة *o*/ خارج النطاق التالي، فقد يكون اتجاه مستشعر المشبك أو قطبية مشبك التمساح غير صحيح.

\* فيما يتعلق بالجهد المرجعي (V) بـ °0

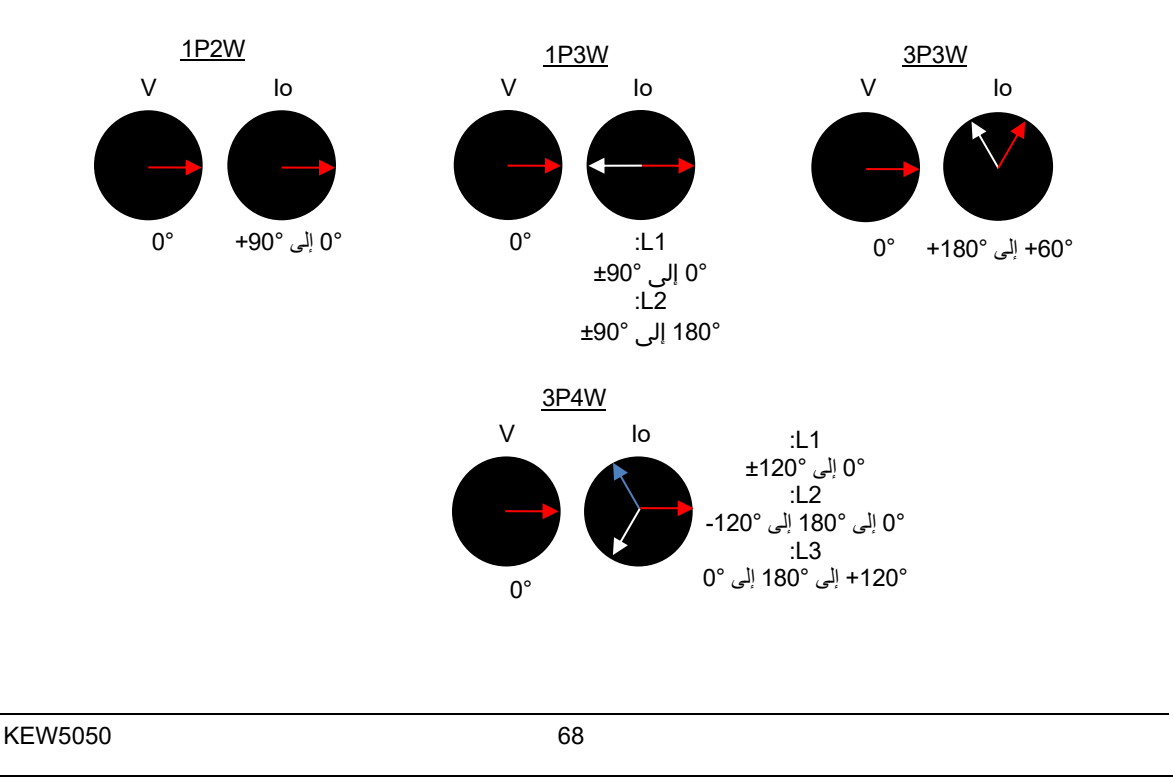

## "تبديل الأنظمة المعروضة"

اضغط 🐳 لتبديل الشاشات لعرض القياسات على كل نظام.

## "إظهار القيم المقاسة على كل نظام"

اضغط 剩 لإظهار القيم المقاسة.

## عرض القيم المقاسة للنظام بأكمله

يتم جمع القيم المقاسة للنظام بأكمله وعرضها على شاشة واحدة. لا تظهر هذه الشاشة عندما يكون النظام المراد قياسه هو نظام واحد فقط؛ تتوفر شاشة واحدة فقط (LOAD 1). يشير عدد الحروف الهجائية التالية إلى رقم النظام؛ يشير الرمز بدون رقم إلى أن القيمة المعروضة هي مجموع كافة الأنظمة.

### <u>عرض القائمة.</u>

مثال: 3P3W (ثلاثي الطور 3 أسلاك، نظام 4)

| €®⊡     | 2017/05/18 08 50 |
|---------|------------------|
| Whole s | ystem            |
| Io      | 40.10 mA         |
| ,Ior    | 45.61 mA         |
| Iom     | 40.05 mA         |
| R       | 0.08 MΩ          |
|         | V 240.0 V        |
|         | <u>f 50.0 Hz</u> |

\* في نظام الأسلاك 3P3W، يكون *lor* أكبر من *l*/ إذا كان *l*/ يتدفق في الطور بين جهد الطور R وT.

\* يشير عدد الحروف الهجائية التالية إلى رقم النظام.

| LCD                                                                                    | علی شاشة                                                                                                    | الرموز المعروضة                                        |     |
|----------------------------------------------------------------------------------------|----------------------------------------------------------------------------------------------------|--------------------------------------------------------|-----|
| تيار تسريب Trms مع مكونات مقاومة فقط                                                   | lor                                                                                                    | تيار التسريب Trms مع موجة أساسية تبلغ<br>50/ 60 Hz فقط | lo  |
|                                                                                        |                                                                                                    | تيار تسريب Trms بما في ذلك المكونات التوافقية          | lom |
| يب (Trms، مع مكونات مقاومة فقط)<br>بة القياس تختلف عن أجهزة اختبار مقاومة العزل وقد لا | مقاومة العزل تحدد من قبل<br>V: الجهد المرجعي (Trms، الموجة المرجعية)/ lor: تيار التسريب (Trms، مع مكونات مقاومة فقط)<br><b>ملاحظة:</b> القيمة المعروضة هي للإشارة فقط نظرًا لأن طريقة القياس تختلف عن أجهزة اختبار مقاومة العزل وقد<br>تكون متسقة مع بعضها البعض. |                                                        | R   |
| تردد الجهد المرجعي                                                                     | f                                                                                                    | Trms الجهد المرجعي مع موجة أساسية تبلغ<br>V 60 Hz فقط  |     |

# "تبديل الأنظمة المعروضة" اضغط على ۞ لتبديل الشاشة لعرض القياسات على كل نظام. "إظهار النتائج حسب الصنف" استخدم ( ال ) حويل العناصر المراد عرضها. "Whole system" : احمال القيم المع وضة حير

| "Whole system"              | : | إجمالي القيم المعروضة حسب العنصر.       |
|-----------------------------|---|-----------------------------------------|
| "Leakage current"           | : | قائمة قيم lo المقاسة على جميع الأنظمة.  |
| "Resistive leakage current" | : | قائمة قيم lor المقاسة على جميع الأنظمة. |
| "Leakage current rms"       | : | قائمة قيم Iom المقاسة على جميع الأنظمة. |
| "Insulation resistance"     | : | قائمة قيم R المقاسة على جميع الأنظمة.   |
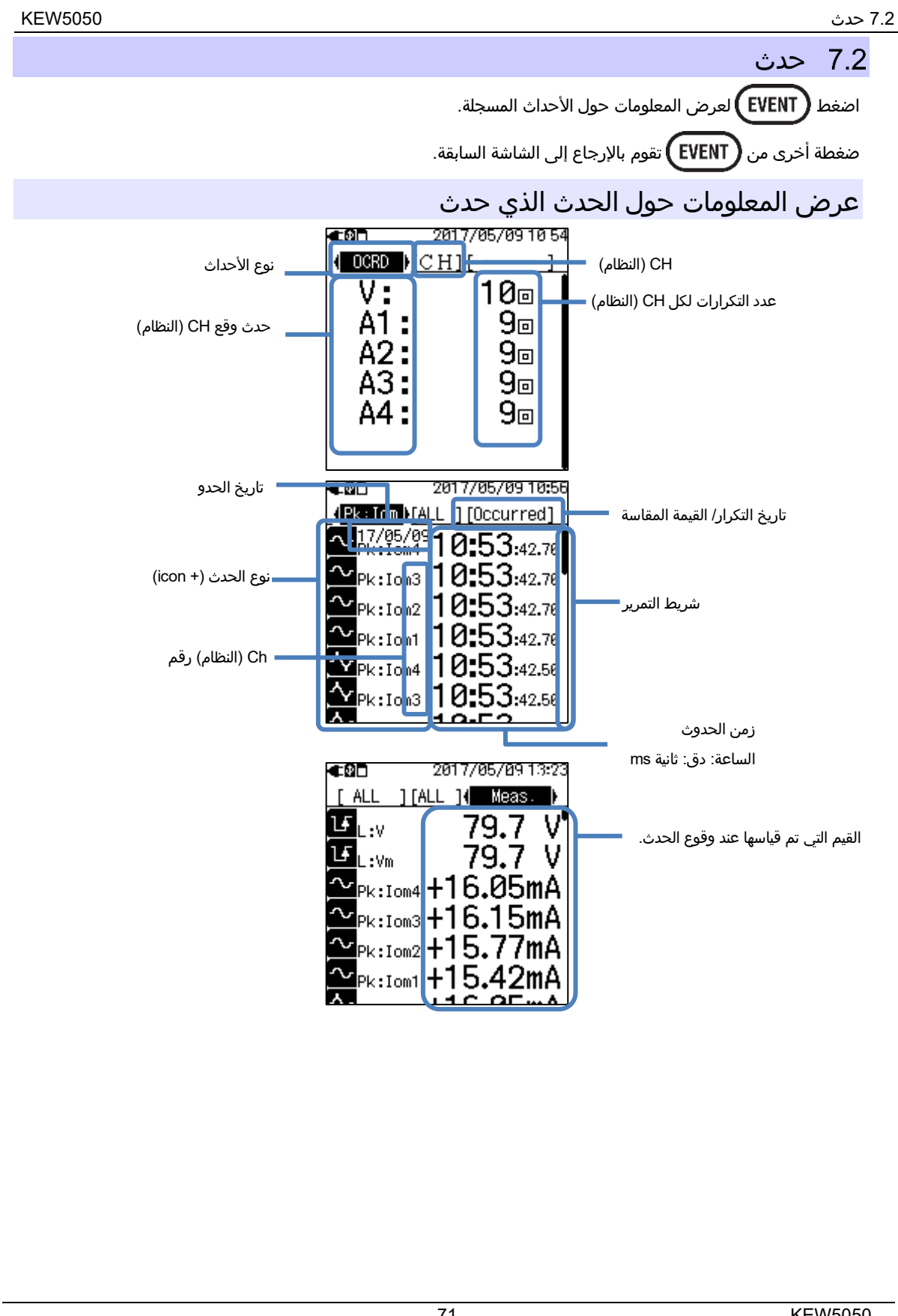

| 7.2حد                                                                                             |                                                                                           |                             |                   | KEW5             | 505 |
|---------------------------------------------------------------------------------------------------|-------------------------------------------------------------------------------------------|-----------------------------|-------------------|------------------|-----|
|                                                                                                   | ة LCD                                                                                     | الرموز المعروضة على شاش     |                   |                  |     |
| 🗕 نهایة                                                                                           | بدء                                                                                       |                             |                   |                  |     |
| H:lom <u> </u> 🔶                                                                                  | H:lom                                                                                     | Trms تيار التسريب           |                   |                  |     |
| H:Vm 🕂 🔶                                                                                          | H:Vm                                                                                      | الجهد Trms المرجعية         | · Linnor          |                  |     |
| H:lo 💶 🔶                                                                                          | H:lo                                                                                      | تيار التسريب                | . оррег<br>тн (н) |                  |     |
| H:lor 🖵 🔶                                                                                         | H:lor                                                                                     | مقاومة تيار التسريب         | ()                | بم: الحد ف       |     |
| H:V JE                                                                                            | H:V                                                                                       | الجهد المرجعي               |                   | زمر الحدت        |     |
| L:Vm LF 🔶                                                                                         | L:Vm                                                                                      | Trms الجهد المرجعي          | : Lower           |                  |     |
| L:V 15                                                                                            | L:V                                                                                       | الجهد المرجعي               | TH (L)            |                  |     |
| Pk:lom                                                                                            | Pk:lom                                                                                    | Trms تيار التسريب           | : Peak            |                  |     |
| Pk:Vm 🔷                                                                                           | Pk:Vm                                                                                     | Trms الجهد المرجعي          | TH (Pk)           |                  |     |
| ِ 1، ويزيد بمقدار واحد آخر في                                                                     | يشير إلى عدد مرات وقوع الحدث. عند وقوع حدث ما، يزيد الرقم بمقدار 1، ويزيد بمقدار واحد آخر |                             | یشیر إلی عدد      | (JLS:IL.yc) OCRD |     |
|                                                                                                   |                                                                                           | ي يزيد بمقدار 2 في المجموع. | نهاية الحدث؛ أ    | שאטט (שגנ ועגנוט |     |
| ch (النظام 1 – 4) حول الأحداث التي يتم الكشف عنها.                                                |                                                                                           |                             | Ch (النظام) رقم   |                  |     |
| التاريخ الذي يتم فيه اكتشاف بداية/نهاية الحدث.                                                    |                                                                                           |                             | تاريخ الحدوث      |                  |     |
| الوقت الذي يتم فيه اكتشاف بداية/نهاية الحدث.                                                      |                                                                                           |                             | زمن الحدوث        |                  |     |
| القيم اللحظية عند اكتشاف بداية/نهاية الحدث. يمكن التحقق من القيم المقاسة لحدث طويل الأمد باستخدام |                                                                                           |                             |                   |                  |     |
| بيانات قياس الفاصل الزمني. يوصى بتعيين الفاصل الزمني قصير (ms 200 هو أقصر فاصل زمني) عند          |                                                                                           |                             | القيمة المقاسة    |                  |     |
| تسحيل الحدث لاجراء تحليل افضل .                                                                   |                                                                                           |                             |                   |                  |     |

### <u>ضبط مساحة العرض</u>

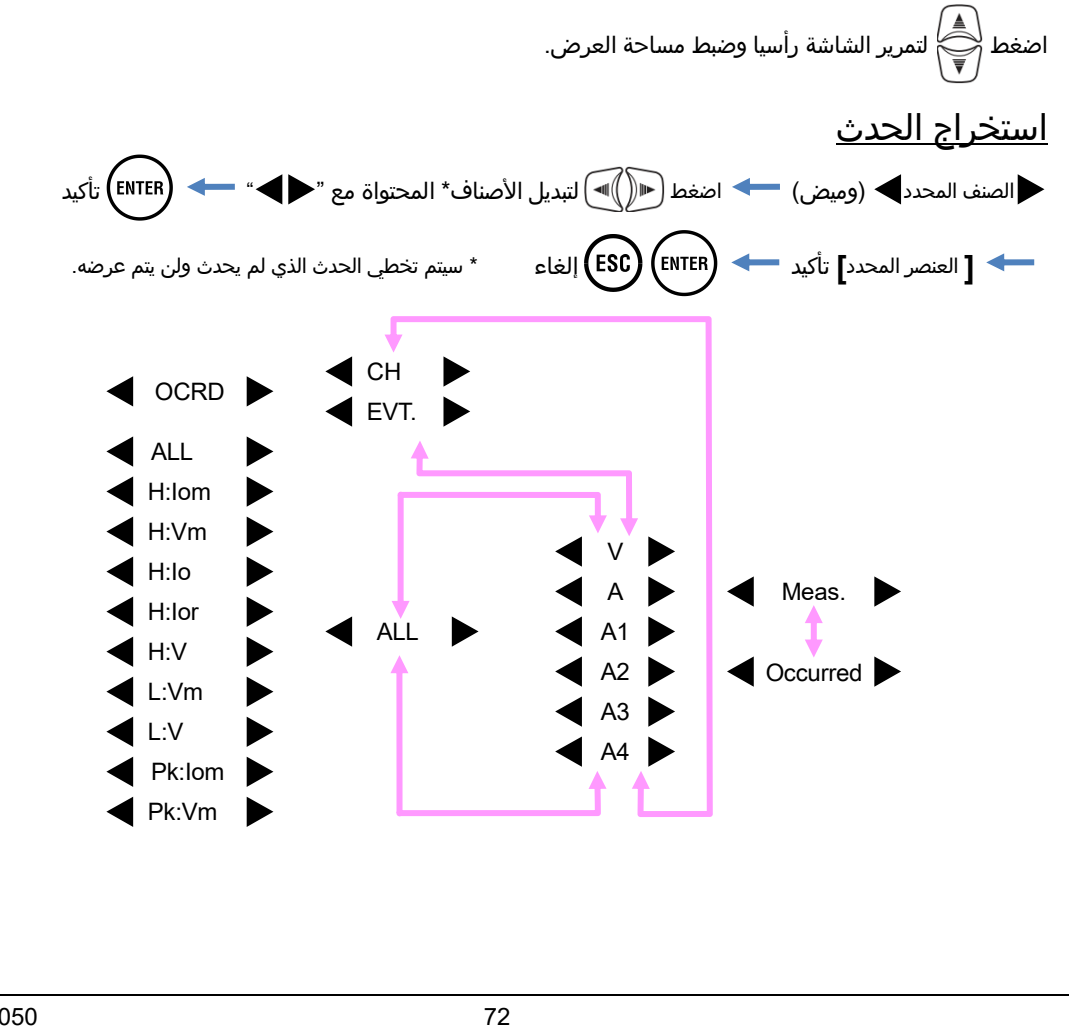

**KEW5050** 

## <u>طريقة قياس أكبر/ أصغر الأحداث</u>

يتم الكشف عن كل حدث استنادًا إلى Trms قيم مقاسة تناهز 200 ms، بدون فجوة. عند اكتشاف حدث ما، تعتبر بداية فترة 200 حيث تم اكتشاف الحدث بمثابة وقت بدء الحدث. إذا لم يتم الكشف عن حدث آخر خلال فترات 200 ms التالية؛ تعتبر بداية الشكل الموجي بمثابة نهاية الحدث. من المفترض أن يستمر الحدث المكتشف بين بداية اكتشاف الحدث وحتى نهايته.

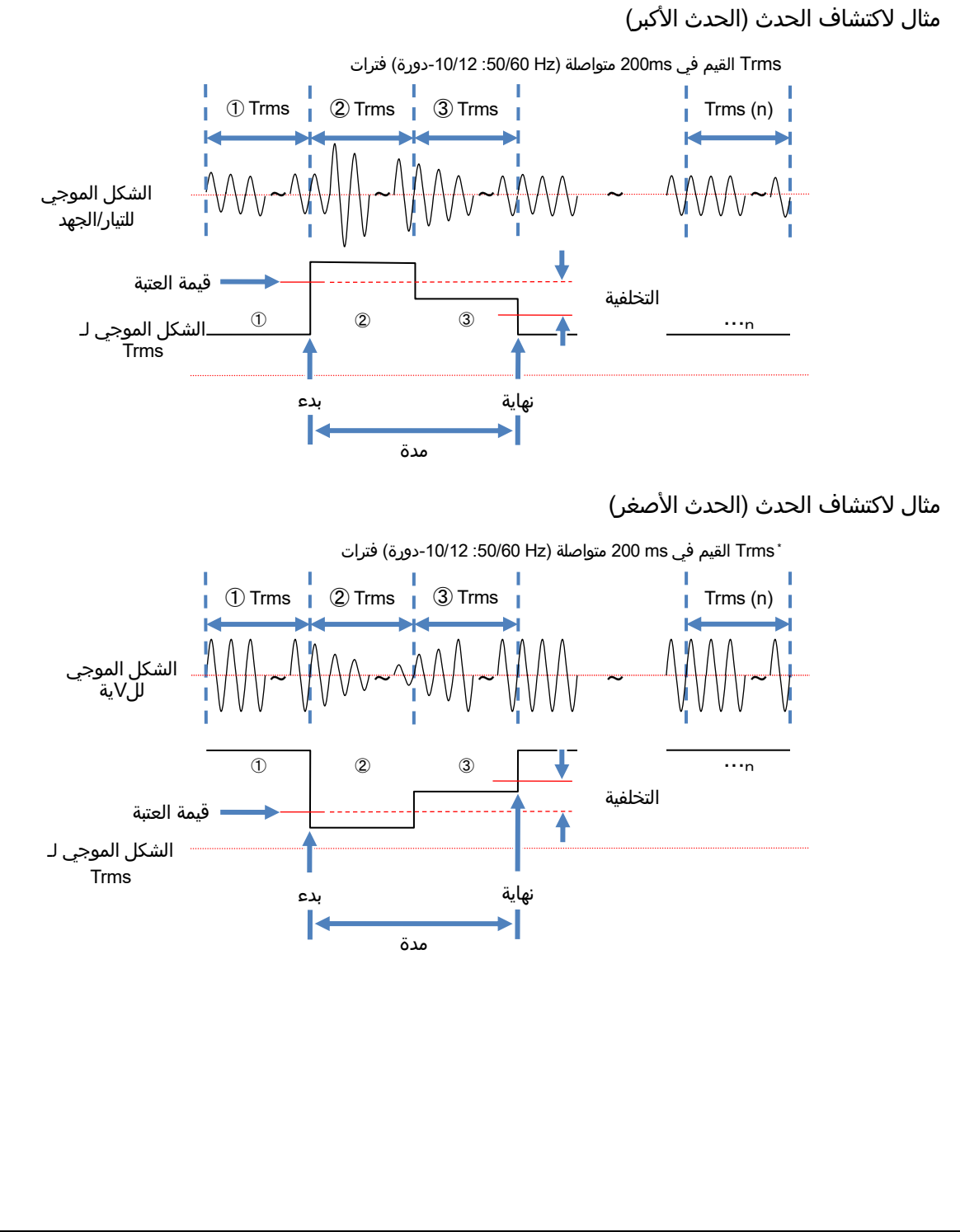

### <u>كشف حدث الذروة</u>

يُتِم فحص قيم الذروة كلّ ms 200 ns ، أثناء مراقبة الأشكال الموجية لتيار تسريب Trms والجهد المرجعي عند تقريباً. 40ksps، بدون فجوات. تعتبر بداية فترة 200 ms حيث يتم اكتشاف حدث الذروة الأول بمثابة بداية الحدث. إذا لم يتم الكشف عن المزيد من أحداث الذروة في فترات 200 ms التالية؛ تعتبر بداية الشكل الموجي بمثابة نهاية الحدث. من المفترض أن يستمر الحدث المكتشف بين بداية اكتشاف الحدث وحتى نهايته.

مثال على الكشف عن حدث الذروة

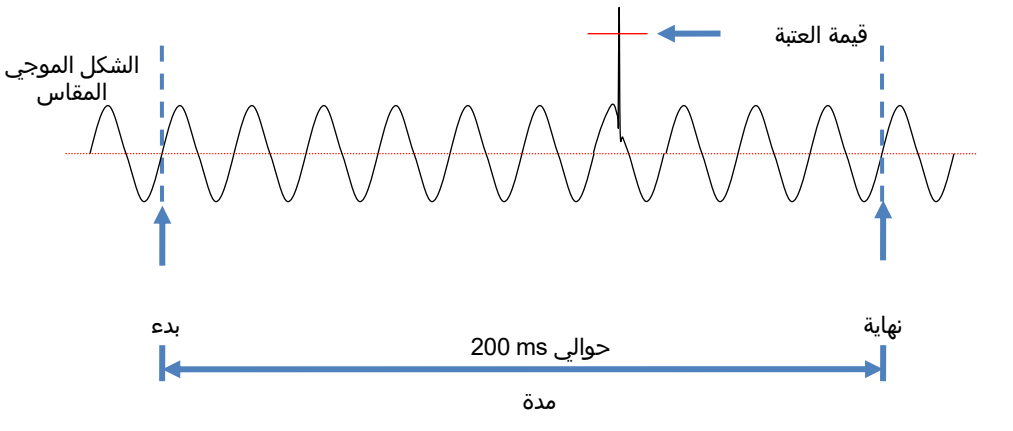

## البيانات المحفوظة

عند وقوع حدث ما، يتم تسجيل نوع الحدث الذي وقع ch(النظام) ووقت البدء/الانتهاء والقيم المقاسة.

# 8. وظائف أخرى

### <u>الاحتفاظ بالبيانات</u>

يتم الاحتفاظ بالعرض في أي وقت بالضغط على (PATA لله LCD الله LCD الله للإشارة إلى تمكين وظيفة الاحتفاظ بالبيانات. ضغطة أخرى من (PATA لله تحرر المؤشر المعلق ويختفي الله يمكن تبديل الشاشات للتحقق من كل قيمة تم قياسها أثناء الإمساك بالشاشة، ويتم تسجيل القيم المقاسة ومعلومات الحدث بشكل مستمر.

## قفل المفتاح اضغط (Data 2 ثانية أو أكثر. تعرض شاشة LCD أوكل المفاتيح معطلة. ضغطة أخرى من (Data 2 ثانية. أو أكثر تحرر المفاتيح المؤمنة وتختفي 🖨.

### ملاحظة

 لا يعمل الزر () بينما وظيفة قفل المفتاح مُمكنة. لإيقاف تشغيل المنتج، اضغط (Hata) 2 ثانية أو أكثر ثم قم بإيقاف تشغيل أ.

## الإيقاف التلقائي للإضاءة الخلفية

## أثناء التشغيل بمصدر طاقة AC:

يتم إيقاف تشغيل الإضاءة الخلفية لشاشة LCD تلقائيًا بعد 5 دقائق من آخر عملية تشغيل للمفتاح. اضغط على أي مفتاح باستثناء مفتاح التشغيل لتشغيل الضوء مرة أخرى. لتعطيل وظيفة الإيقاف التلقائي للإضاءة الخلفية، اضغط SET UP وانتقل إلى "Others"، و"KEW5050 setting"، و"Backlight" وحدد "Disable".

## أثناء التشغيل بالبطارية:

يتم إيقاف تشغيل الإضاءة الخلفية 2 بعد دقيقتين من آخر عملية تشغيل رئيسية. اضغط على أي مفتاح باستثناء مفتاح التشغيل لتشغيل الإضاءة الخلفية مرة أخرى. لا تظل الإضاءة الخلفية مضاءة أثناء تشغيل المنتج بالبطاريات.

## إيقاف التشغيل التلقائي

## أثناء التشغيل بمصدر طاقة AC:

يتم إيقاف تشغيل الإضاءة الخلفية لشاشة LCD تلقائيًا بعد 5 دقائق من آخر عملية تشغيل للمفتاح. اضغط على أي مفتاح باستثناء مفتاح التشغيل لتشغيل الضوء مرة أخرى. لتعطيل وظيفة الإيقاف التلقائي للإضاءة الخلفية، اضغط SET UP وانتقل إلى "Others"، و"KEW 5050 setting"، و"Power" وحدد "Disable".

## أثناء التشغيل بالبطارية:

يتم إيقاف تشغيل الإضاءة الخلفية 2 بعد دقيقتين من آخر عملية تشغيل رئيسية. اضغط على أي مفتاح باستثناء مفتاح التشغيل لتشغيل الإضاءة الخلفية مرة أخرى. لا تظل الإضاءة الخلفية مضاءة أثناء تشغيل المنتج بالبطاريات.

## <u>النطاق التلقائي</u>

يتم تبديل النطاق الحالي لكل مستشعر تلقائيًا وفقًا لتيارات Trms المقاسة. لا تعمل وظيفة النطاق التلقائي هذه عند تسجيل الأحداث. ينتقل النطاق إلى نطاق علوي واحد عندما يتجاوز الإدخال %300 من الذروة لكل نطاق ويتحول إلى نطاق أقل عندما ينخفض الإدخال إلى أقل من %100 من كل نطاق.

## كشف المستشعر

اضغط (SET UP للانتقال إلى علامة التبويب "Basic" وتحريك التمييز إلى "Detect" ضمن [Clamp] لاكتشاف مستشعرات المشبك المتصلة تلقائيًا. يكتشف المنتج تلقائيًا أجهزة الاستشعار المتصلة عند بدء تشغيله ويبلغ فقط عندما تكون أجهزة الاستشعار المتصلة مختلفة عن تلك المستخدمة في الاختبار السابق.

## <u>طباعة الشاشة</u>

اضغط (PRINT) لحفظ الشاشة المعروضة حاليًا كملف BMP (bitmap). \* حجم الملف: حوالي 77KB

## <u>الاحتفاظ بالإعدادات</u>

تم حفظ جميع الإعدادات والاحتفاظ بها في المنتج ولا يمكن مسحها في وقت إيقاف التشغيل. يستخدم المنتج نفس الإعدادات المستخدمة في الاختبار السابق عند تشغيله مرة أخرى. \* سيتم عرض القيم الافتراضية لأول مرة بعد الشراء.

### <u>مؤشر الحالة</u>

يومض مؤشر LED الأخضر عندما يكون المنتج في وضع الاستعداد ويظل مضيئًا أثناء التسجيل.

# 9. اتصال الجهاز

## 9.1 نقل البيانات إلى الكمبيوتر

يمكن نقل البيانات الموجودة في بطاقة SD إلى جهاز الكمبيوتر عبر USB أو قارئ بطاقة SD. (يدعم وحدة تخزين USB كبيرة السعة) يتم توصيل KEW5050 كقرص قابل للإزالة.

### ملاحظات:

- لا يتعرف الكمبيوتر على بطاقة SD الموجودة في المنتج أثناء التسجيل لمنع بيانات القياس.
- المنتج غير متوافق مع جميع أنواع الأجهزة. قد لا يعمل المنتج بشكل صحيح إذا كان متصلاً بجهاز كمبيوتر عبر موزع USB.
  - يعد تثبيت برنامج تشغيل USB المرفق أمرًا ضروريًا حتى عند استخدام وضع تخزين USB كبير السعة.

\* يوصى باستخدام بطاقة SD لنقل البيانات إلى جهاز الكمبيوتر. (وقت النقل: حوالي 320MB/ساعة) يستغرق نقل البيانات الكبيرة باستخدام بطاقة SD وقتًا أطول نظرًا لأن نقل ملفات البيانات الكبيرة عبر USB يتطلب وقتًا أطول من استخدام قارئ بطاقة SD. فيما يتعلق بالتعامل مع بطاقات SD، يُرجى الرجوع إلى دليل التعليمات المرفق بالبطاقة. تأكد من أن بطاقة SD تحتوي فقط على ملفات البيانات المقاسة مع المنتج لحفظ البيانات بشكل صحيح.

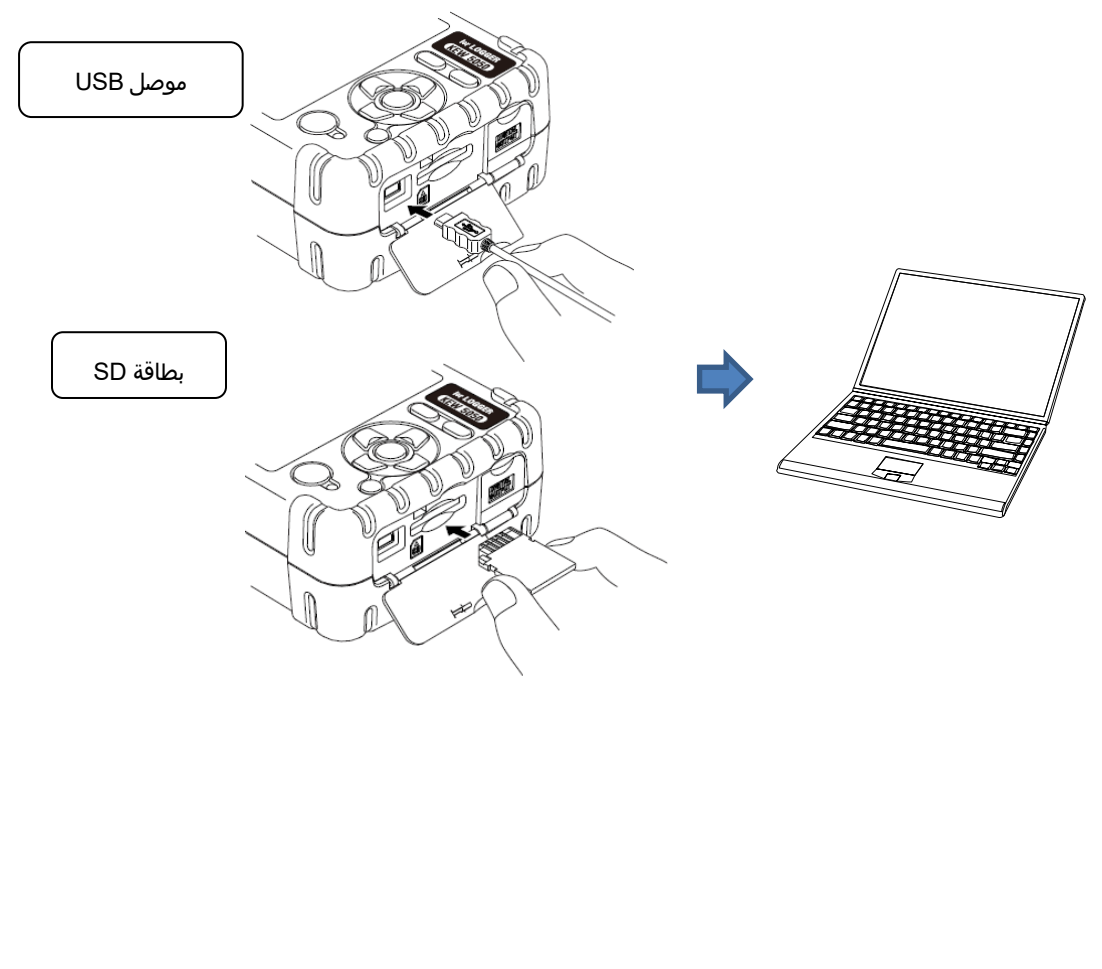

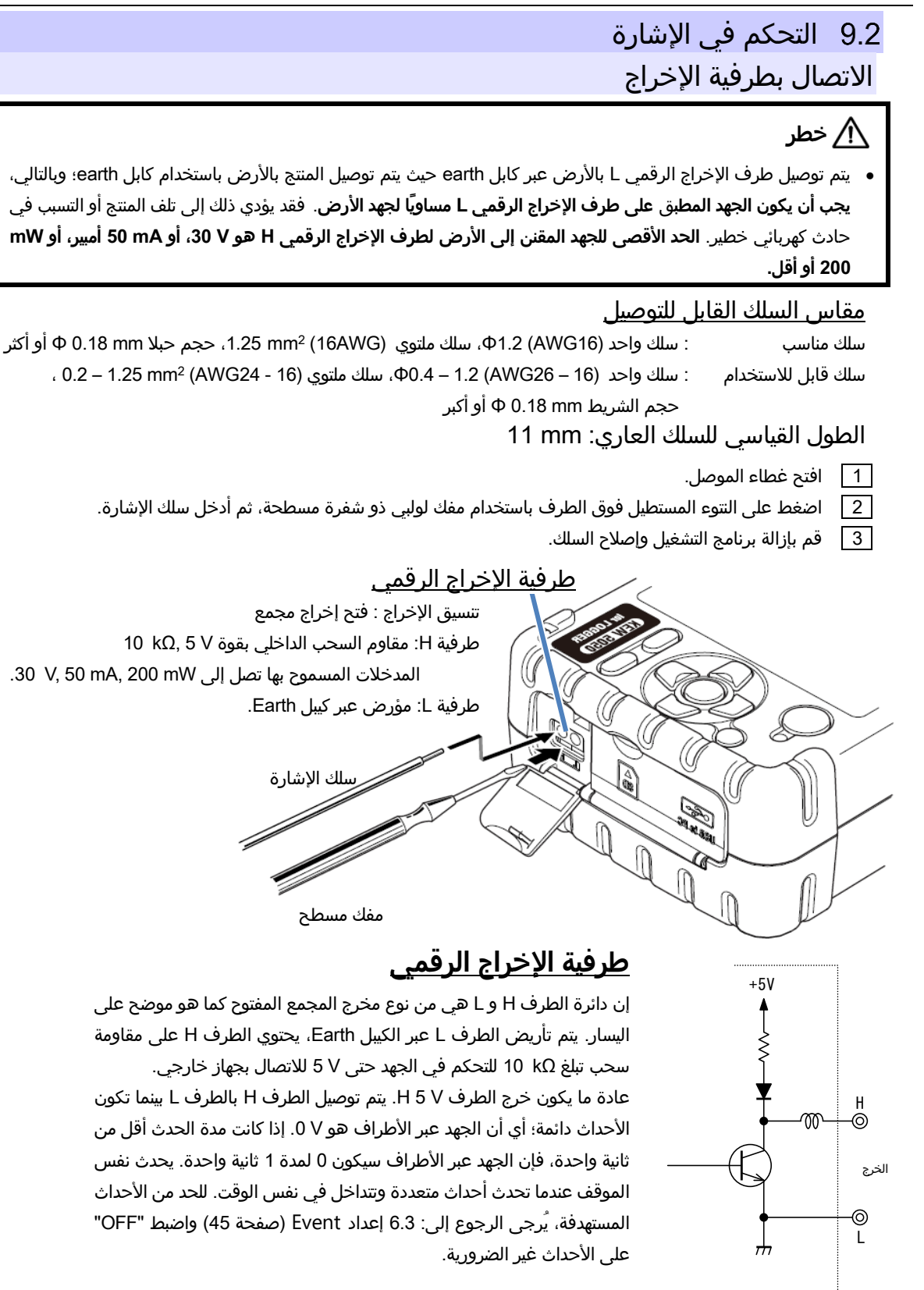

9.3 الحصول على الطاقة من الخط المقاس

KEW5050

V 240 أو

أقل

1/9

5

1/8

2

## 9.3 الحصول على الطاقة من الخط المقاس

عندما يكون من الصعب استخدام محول AC للحصول على الطاقة من منفذ، استخدم MODEL8329 (محول الطاقة) بدلاً من ذلك لاستخلاص الطاقة من خلال أسلاك اختبار الجهد.

# ႔ خطر

- ينتمي محول الطاقة وسلك الاختبار والمنتج إلى فئات قياس مختلفة على التوالي. تم تصنيف محول الطاقة إلى أدنى فئة؛ لا تتصل بدائرة يزيد فيها الجهد الأرضي عن AC √ 150 في AII أو V 240 في AI III.
  - تم تصنيف محول الطاقة MODEL 8329 إلى Hz/ 60 Hz ال50.
  - قم بتوصيل سلك اختبار الجهد بالمنتج أولاً، وبعد ذلك فقط قم بتوصيله بخط القياس.
  - لا تقم مطلقًا بفصل سلك اختبار الجهد عن موصل المنتج أثناء القياس (أثناء تنشيط المنتج).
  - قم بتوصيلها بجانب التيار المنخفض بقاطع الدائرة حيث أن سعة التيار على جانب التيار الصاعد كبيرة.

# ႔ تحذير

- لا تحاول مطلقًا إجراء القياس إذا لاحظت أي ظروف غير طبيعية، مثل الغطاء المكسور والأجزاء المعدنية المكشوفة.
  - قم بإيقاف تشغيل المنتج قبل توصيل المحول واختبار الخيوط.
    - قم بتوصيل اختبار الجهد بقوة بالمنتج أولاً.

## اتبع الإجراءات الموضحة أدناه لتوصيل المحول.

- 1 تأكد من إيقاف تشغيل كل من KEW5050 وMODEL8329.
- [2] قم بتوصيل أسلاك اختبار الجهد إلى أطراف إدخال الطاقة (N/ L) في MODEL8329، ثم قم بتوصيل مقابس MODEL8329 إلى أطراف إدخال الجهد المرجعي في KEW 5050.
  - محول AC ياحكام. محول MODEL8329 عمدول AC عمد الطراز 300 MODEL8329 محول AC المحام.
    - 4 قم بتوصيل طرفية الإخراج محول AC بالموصل الأنثوي للكيبل Earth.
  - 5 قم بتوصيل طرف توصيل الكبيل Earth بإحكام بموصل محول AC الموجود بالمنتج.
    - 6 قم بتوصيل مشبك الكيبل Earth <u>بالطرف ارضي المعروف.</u>

## المشبك بخطر: تحقق دائمًا من عدم توصيل المشبك بخلاف الطرف ارضي.

- <u>لا تتصل أبدًا بسلك مباشر.</u> [7] قم بتوصيل مقطع التمساح الخاص بسلك فحص الجهد بالدارة قيد [لاختيار.
  - 8 الطاقة KEW 5050.
  - 9 الطاقة في MODEL8329 يتم تطبيق الإجراء العكسي لإزالة المحول من المنتج. اقرأ دليل

## التعليمات MODEL8329 أيضًا.

## MODEL8329

فئة القياس: CAT III 150 V CAT II 240 V (50/ 60 Hz) نوعالتمثيل السريع قيمة فيوز الحمايه: 500mA / 600 V AC، نوعالتمثيل السريع 6.3 × 32 mm

3

6

10 برامج الكمبيوتر لإعداد وتحليل البيانات

Part and

**KEW Windows** 

KYORITSU

**KEW 5050** 

dini i

# 10. برامج الكمبيوتر لإعداد وتحليل البيانات

- تتيح البرمجيات الخاصة "KEW Windows for KEW5050" بتحليل البيانات\* وإعداد KEW5050 على جهاز الكمبيوتر.
- \* الإنشاء التلقائي للرسوم البيانية والقوائم بناءً على البيانات المسجلة بنقرة واحدة فقط. إدارة بيانات الإعدادات المختلفة لوحدات KEW5050 المتعددة والبيانات المسجلة.

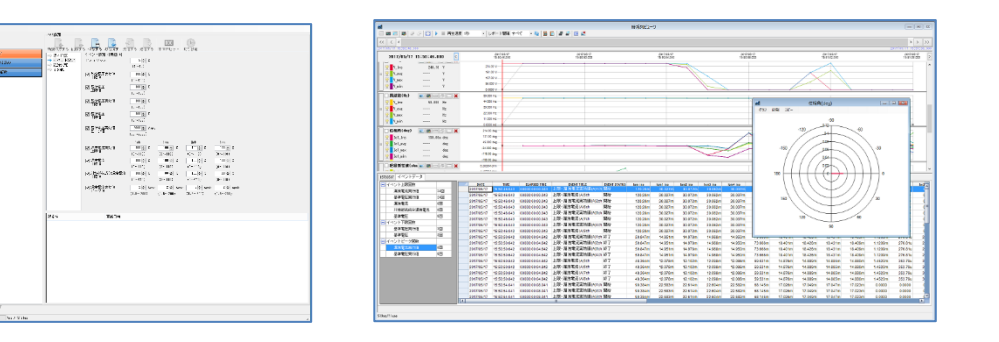

يُرجى الرجوع إلى دليل التثبيت الخاص بـ "KEW Windows for KEW5050" وتثبيت التطبيق وبرنامج تشغيل USB في الكمبيوتر.

```
● الواجهة
```

```
طريقة الاتصال: USB Ver2.0
```

```
اتصال USB باستخدام برنامج خاص "KEW Windows for KEW5050" يتيح:
```

```
* تنزيل الملفات، تنزيل الملفات الموجودة في بطاقة SD إلى جهاز الكمبيوتر،
```

```
* ضبط الإعدادات للمنتج عبر جهاز الكمبيوتر،
```

```
* عرض النتائج المقاسة على جهاز الكمبيوتر في شكل رسوم بيانية
```

```
    متطلبات النظام
```

```
OS∙ (نظام التشغيل)
```

```
للتعرف على نظام التشغيل المدعوم، يرجى التحقق من ملصق الإصدار الموجود على علبة القرص المضغوط
```

۰ العرض

1024× 768 نقطة، 65536 لون أو أكثر

```
· يلزم توفير مساحة على محرك الأقراص الثابتة
```

```
1Gbyte أو أكثر (بما في ذلك Framework)
```

```
.NET Framework 3.5.
```

- .NET Framework 4.6.
  - علامة تجارية
- .™Windows هي علامة تجارية مسجلة لشركة Microsoft في الولايات المتحدة.

تتوفر أحدث البرامج للتنزيل من موقعنا الإلكتروني.

www.kew-ltd.co.jp

# 11. المواصفات

## 11.1 متطلبات السلامة

| : عند استخدام داخل المباني، الارتفاع حتى 2000m                                     | موقع للاستخدام              |
|------------------------------------------------------------------------------------|-----------------------------|
| : 23°C±5°C، الرطوبة النسبية %85 أو أقل، (دون تكثيف)                                | نطاق درجة الحرارة والرطوبة  |
|                                                                                    | (دقة مضمونة)                |
| رطوبة : ℃10- إلى ℃50، الرطوبة النسبية %85 أو أقل، (دون تكثيف)                      | نطاق درجة حرارة التشغيل وال |
| رطوبة  : ℃20-  إلى  ℃60، الرطوبة النسبية %85 أو أقل (دون تكاثف)                    | نطاق درجة حرارة التخزين وال |
| :                                                                                  | تحمل الجهد                  |
| ن طرفية إدخال الجهد الكهربي المرجعي والحاوية                                       | 5160 V AC ث. بي             |
| ن طرفية إدخال الجهد الكهربي المرجعي وطرفية مدخل التيار، موصل محول AC، موصل الاتصال | 3310 V AC ث. بي             |
| .(USE                                                                              | 3)                          |
| : MΩ أو أكثر/ V  1000 ، بين طرفية مدخل الجهد/التيار، موصل محول AC والحاوية         | مقاومة العزل                |
| IEC 61010 1, -2-030 :                                                              | المعايير المعمول بها        |
| فئة القياس                                                                         |                             |
| وحدة رئيسية: CAT IV 300 V CAT III 600 V درجة التلوث 2                              |                             |
| سلك فحص الجهد: CAT IV 600 V CAT III 1 kV، درجة التلوث 2                            |                             |
| IEC61326 ، IEC 61010-031 الفئة A                                                   |                             |
| IEC 60529 IP40 :                                                                   | الغبار/ مقاوم للماء         |

## 11.2 مواصفات عامة

| : 160 × 160 نقطة، عرض أحادي اللون لـ FSTN                   |                                            |                 | شاشة LCD             |
|-------------------------------------------------------------|--------------------------------------------|-----------------|----------------------|
| 500 ms* :                                                   |                                            |                 | عرض التحديث          |
| لا يوجد فارق زمني بين البيانات المسجلة وختم                 | كحد أقصى) بسبب المعالجة الحسابية، ومع ذلك، | العرض (400 ms   | * يوجد تأخر في تحديث |
|                                                             |                                            |                 | الوقت.               |
| رية)/خلال 5 دقائق (العمل باستخدام طاقة                      | ، تشغيله 2 خلال دقيقتين (عند العمل بالبطا  | OFF : يتم إيقاف | إضاءة خلفية          |
|                                                             | آخر عملية تشغيل للمفتاح.                   | AC) بعد         |                      |
| ON : قم بالتشغيل بالضغط على أي مفتاح آخر غير مفتاح التشغيل. |                                            |                 |                      |
| 165(L) × 115(W) × 57(D) mm :                                |                                            |                 | البعد                |
| : حوالي g 680 (شاملا البطاريات)                             |                                            |                 | الوزن                |
| : في غضون 5± ثانية/ يوم                                     |                                            |                 | دقة                  |
| لماقة : محول MODEL8262 AC                                   |                                            | مصدر الطاقة     |                      |
| 100V AC – 240 V AC                                          |                                            |                 | نطاق الجهد           |
| 50 Hz/ 60 Hz – 63 Hz (النطاق المسموح به: 47 Hz – 63 Hz)     |                                            |                 | التردد               |
| ، الطاقة                                                    |                                            |                 | استهلاك الطاقة       |
| ـــــــــــــــــــــــــــــــــــــ                       |                                            |                 |                      |
| بطارية قابلة لإعادة الشحن                                   | بطارية الخلية الجافة                       |                 |                      |

| 2                                 |                                          |                                     |
|-----------------------------------|------------------------------------------|-------------------------------------|
|                                   | بطارية الخلية الجافة                     | بطارية قابلة لإعادة الشحن           |
| الجهد                             | 4.5 V DC ( \V.5×3 في الفئة × 2 بالتوازي) | 3.6 V DC في الفئة × 2 بالتوازي)     |
| البطارية                          | مقاس AA الألكالاين (LR6)                 | مقاس AA Ni-MH) مقاس (1900mA/h)      |
| استهلاك التيار                    | 0.21 A نوع (V 4.5%)                      | 0.26 A نوع (W 3.6 V) نوع (0.26 A    |
| عمر البطارية *ref. القيمة عند ℃23 | 11 ساعة                                  | 9 ساعات * مع بطاريات مشحونة بالكامل |

| 11.111.2 مواصفات عامة                                                 | KEW5050           |
|-----------------------------------------------------------------------|-------------------|
|                                                                       | الملحقات : EL7273 |
| كيبل - 4 ألوان x 2 قطع لكل منها (أحمر، أصفر، أزرق، أخضر)······· 8 قطع | علامة الك         |
| MODEL8262 A قطعة 1 •••••••••                                          | محول C.           |
| اقة MODEL7170 ······ 1 قطعة                                           | سلك الط           |
| Ea طراز MODEL7278 طراز MODEL7278                                      | کیبل arth         |
| MODEL7219 U قطعة MODEL7219 U                                          | کیبل SB           |
| لىمات⋯⋯⋯⋯⋯ 1 قطعة                                                     | دليل التعا        |
| بت 1 قطعة                                                             | دليل التثبي       |
| C 1 قطعة                                                              | D-ROM             |
| KEW Windows for KEW (برنامج تحليل البيانات وتكوينها)                  | 5050              |
| لتعليمات (ملف PDF)                                                    | دليل اا           |
| لوية بحجم  LR6) AA) ····· 6 قطع                                       | بطارية قا         |
| 1 صعة 1 ······ (2GB) SI                                               | بطاقة D           |
| مل MODEL9125 ····· 1 قطعة                                             | حقيبة حد          |
|                                                                       |                   |

### الملحقات الاختيارية:

| مستشع |
|-------|
|       |

| (Ø40 mm  | نوع A 10        | شبك استشعار تيار تسريب lor | مى) MODEL8177 |
|----------|-----------------|----------------------------|---------------|
| (Ø68 mm  | نوع A 10        | شبك استشعار تيار تسريب lor | مى MODEL8178  |
| (Ø24 mm  | نوع A 10        | مشبك استشعار تيار التسريب  | ) MODEL8146   |
| (Ø40 mm  | نوع A 10        | مشبك استشعار تيار التسريب  | ) MODEL8147   |
| (Ø68 mm  | نوع A 10        | مشبك استشعار تيار التسريب  | ) MODEL8148   |
| (Ø24 mm  | نوع 1A          | مشبك استشعار تيار التسريب  | ) MODEL8141   |
| (Ø40 mm  | نوع 1 A         | مشبك استشعار تيار التسريب  | ) MODEL8142   |
| (Ø68 mm  | نوع 1A          | مشبك استشعار تيار التسريب  | ) MODEL8143   |
| (Ø24 mm  | نوع A 50        | مستشعر المشبك              | ) MODEL8128   |
| (Ø24 mm  | نوع A 100       | مستشعر المشبك              | ) MODEL8127   |
| (Ø24 mm  | نوع A 100       | مستشعر المشبك              | ) MODEL8121   |
| (Ø40 mm  | نوع A 200       | مستشعر المشبك              | ) MODEL8126   |
| (Ø40 mm  | نوع A 500       | مستشعر المشبك              | ) MODEL8125   |
| (Ø40 mm  | نوع A 500       | مستشعر المشبك              | ) MODEL8122   |
| (Ø55 mm  | نوع A 1000      | مستشعر المشبك              | ) MODEL8123   |
| (Ø68 mm  | نوع A 1000      | مستشعر المشبك              | ) MODEL8124   |
| (Ø110 mm | نوع A 1000      | مستشعر مرن                 | ) MODEL8130   |
| (Ø150 mm | نوع A 3000      | مستشعر مرن                 | ) MODEL8129   |
|          | (CAT III 150 V, | حول الطاقة (CAT II 240 V   | MODEL8329 مە  |

### 11.3 مواصفات القياس

قم

### OS الفوري:

يستخدم هذا المنتج الكود المصدري لـ T-Kernel بموجب ترخيص T-License الممنوح من منتدى T-Engine (<u>www.t-engine.org</u>) تخضع أجزاء من هذا البرنامج لحقوق الطبع والنشر © 2010 (the FreeType Project (www.freetype.org. جميع الحقوق محفوظة.

| علكان الأقار التي | <u>بېې ان يالون شيل الله کا از الل</u>                                             |
|-------------------|------------------------------------------------------------------------------------|
| الموصل            | mini-B                                                                             |
| طريقة الاتصال     | USB Ver2.0                                                                         |
| رقم تعريف USB     | معرف المورد: 12EC (عرافة)، معرف المنتج: 5050 (عرافة)، رقم تسلسلي.: 7+0 خانات فردية |
| سرعة الاتصال      | 12Mbps (سرعة كاملة)                                                                |

الاتصال الخارجي: عبر USB \* يجب أن يكون طول كيبل USB 2m أو أقل.

طرفية الإخراج الرقمي

دائرة محطة H و L هي نوع إخراج جامع مفتوح. يتم تأريض الطرف L عبر الكيبل earth، يحتوي الطرف H على مقاومة سحب تبلغ 10 kΩ للتحكم في الجهد حتى V 5 للاتصال بجهاز خارجي. يتم توصيل المحطة H بالمحطة L بينما تكون الأحداث دائمة؛ أي أن الجهد عبر الأطراف هو V 0. إذا كانت مدة الحدث أقل من ثانية واحدة، فإن الجهد عبر الأطراف سيكون 0 لمدة 1 ثانية واحدة. يحدث نفس الموقف عندما تحدث أحداث متعددة وتتداخل في نفس الوقت.

| كتلة طرفية بدون براغي من خلال الفتحة، 2 القطب (ML800-S1H-2P) |         | الموصل           |
|--------------------------------------------------------------|---------|------------------|
| خرج المجمع المفتوح، V 0 بين الطرف H و L، نشط                 |         | تنسيق الإخراج    |
| 50 mA ،0 – 30 V بحد أقصى 200 mWmax                           |         | جهد الإدخال      |
| أثناء اكتشاف الأحداث: V 1 – V 0                              |         | جهد عبر الطرفيات |
| وضع الاستعداد: V 5 – V 4 (مقاومة السحب الداخلية 10kΩ، 5V)    |         |                  |
| الحد الأقصى للجهد الأرضي: W a، 30 V ، 50 mW ، 50 mW ، 30 V   | طرفية H |                  |
| * مؤرض عبر كيبل Earth.                                       | طرفية L | إدخال مضنف       |

## 11.3 مواصفات القياس

## تردد f (Hz) f

طريقةالقياس :

الطريقة المتبادلة حساب الأعداد المتبادلة للأعداد المتراكمة في 10 دورات (Hz)/ 12 دورة (12 دورة).

| 3 أرقام                                                                  | الرقم المعروض |
|--------------------------------------------------------------------------|---------------|
| ±2dgt *حيث يكون الجهد المرجعي للموجه الجيبية 70Hz - 40 و V Trms أو أعلى. | دقة           |
| 10.0 - 99.9Hz (الشريط ("") إشارة خارج هذا النطاق)                        | مساحة العرض   |
| الجهد المرجعي                                                            | مصدر الإشارة  |

## بند القياس وعدد نقاط التحليل

تم حسابها باستخدام بيانات 8192 نقطة مع مراعاة 200ms ( 50Hz: 10 دورة، 60Hz: 12 دورة) كمنطقة قياس واحدة.

تيار تسريب,(Trms (Iom الجهد المرجعي (Vm

تم حسابها باستخدام بيانات 4096 نقطة مع مراعاة 200 ms ثانية (Hz 50 Hz دورة، Hz 60 Hz: 12 دورة) كمنطقة قياس واحدة.

تيار التسريب (lo)، الجهد المرجعي (V)، تيار التسريب المقاوم (lor)، زاوية الطور (θ)، مقاومة العزل (R)

مقاس 40.96 ksps (كل 24.4 µs) .

تيار تسريب الذروة لحظية (lomP)، الجهد المرجعي للذروة اللحظية (VmP)

## الأحداث اللحظية المراد قياسها

مدى التردد الفعال Hz : - 70 Hz

تيار التسريب Trms (مستشعر مشبك التسريب) تيار الحمل Trms (مستشعر مشبك تيار الحمل)

lom [A Trms]

| النطاق                 | مشبك استشعار تيار ا                                                          | مشبك استشعار تيار التسريب                   |     |                                    |
|------------------------|------------------------------------------------------------------------------|---------------------------------------------|-----|------------------------------------|
|                        | 8178/8177                                                                    | (نوع 10A)                                   | ) : | 10.000/100.00/1000.0m/10.000A/AUTO |
|                        | 8148/8147/8146                                                               | (نوع 10A)                                   | ) : | 10.000/100.00/1000.0m/10.000A/AUTO |
|                        | 8143/8142/8141                                                               | (نوع 1A)                                    | :   | 5.000/50.00/500.0m/1.000A/AUTO     |
|                        | مشبك استشعار تيار ا                                                          | الحمل                                       |     |                                    |
|                        | 8128                                                                         | (نوع 50A)                                   | :   | 500.0m/5.000A/50.00A/AUTO          |
|                        | 8121/8127                                                                    | (نوع 100A)                                  | :   | m/10.00/100.0A/AUTO1000            |
|                        | 8126                                                                         | (نوع 200A)                                  | :   | 2.000/20.00/200.0A/AUTO            |
|                        | 8122/8125                                                                    | (نوع 500A)                                  | :   | 5.000/50.00/500.0A/AUTO            |
|                        | 8123/8124/8130                                                               | (نوع 1000A)                                 | :   | 10.00/100.0/1000A/AUTO             |
|                        | 8129                                                                         | (نوع 3000A)                                 | :   | 300.0/1000/3000A                   |
| عرض الرقم              | مشبك استشعار تيار التسريب : 5-أرقام                                          |                                             |     |                                    |
|                        | مشبك استشعار تيار الحمل                                                      |                                             |     |                                    |
| نطاق إدخال فعال        | 110% - 1% (الشروط) من كل نطاق، و200% (الذروة) من النطاق                      |                                             |     |                                    |
| نطاق العرض             | 0.15% - 130% (عرض "0" لأقل من ,%OL" 0.15 إذا كان النطاق متجاوزاً)            |                                             |     |                                    |
| عامل القمه             | 3 أو أقل                                                                     |                                             |     |                                    |
| دقة                    | ±0.2%rdg±0.2%f.s. + دقة سعة جهد مستشعر المشبك                                |                                             |     |                                    |
|                        | * للأشكال الموجية لل                                                         | * للأشكال الموجية للموجة الجيبية 70 Hz – 40 |     |                                    |
| مقاومة المدخلات        | حوالي 1ΜΩ                                                                    |                                             |     |                                    |
| المعادلة <sup>*1</sup> | $Iom = \sqrt{\left(\frac{1}{n}\left(\sum_{i=0}^{n-1}(Io_i)^2\right)\right)}$ |                                             |     |                                    |

### الجهد المرجعي [V Trms Vm [V Trms]

| النطاق          | 1000.0V                                                                     |
|-----------------|-----------------------------------------------------------------------------|
| عرض الرقم       | 5 أرقام                                                                     |
| نطاق إدخال فعال | 100 V Trms، و 2000 Vpeak 1000 V Trms                                        |
| نطاق العرض      | 0.9 V - 1100.0 V Trms (عرض "0" لأقل من "O.9 V, "OL إذا تم تجاوز النطاق)     |
| عامل القمه      | 2 أو أقل                                                                    |
| دقة             | ±0.2%rdg±0.2%f.s. * للشكل الموجي للموجة الجيبية 40 – 70 Hz                  |
| مقاومة المدخلات | حوالي 4 MΩ                                                                  |
| المعادلة*1      | $Vm = \sqrt{\left(\frac{1}{n}\left(\sum_{i=0}^{n-1} (V_i)^2\right)\right)}$ |

<sup>\*1</sup> V: الجهد المرجعي، oا: تيار التسريب، i: نقطة أخذ العينات رقم، n: 8192 نقطة تقريبًا

### 11.3 مواصفات القياس

## العناصر المراد حسابها

| نظام القياس       | : مزامنة PLL الرقمية                                   |
|-------------------|--------------------------------------------------------|
| طريقة القياس      | : الحساب باستخدام الموجة الأساسية بعد تحليل التوافقيات |
| مدى التردد الفعال | 40 – 70 Hz :                                           |
| عرض النافذة       | : 10- دورة بسرعة Hz 50، 12- دورة بسرعة Hz              |
| نوع النافذة       | : مستطیل                                               |
| تحليل البيانات    | : 4096 نقطة                                            |
| معدل التحليل      | : مزة / 200 ms بسرعة ,Hz/ 60 Hz بدون فجوات             |

### تيار التسريب لـ TRMS، الموجة الأساسية (مستشعر مشبك التسريب) تحميل الموجة الأساسية TRMS، الحالية (مستشعر تحميل مشبك التيار) lo [Trms]

| نفس تيار التسريب Trms / تيار التحميل                                              | النطاق                    |
|-----------------------------------------------------------------------------------|---------------------------|
| نفس تيار التسريب Trms / تيار التحميل                                              | عرض الرقم                 |
| نفس تيار التسريب Trms / تيار التحميل                                              | نطاق إدخال فعال           |
| نفس تيار التسريب Trms / تيار التحميل                                              | نطاق العرض                |
| يبلغ عرض نافذة التحليل 10/12- دورة مقابل ,50/60Hz يتم حساب قيم القياس بواسطة المو | طريقة القياس              |
| الأساسية فقط.                                                                     |                           |
| ±0.2%rdg±0.2%f.s. + دقة سعة جهد مستشعر المشبك                                     | دقة                       |
| * للجهد المرجعي مع موجة جيبية 70 Hz وV Trms 90 V أو أعلى                          |                           |
| $I_{OC} = \sqrt{(I_{O}(10k)r)^{2} + (I_{O}(10k)i)^{2}}$                           | المعادلة <sup>2,2*3</sup> |

### الجهد المرجعي **V [Trms]**

| نفس الجهد المرجعي Trms                                                              | النطاق                  |
|-------------------------------------------------------------------------------------|-------------------------|
| نفس الجهد المرجعي Trms                                                              | عرض الرقم               |
| نفس الجهد المرجعي Trms                                                              | نطاق إدخال فعال         |
| نفس الجهد المرجعي Trms                                                              | نطاق العرض              |
| يبلغ عرض نافذة التحليل 10/12- دورة مقابل 50/60Hz، يتم حساب قيم القياس بواسطة الموجة | طريقة القياس            |
| الأساسية فقط.                                                                       |                         |
| نفس الجهد المرجعي Trms                                                              | دقة                     |
| $V = \sqrt{(V(10k)r)^2 + (V(10k)i)^2}$                                              | المعادلة <sup>ء,2</sup> |

### فرق الطور للجهد/التيار المرجعي (deg)

| 4-أرقام                                                                                                    | عرض الرقم              |
|----------------------------------------------------------------------------------------------------|------------------------|
| 0.0° إلى 180.0°± (فيما يتعلق بمرحلة الجهد المرجعي باعتباره 0.0° درجة)                                                                                                    | نطاق العرض             |
| قيادي: مَن 0 إلى 180°+ درجةً، تأخر: 0 إلى 180°-                                                                                                    |                        |
| يبلغ عرض نافذة التحليل 10/12- دورة مقابل 50/60Hz، يتم حساب قيم القياس بواسطة الموجة<br>الأساسية فقط.                                                                                                    | طريقة القياس           |
| في حدود 2.0£ درجة للمدخلات التي تبلغ 10% أو أعلى من نطاق تيار التسريب، موجة<br>جيبية ,40-70 Hz جهد مرجعي يبلغ V Trms أو أعلى،<br>في حدود 1.0°± درجة عند استخدام مستشعر مشبك التسريب or، و<br>ضمن 20.5± + دقة مستشعر المشبك عند استخدام مستشعر المشبك للأغراض العامة. | دقة                    |
| $\theta I o = \tan^{-1} \left\{ \frac{Io_r}{-Io_i} \right\} \qquad \theta V = \tan^{-1} \left\{ \frac{V_r}{-V_i} \right\} \qquad \theta = \theta I o - \theta V$                                                                                                    | المعادلة* <sup>3</sup> |

| lor [A Trm                                                                                                    | مقاومة تيار التسريب [s                  |
|----------------------------------------------------------------------------------------------------|-----------------------------------------|
| نفس تيار التسريب Trms / تيار التحميل                                                                                                    | النطاق                                  |
| نفس تيار التسريب Trms / تيار التحميل                                                                                                    | عرض الرقم                               |
| نفس تيار التسريب Trms / تيار التحميل                                                                                                    | نطاق إدخال فعال                         |
| نفس تيار التسريب Trms / تيار التحميل                                                                                                    | يوالق الحرور                            |
| * لا يتم عرضه عند استخدام مستشعرات مشبك تيار الحمل.                                                                                                    | نطاق الغرض                              |
| يبلغ عرض نافذة التحليل 10/12- دورة مقابل 50/60Hz، يتم حساب قيم القياس بواسطة الموجة                                                                                                    | طريقة القياس                            |
| الأساسية فقط.                                                                                                    |                                         |
| * للجهد المرجعي لموجة جيبية  Hz – 40 وV Trms و أو أعلى                                                                                                    | دقة                                     |
| ±0.2%rdg±0.2%f.s. + دقة سعة مستشعر المشبك + خطأ في دقة الطور *                                                                                                    |                                         |
| (خطأ في الطور)                                                                                                    | <b>ملاحصه:</b><br>لم يتم تحديد الدقة    |
| * أضف 2.0% rdg± إلى قيمة lo المقاسة عند استخدام مستشعر مشبك التسريب lor.                                                                                                    | لمستشعر مشبك<br>التريين الأخلية البارية |
| (θ: ضمن دقة الجهد المرجعي/فرق الطور الحالي °1.0±)                                                                                                    | التسريب للاعراض العامة                  |
| <u>مثال الحساب:</u>                                                                                                    |                                         |
| عند استخدام KEW8178 وقياس Io = 5mA ،lor = 1mA في نطاق 10mA                                                                                                    |                                         |
| t0.2%rdg±0.2%f.s.±1.0%rdg) (KEW8178 دقة السعة) ±0.2%rdg±0.2%f.s.                                                                                                    |                                         |
| tlo×±2.0%rdg+ (خطأ في مرحلة مستشعر المشبك: °1.0±)                                                                                                    |                                         |
| = 1mA (lor)×±0.2%+10mA (lor_f.s.)×±0.2%+1mA (lor)×±1.0%+5mA (lo)×±2.0%                                                                                                    |                                         |
| = ±0.002mA±0.02mA±0.01mA±0.1mA                                                                                                    |                                         |
| = ±0.132mA                                                                                                    |                                         |
| ±0.132mA/ 1mA(lor) = ±0.132 في مواجهة 1 mA تبلغ.13.2%tdg                                                                                                    |                                         |
|                                                                                                    | المعادلة <sup>2, 3</sup>                |
| $V_{(-)} \times I_{O(-)} + V_{(-)} \times I_{O(-)}$                                                                                                    | 1P2W                                    |
| $Ior = \frac{ (10k)r^{10}(10k)r^{10}(10k)r^{10}(10k)k^{10}(10k)k^{10}$              | 1P3W                                    |
| V                                                                                                    |                                         |
| $\sim \sqrt{2}$ $V(-) \times Io(-) -V(-) \times Io(-)$                                                                                                    | 3P3W                                    |
| $Ior = \frac{2\sqrt{3}}{1000} \times \frac{ (10k)r^{1100}(10k)i^{100}(10k)i^{100}(10k)i^{100}(10k)r^{100}(10k)r^{100}($ |                                         |
| <u> </u>                                                                                                    |                                         |
| مجموع تيار التسريب السعوي الثابتة المتوازنة (loc) هو صفر.                                                                                                    | 3P4W                                    |
| $Ioc = Ioc\_L1 + Ioc\_L2 + Ioc\_L3 = 0$                                                                                                    |                                         |
| ∴Ior=Io                                                                                                    |                                         |

### 11.3 مواصفات القياس

### مقاومة العزل [ohm] R

| 20.00ΜΩ                                                                              | النطاق                  |
|--------------------------------------------------------------------------------------|-------------------------|
| 4-أرقام                                                                              | عرض الرقم               |
| * لا يتم عرضه عند استخدام مستشعرات مشبك تيار الحمل.                                  | نطاق العرض              |
| 130% - 0.15% من النطاق (يتم عرض "0" إذا كان أقل من ,%0.15 ويتم عرض "OL" إذا تم تجاوز |                         |
| النطاق.)                                                                             |                         |
| يتم عرض الشريط ("") حيث يكون الجهد المرجعي/تيار التسريب هو "0" أو "OL".              |                         |
| R-V                                                                                  | المعادلة <sup>2</sup> * |
| $K - \frac{1}{Ior}$                                                                  |                         |

<sup>-2\*</sup> V: الجهد المرجعي، Io: تيار التسريب

<sup>\*3</sup> t=k: الترتيب الأول للموجة التوافقية (الموجة الأساسية) r: مكون العدد الحقيقي بعد FFT، i: مكون الرقم التخيلي بعد FFT دورة القياس في المعادلة هي 10 دورة؛ استبدل "10k" بـ "12k" إذا كانت دورة القياس 12.

## عناصر الحدث

| الحد الأعلى لقيم | H: lom / H: lo / H: lor[A Trms] / H: Vm / H: V[V Trms] |
|------------------|--------------------------------------------------------|
| الحد السفلي لقيم | L: VmL/ L: V[V Trms]                                   |
| طريقة القياس     | نفس کل عنصر قیاس                                       |
| النطاق           | نفس کل عنصر قیاس                                       |
| عرض الرقم        | نفس کل عنصر قیاس                                       |
| نطاق إدخال فعال  | نفس کل عنصر قیاس                                       |
| نطاق العرض       | نفس کل عنصر قیاس                                       |
| عامل القمه       | نفس کل عنصر قیاس                                       |
| دقة              | نفس کل عنصر قیاس                                       |
| مقاومة المدخلات  | نفس کل عنصر قیاس                                       |
|                  |                                                        |

## ذروة التسريب الحالية لحظية A]Pk:lom ذروة]

| طريقة القياس ف      | فحص واكتشاف حدوث الحدث في حوالي 40.96ksps (كل 24.4µs)، بدون فجوات     |  |
|---------------------|-----------------------------------------------------------------------|--|
| النطاق نذ           | نفس تيار التسريب Trms / تيار التحميل                                  |  |
| عرض الرقم نذ        | نفس تيار التسريب Trms / تيار التحميل                                  |  |
| نطاق إدخال فعال 🛛 🖌 | 0.15% لكل نطاق (mA1 <u>≤</u> ) - 200% (ذروة)                          |  |
| نطاق العرض 🖌        | 0.15% لكل نطاق (mA1 <u>≤</u> ) - 200% (ذروة)                          |  |
| l.                  | استنادًا إلى %DC) لكل نطاق.                                           |  |
| ند                  | نطاق 10/ 10/ ± ±0.5%f.s. :x 1/ 10/ نطاق 100 / + دقة سعة مستشعر المشبك |  |
| دقة ند              | نطاق 5.0%f.s. :x 1000 + دقة سعة مستشعر المشبك                         |  |
| *                   | * في حالة مستشعر مشبك التسريب lor،                                    |  |
| 4                   | x 1: 10A / x 10: 1000mA/ x 100: 100mA/ x 1000: 10mA                   |  |
| مقاومة المدخلات ح   | حوالي 1 ΜΩ                                                            |  |
| قيمة العتبة 🛛 <     | حدد الذروة الحالية بالقيمة المطلقة.                                   |  |

# الجهد المرجعي الذروة لحظية V) Pk: Vm الذروة ا

| فحص واكتشاف حدوث الحدث في حوالي 40.96ksps (كل 24.4μs)، بدون فجوات | طريقة القياس    |
|-------------------------------------------------------------------|-----------------|
| نفس الجهد المرجعي Trms                                            | النطاق          |
| نفس الجهد المرجعي Trms                                            | عرض الرقم       |
| V 2000 – V 50 (الذروة)                                            | نطاق إدخال فعال |
| V 2000 – V 50 (الذروة)                                            | نطاق العرض      |
| ±0.5%f.s. *استنادًا إلى 1000V DC                                  | دقة             |
| حوالي 4 ΜΩ                                                        | مقاومة المدخلات |
| حدد ذروة الجهد بالقيمة المطلقة.                                   | قيمة العتبة     |

# 12. استكشاف الأخطاء وإصلاحها

## 12.1 استكشاف الأخطاء وإصلاحهاالعامة

عند الاشتباه بوجود أي خلل أو فشل في المنتج، تحقق من النقاط التالية أولاً. إذا لم تكن مشكلتك مدرجة في هذا القسم، فاتصل بموزع Kyoritsu المحلي لديك.

| تحقق                                                                    | المشكلة                           |
|-------------------------------------------------------------------------|-----------------------------------|
| <u>عند التشغيل مع مصدر طاقة AC:</u>                                     | لا يمكن تشغيل المنتج. (لا يتم عرض |
| ● سلك الطاقة متصل بقوة بمنفذ؟                                           | أي شيء على شاشة LCD).             |
| ● تم توصيل طرفية إخراج محول AC والكيبل Earth بشكل صحيح                  |                                   |
| إلى المنتج؟                                                             |                                   |
| ● لا يوجد انقطاع في سلك الطاقة أو كيبل إخراج محول AC أو الكيبل Earth؟   |                                   |
| ● هل جهد الإمداد ضمن النطاق المسموح به؟                                 |                                   |
| <u>عند التشغيل بالبطاريات:</u>                                          |                                   |
| ● هل تم تركيب البطاريات مع مراعاة القطبية الصحيحة؟                      |                                   |
| ● هل تم تركيب بطاريات AA Ni-HM مشحونة بالكامل؟، أو                      |                                   |
| ● حجم البطاريات القلوية AA لا تستنفد؟                                   |                                   |
| <u>إذا لم يتم حل المشكلة بعد:</u>                                       |                                   |
| ● افصل محول AC وقم بإزالة جميع البطاريات من المنتج. أدخل البطاريات مرة  |                                   |
| أخرى وقم بتوصيل محول AC، وقم بتشغيل المنتج. إذا استمر عدم تشغيل المنتج، |                                   |
| فقد يكون هناك شك في فشل المنتج نفسه.                                    |                                   |
| <ul> <li>● هل تم إيقاف وظيفة قفل المفتاح؟</li> </ul>                    | لا يمكن إيقاف تشغيل المنتج.       |
| • عندما لا يعمل تحديث الشاشة، افصل محول AC وأزل جميع البطاريات. قم      |                                   |
| بتوصيل المحول وقم بتركيب البطاريات مرة أخرى، وقم بتشغيل المنتج. إذا كان |                                   |
| المنتج لا يزال لا يعمل بشكل صحيح، فقد يكون هناك شك في فشل المنتج نفسه.  |                                   |
| <ul> <li>هل تم إيقاف وظيفة قفل المفتاح؟</li> </ul>                      | أي مفتاح لا يعمل.                 |
| <ul> <li>تحقق من المفاتيح الفعالة على كل نطاق.</li> </ul>               |                                   |
| ●   قد يتم عرض بعض الأرقام أثناء؛                                       | لا تشير شاشة LCD إلى "0" في       |
| - أطراف جهد الدخل المرجعي مفتوحة،                                       | وقت عدم التحميل.                  |
| - لا توجد مستشعرات متصلة بمحطات الإدخال الحالية، أو                     |                                   |
| - يتم توصيل مستشعرات المشبك بالمنتج، ولكن لا يتم تثبيتها عليه           |                                   |
| موصل مقاس.                                                              |                                   |
| في أي من الحالات المذكورة أعلاه، ليس هناك أي تأثير على القياسات.        |                                   |

12.1 استكشاف الأخطاء وإصلاحهاالعامة

| تحقق                                                                                         | المشكلة                              |
|----------------------------------------------------------------------------------------------|--------------------------------------|
| ●  يتم توصيل أسلاك اختبار الجهد بشكل صحيح؟ يلزم توصيل أسلاك فحص الجهد، حتى عند قياس التيار   | لا تظهر شاشة LCD                     |
| فقط، للحصول على قراءات مستقرة.                                                               | القيم المقاسة. قراءات                |
| ●  اتجاه مستشعر المشبك صحيح؟                                                                 | غير مستقر أو غير دقيق.               |
| ● يحتاج المنتج إلى التأريض عند استخدام محول AC. قم بتأريض المنتج بشكل صحيح باستخدام الكيبل   | • • • • •                            |
| Earth المرفق.                                                                                |                                      |
| ●  تردد الجهد المرجعي يقع ضمن النطاق المسموح به:70 Hz-40 ؟                                   |                                      |
| ● إعداد  المنتج وتكوين الأسلاك المحدد مناسبان للسطر الذي تم قياسه؟                           |                                      |
| ● هل يتوافق إعداد المستشعر مع المستشعر المستخدم؟ التكوين اليدوي مطلوب لمستشعر المشبك         |                                      |
| للأغراض العامة.                                                                              |                                      |
| ●  لا يوجد انقطاع في خيوط فحص الجهد أو فشل مستشعر المشبك؟                                    |                                      |
| ●  تدخل الضوضاء على إشارة الإدخال ؟                                                          |                                      |
| ●  لا يوجد مجال مغناطيسي كهربائي قوي في مكان قريب؟                                           |                                      |
| ●  تتوافق بيئة القياس مع مواصفات المنتج؟                                                     |                                      |
| ● هل تم إدخال بطاقة SD بشكل صحيح؟                                                            | يتعذر حفظ البيانات على بطاقة SD      |
| ● هل يتم استخدام بطاقة SD المرفقة مع المنتج أو المتوفرة كأجزاء اختيارية؟ لا يتم ضمان التشغيل | أو قراءة البيانات المحفوظة في        |
| السليم في حالة استخدام أي بطاقة أخرى.                                                        | البطاقة.                             |
| ● هل تمت تهيئة بطاقة SD على المنتج؟ قد يؤدي التنسيق على أي أجهزة أخرى إلى تقليل المساحة      |                                      |
| أو جعل البيانات غير قابلة للقراءة.                                                           |                                      |
| ●  هل هناك مساحة خالية متوفرة في بطاقة SD؟                                                   |                                      |
| ●  تحقق من التشغيل السليم لبطاقة SD على الأجهزة الأخرى المعروفة.                             |                                      |
| ● هل الكمبيوتر والمنتج متصلان بشكل صحيح بكبيل USB المرفق؟                                    | يتعذر تنزيل البيانات أو              |
| ● قم بتشغيل برنامج تطبيق الاتصالات "KEW Windows for KEW5050" وتحقق من عرض                    | قم باجراء الإعدادات عبر USB          |
| الأجهزة المتصلة أو عدم عرضها.                                                                | الاتصال.                             |
| إذا لم يتم عرض أي جهاز، فربما لم يتم تثبيت برنامج تشغيل USB بشكل صحيح.                       |                                      |
| يُرجى الرجوع إلى دليل التثبيت الخاص بـ "KEW Windows for KEW5050                              |                                      |
| وإعادة تثبيت برنامج تشغيل USB.                                                               |                                      |
| - → → → → → → → → → → → → → → → → → → →                                                      | لم يتم الكشف عن بطاقة SD             |
| من أجل حماية البيانات المقاسة.                                                               | بواسطة                               |
| ●                                                                                            | بوــــــــــــــــــــــــــــــــــ |
| تى الله بالله بالله الله الله الله الله ال                                                   |                                      |

## 12.2 عنصر الإدخال والعرض

تختلف عناصر الإدخال والعرض حسب الإعداد.

| تحقق                                                                                                |                                      |
|----------------------------------------------------------------------------------------------------|--------------------------------------|
| ● تتوفر هذه الوظائف مع مستشعر مشبك التسريب العام فقط. راجع "Serial No."<br>(صفحة 44) في هذا الدليل. | لا يمكن إدخال/حذف الرقم<br>التسلسلي. |
| ● هل تم ضبط النطاق الحالي لمستشعر المشبك على وضع آخر غير "AUTO"؟                                    | لا يمكن ضبط اكتشاف الحدث على         |
| عند ضبط "AUTO"، يتم ضبط الكشف عن الأحداث تلقائيًا على إيقاف التشغيل                                 | ."ON"                                |
| على القناة. حدد نطاقًا ثابتًا، مع تضمين حد الحدث، لتمكين الكشف عن الأحداث                           |                                      |
| وضبط "ON" على اكتشاف الحدث.                                                                         |                                      |
| لمزيد من التفاصيل، راجع"قيمة العتبة الأعلى H)/ ch)" (صفحة 46)  "وقيمة الحد                          |                                      |
| الأقصى Pk)/ch) " (صفحة 50) لمزيد من التفاصيل.                                                       |                                      |

# 12.3 رسائل الخطأ والإجراءات

قد تظهر رسالة خطأ على شاشة LCD أثناء استخدام المنتج. الرجاء التحقق من الجدول التالي، إذا كان هناك أي خطأ تظهر الرسالة، وتتخذ الإجراءات.

| التفاصيل والإجراءات                                                                                                    | رسالة                                                                              |
|----------------------------------------------------------------------------------------------------|------------------------------------------------------------------------------------|
| ● تأكد من إدراج بطاقة SD بشكل صحيح.<br>● في حالة الاشتباه في وجود مشكلة في بطاقة SD، يُرجى الرجوع إلى:<br>12.1" استكشاف الأخطاء وإصلاحهاالعامة" (صفحة 89) – "لا يمكن حفظ                                                                            | Cannot start recording.<br>Please check the SD card.                               |
|                                                                                                    | Cannot save data.<br>Check the SD card.                                            |
| البيانات على بطاقة SD، أو قراءة البيانات المُحفوظة في البطاقة."                                                                                                    | No SD cards.                                                                       |
| <ul> <li>خزّن الملفات على جهاز الكمبيوتر واحذفها أو تنسيق البطاقة أو استخدام</li> </ul>                                                                                                    | Out of SD card space.                                                              |
| بطاقة SD أخرى مهيأة على المنتج <b>فقط بعد ".Recording stopped</b>                                                                                                    | Recording will be stopped.                                                         |
| والتأكيد على الرسالة توقف التسجيل. انظر"بيانات مسجلة" صفحة (57)                                                                                                    |                                                                                    |
| للتفاصيل.                                                                                                    |                                                                                    |
| <ul> <li>تحقق من المساحة الحرة على بطاقة SD. إذا لم تكن المساحة كافية، قم<br/>بنسخ الملفات أو تنسيق البطاقة وحذفها أو أستخدم بطاقة أخرى. يجب<br/>تنسيق بطاقة SD على 5050 KEW وليس على الكمبيوتر. راجع "البيانات<br/>المحفوظة" (صفحة 57).</li> </ul> | Not having free space on the SD card. Format the card or delete unnecessary files. |
|                                                                                                    |                                                                                    |

12.3 رسائل الخطأ والإجراءات

| التفاصيل والإجراءات                                                                                                    | رسالة                                                                             |
|----------------------------------------------------------------------------------------------------|-----------------------------------------------------------------------------------|
| <ul> <li>مستشعر مشبك (أجهزة) الضلع المتصلة عن المستشعر (أجهزة) المستخدم<br/>أثناء الاختبار السابق.</li> <li>يقوم 5050 KEW بالتعرف تلقائيًا على مستشعر lor المشبك فقط. يلزم<br/>الإعداد اليدوى لاستخدام مشبك عام لاستشعار التسريب. عمل الإعدادات</li> </ul> | Connected sensor doesn't match the settings on the unit.<br>Check the connection. |
| من: (SET UP)، علامة "Basic" تبويب، [Clamp].<br>• تأكد من أن مستشعر (أجهزة) المشبك الحالي متصل بإحكام.<br>• إذا كان أي فشل في موضع شك:<br>افصل المستشعر الذي تم توفير "NG" له واتصل بقناة CH التي تم اكتشاف                                                 | The connected sensor differs from<br>previous one.<br>Check settings.             |
| مستشعر آخر عليها بشكل صحيح. إذا تم إعطاء النتيجة "NG" لنفس CH،<br>فهذا يعني وجود عيب في المنتج. يتم الاشتباه في وجود خلل في المستشعر<br>نفسه إذا تم إعطاء "NG" لنفس المستشعر. توقف عن استخدام المنتج<br>والمستشعر، في حالة وجود شك في وجود أي عيوب.        | Sensor connection is incorrect.<br>Check the connection.                          |
| ● تم تعيين بدء REC إلى ".Constant" أو ".Time Period" ، كما تم تعيين<br>الوقت المحدد لـ "REC End" إلى الماضي. تحقق من الوقت والتاريخ<br>وتعديلهما. راجع "إعداد Recording" (صفحة 53).                                                                        | Start time is set in the past. Check the recording start method.                  |
| ● لا يسمح بتغيير الإعداد أثناء التسجيل. لتغيير الإعدادات، قم بالتوقف عن<br>التسجيل وتأكيد ".Recording stopped". تظهر الرسالة ثم تختفي.                                                                                                    | Cannot change instrument settings during recording or in stand-by mode.           |
| <ul> <li>عندما يتم ضبط "AUTO" على نطاق A لمستشعر المشبك، يتم ضبط<br/>اكتشاف الحدث على CH الخاضعة تلقائيًا على "OFF". حدد نطاقًا ثابتًا، مع<br/>تضمين قيمة عتبة الحدث، لتمكين وظيفة الكشف عن الحدث.</li> </ul>                                              | Event detection is disabled on AUTO range.                                        |

موزع

تحتفظ شركة Kyoritsu بالحق في تغيير المواصفات أو التصميمات الموضحة في هذا الدليل دون إشعار ودون التزامات.

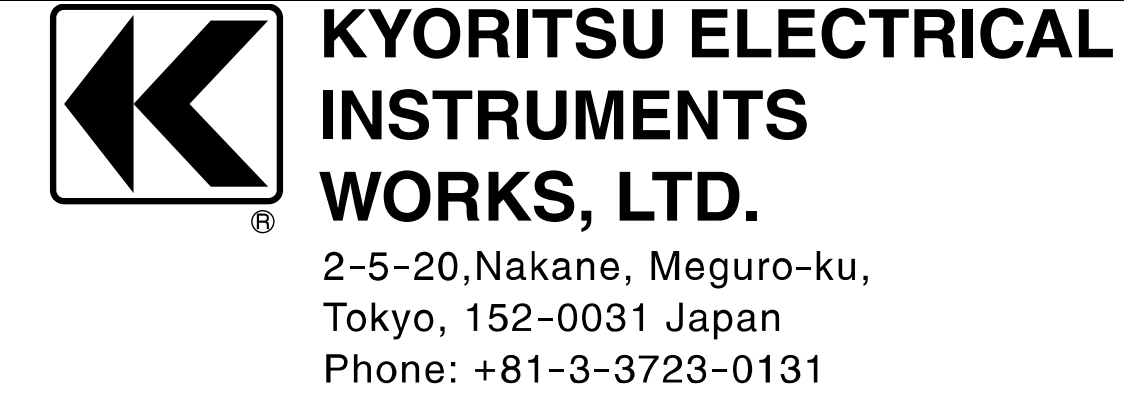

Fax: +81-3-3723-0152

Factory: Ehime, Japan

www.kew-ltd.co.jp